# サーバーマシンを入れ替えられる方へ

## 《TREND-ONE のデータ・設定の移行手順》

## 旧サーバーマシン→新サーバーマシンへの移行の流れ

## 1. ご利用中のパソコンでインストール方法を確認します

- サーバークライアント (共同編集あり)
- サーバークライアント(共同編集なし)

## 2.新しいパソコンに、データ・設定を移行します

- データ・設定のバックアップ プログラムのインストール
  - データ・設定のリストア(復元)

# TREND-ONE のインストール方法を確認します

まず、ご利用中のTREND-ONEの「インストール方法」を確認します。 インストール方法によって、サーバーマシン入れ替えの手順が変わります。

### TREND-ONEのインストール方法を確認する

 TREND-ONE のプログラムが インストールされているパソコンで 「現場管理」を起動して、 ウインドウのタイトルバーを 確認します。

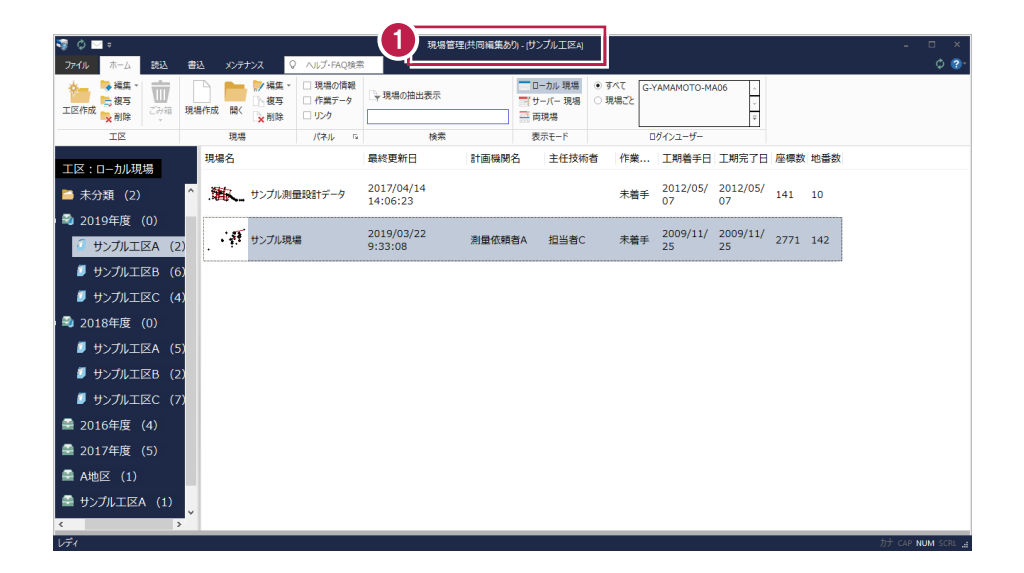

#### 「現場管理(共同編集あり)」と表示されている場合は

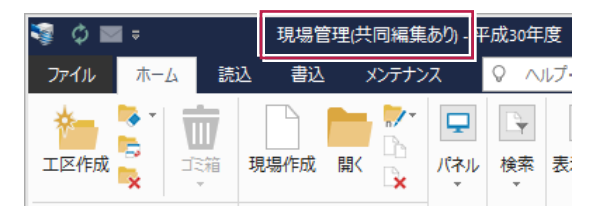

3ページからの手順で、新しいサーバーマシンへの 移行をおこないます。

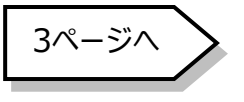

#### 「現場管理(共同編集なし)」と表示されている場合は

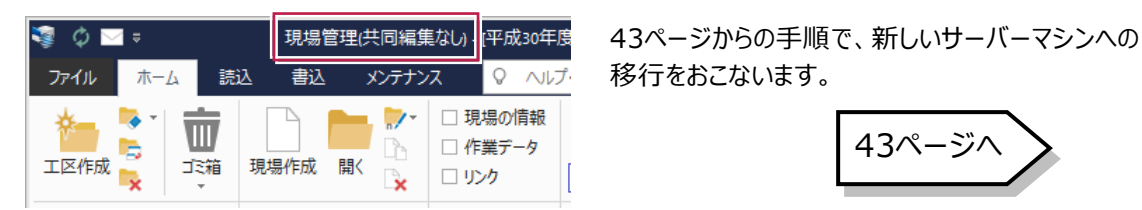

# 新しいサーバーマシンへの、データ・設定の移行の流れ

# サーバークライアント(共同編集あり)用

## 旧サーバーマシンでの作業

① データ・設定のバックアップ

② ライセンスの解除 ※ネット認証LANプロテクトをご利用の場合のみ

## 新サーバーマシンでの作業

③ FC コンシェルジュのインストール

④ TREND-ONE のインストール

⑤ ライセンスの認証 ※ネット認証LANプロテクトをご利用の場合のみ

⑥データ・設定のリストア(復元)

⑦セキュリティソフトの除外設定

⑧サーバーの参照先変更

1

# データ・設定のバックアップ

まず、旧サーバーマシンで、「サーバー現場データ」と「ローカル現場データ」「全設定」をバックアップします。

### 1-1 「サーバー現場データ」をバックアップする

サーバー現場データをバックアップする手順です。

#### 「サーバー現場データのバックアップ」は、サーバーでおこないます。

※他ユーザーが現場を起動していないことを確認してください。

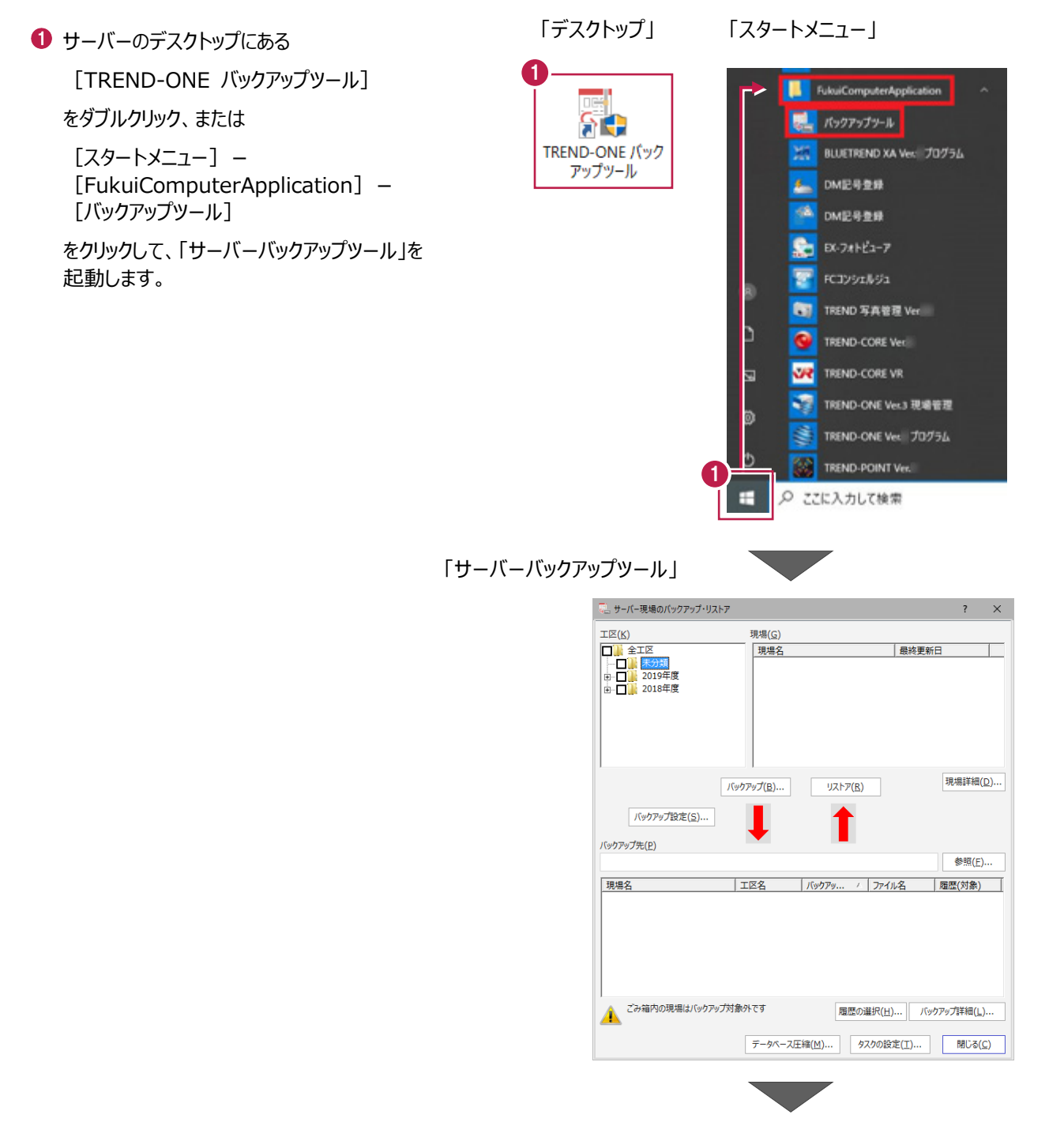

2 「全工区」のチェックをオンにします。

すべての工区のチェックが「オン」になったことを確認 します。

- 3 バックアップ先のフォルダーを指定します。
- ④ [バックアップ] をクリックします。

| <ul> <li>サーバー現場のパックアップ・リ.</li> <li>エレ (<u>K</u>)</li> </ul>                                                                                                    | ストア<br>現場( <u>G</u> )                                                                                                    |                                                                                                    |                                                                          | ?                              |
|----------------------------------------------------------------------------------------------------|----------------------------------------------------------------------------------------------------|----------------------------------------------------------------------------------------------------|--------------------------------------------------------------------------|--------------------------------|
| <ul> <li>☑ ● 200</li> <li>□ ☑ ● 200</li> <li>□ ☑ ● 200</li> <li>□ ☑ ● 200</li> <li>□ □ ☑ ● 200</li> <li>□ □ ☑ ● 200</li> <li>□ □ ☑ ● 200</li> <li>□ □ ☑ ● 200</li> <li>□ □ ☑ ● 200</li> <li>□ □ ☑ ● 200</li> <li>□ □ ☑ ● 200</li> <li>□ □ ☑ ● 200</li> <li>□ □ ☑ ● 200</li> <li>□ □ □ ■ 200</li> <li>□ □ □ ■ 200</li> <li>□ □ □ □ ■ 200</li> <li>□ □ □ □ □ ■ 200</li> <li>□ □ □ □ ■ 200</li> <li>□ □ □ ■ 200</li> <li>□ □ ■ 200</li> <li>□ □ ■ 200</li> <li>□ □ ■ 200</li> <li>□ □ ■ 200</li> <li>□ □ ■ 200</li> <li>□ □ ■ 200</li> <li>□ □ □ ■ 200</li> <li>□ □ □ ■ 200</li> <li>□ □ □ □ = 200</li> <li>□ □ □ = 200</li> <li>□ □ □ = 200</li> <li>□ □ □ = 200</li> <li>□ □ = 200</li> <li>□ □ = 200</li> <li>□ □ = 200</li> <li>□ □ = 200</li> <li>□ □ = 200</li> <li>□ □ = 200</li> <li>□ □ = 200</li> <li>□ = 200</li> <li>□ □ = 200<!--</th--><th>現場名</th><th></th><th>最終更新</th><th>iΒ</th></li></ul> | 現場名                                                                                                    |                                                                                                    | 最終更新                                                                     | iΒ                             |
| /(ックフップ設定(5))                                                                                                    | バックアップ( <u>B</u> )                                                                                                    | リストア( <u>R</u> )                                                                                    |                                                                          | 現場詳細(!                         |
|                                                                                                    |                                                                                                    | _                                                                                                   |                                                                          |                                |
| バックアップ先(P)<br>D:¥サーバー現場バックアップ                                                                                                    | <b>.</b>                                                                                                    | -                                                                                                   |                                                                          | 参照( <u>F</u> )                 |
| バックアップ先(P)<br>D:¥サーバー現場バックアップ<br>現場名                                                                                                    |                                                                                                    |                                                                                                    | ファイル名                                                                    | 参照(E)<br>  履歴(対象)              |
| バックアップ先(P)     D:ギサーバー現場バックアップ      現場名      サンブル測量設計データ                                                                                                    | 工区名<br>2019年度                                                                                                    | バックアッ /<br>2019/12/11                                                                               | ファイル名<br>サンプル測量                                                          | 参照(E)<br>  履歴(対象)              |
| バックアップ先(P)<br>D:ギサーバー現場バックアップ<br>現場名<br>サンプル測量設計データ<br>建設EOマニュアルデータ作成                                                                                                    | 工区名<br>2019年度<br>2019年度                                                                                                    | バックアッ /<br>2019/12/11<br>2019/12/11                                                                 | ファイル名<br>サンブル測量<br>建設EDマニュ                                               | 参照(E)<br>履歴(対象)                |
| (パックアップ先(E)     D:ギサーバー現場バックアップ     現場名     サンプル測量設計データ     建設EDマニュアルデータ作成     調査主編サンブルデータ                                                                                                    | 工区名<br>2019年度<br>2019年度<br>2019年度<br>2019年度                                                                                                    | /「少クアッ /<br>2019/12/11<br>2019/12/11<br>2019/12/11<br>2019/12/11                                    | ファイル名<br>サンブル測量<br>建設EDマニュ<br>調査士編サン<br>サンブル測想                           | 参照(E)<br>履歴(対象)                |
| バックアップ先(E)<br>D:ギサーバー現場バックアップ<br>現場名<br>サンプル測量設計データ<br>建設EDマニュアルデータ作成<br>調査士編サンプルデータ<br>サンプル測量設計データ                                                                                                    | 工区名<br>2019年度<br>2019年度<br>2019年度<br>2018年度<br>2018年度                                                                                                    | バックアッ /<br>2019/12/11<br>2019/12/11<br>2019/12/11<br>2019/12/11<br>2019/12/11                       | ファイル名<br>サンブル測量<br>建設EDマニュ<br>調査士編サン<br>サンブル測量<br>サンブル測量                 | 参照(E)<br>履歴(対象)                |
| バックアップ先(E)<br>D:¥サーバー現場バックアップ<br>現場名<br>サンプル測量設計テータ<br>建設EPマニュアルデータ作成<br>調査主編サンプルデータ<br>サンブル測量設計データ<br>建設EPマニュアルデータ作成<br>調査主編サンプルデータ                                                                                                    | 工区名<br>2019年度<br>2019年度<br>2019年度<br>2018年度<br>2018年度<br>2018年度                                                                                              | /(ックアッ /<br>2019/12/11<br>2019/12/11<br>2019/12/11<br>2019/12/11<br>2019/12/11<br>2019/12/11        | ファイル名     サンブル測量     調査士編サン     サンブル測量     サンブル測量     建設EDマニュ     調査士編サン | 参照(E)<br>  履歴(対象)              |
| パックアップ先(E)<br>D:¥サーバー現場パックアップ<br>現場名<br>サンブル測量設計データ<br>建設EOマニュアルデータ作成<br>調査±編サンプルデータ<br>建設EOマニュアルデータ作成<br>調査±編サンプルデータ                                                                                                    | 工区名           2019年度           2019年度           2019年度           2018年度           2018年度           2018年度           2018年度           2018年度           2018年度 | バックアッ /<br>2019/12/11<br>2019/12/11<br>2019/12/11<br>2019/12/11<br>2019/12/11<br>2019/12/11<br>履歴の通 | ファイル名<br>サンブル測量<br>建設EDマニュ<br>買査士編サン<br>建設EDマニュ<br>調査士編サン<br>調査士編サン      | 参照(E)<br>  履歴(対象)<br>クアップ詳細(L) |

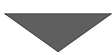

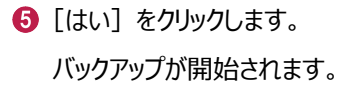

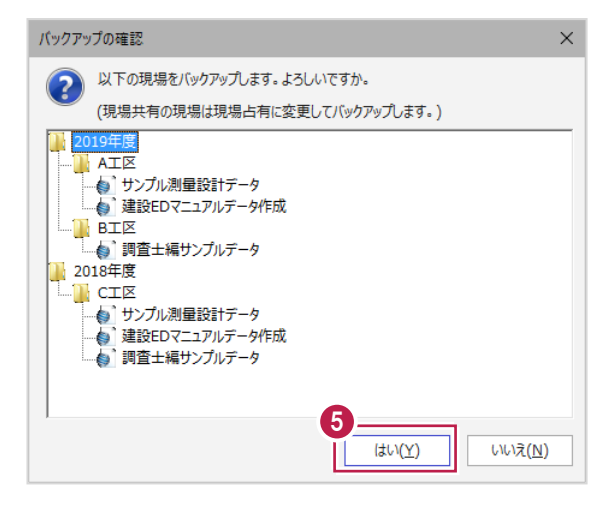

⑥ バックアップが終了したら、 [OK] をクリックします。

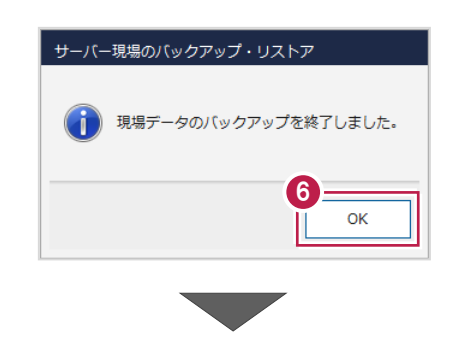

⑦「サーバーバックアップツール」の[閉じる]をクリックして終了します。

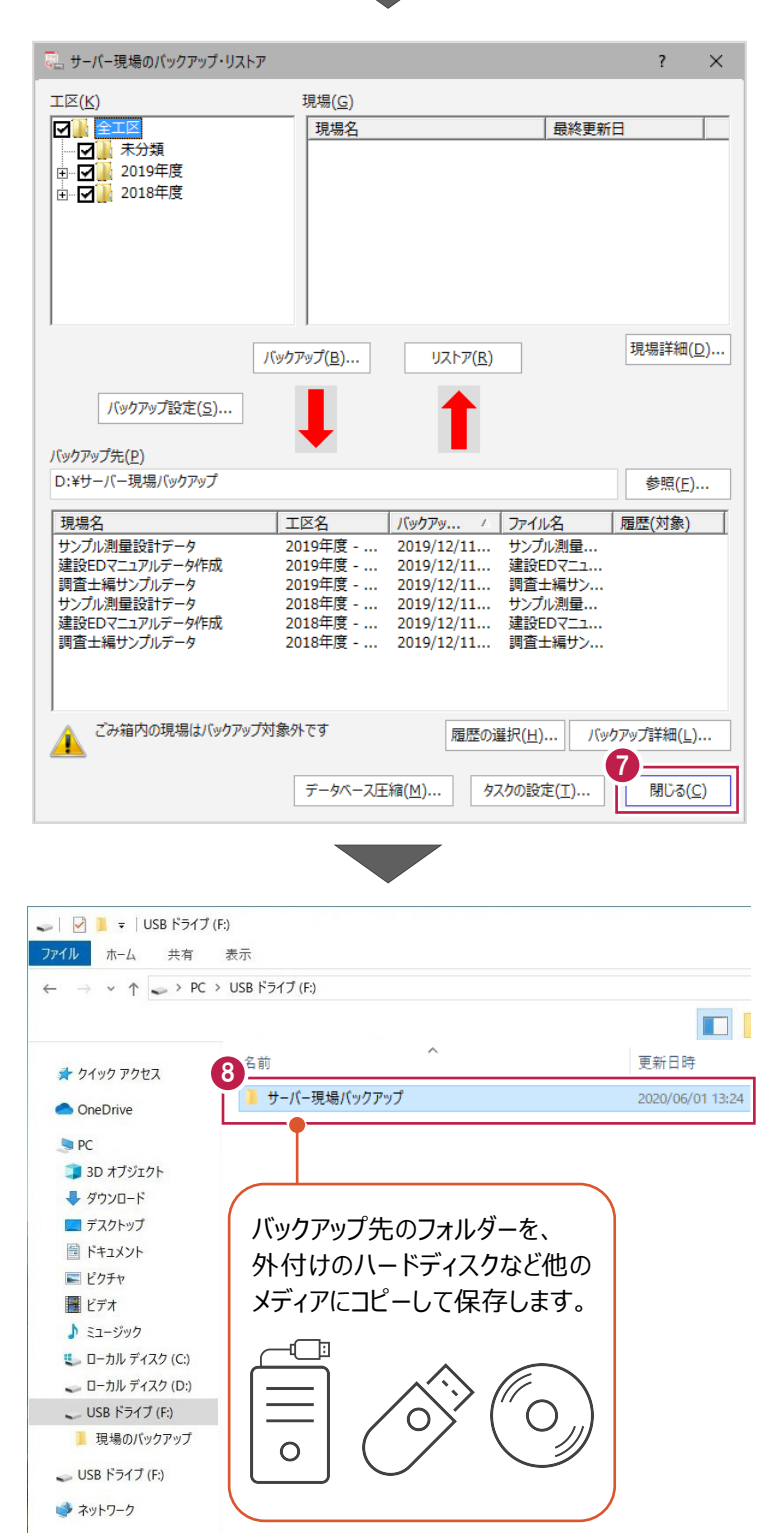

⑧ バックアップ先のフォルダーを、外付けのハード ディスクなど他のメディアにコピーします。

以上で、「サーバー現場データのバックアップ」は 完了です。

### 1-2 ローカル現場データをバックアップする

旧サーバーマシンに保存されているローカル現場データをバックアップする手順です。 ※現場管理以外のプログラムは終了しておいてください。

※以降の操作は、サーバーマシンでTREND-ONEのプログラムを使用しており、かつローカル現場データが存在してい る場合のみ必要な操作です。

💊 編集

📑 複写

場のパックアップ(ローカル現場)

アップの対象工区(B)

マサンプルエ区B (2) マサンプルエ区C (3)

☑ 未分類 (0)

白 ☑ 2019年度 (0) マサンプルエ区A (1)

中. ✓ 2018年度(0)

3

上記条件に当てはまらない場合は、必要ありません。

- 現場管理を起動して、 [ホーム] タブー [表示モード] グループー [ローカル現場] をクリックします。
- 2 [書込] タブー [バックアップ] グループー [現場] をクリックします。

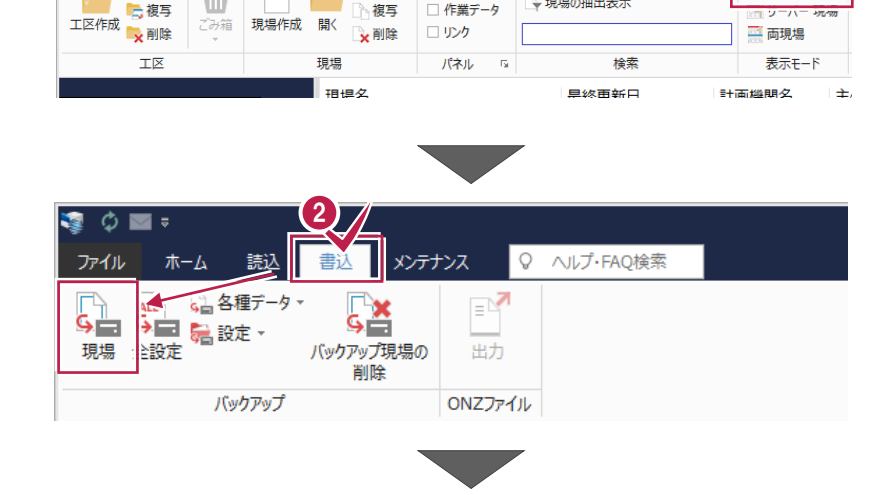

バックアップ対象現場(L)

現場名

ヘルプ・FAQ検索

現場の情報

作業データ

→現場の抽出表示

工事番号

工区名

2019年度 >> サンプルエ.. 2019年度 >> サンプルエ... 2019年度 >> サンプルエ... 2019年度 >> サンプルエ...

2019年度 >> サンプルエ... 2019年度

2018年度 >> サンプルエ..

サンプルエ... 2019年度 >> サンプルエ...

0

🧾 編集 -

複写

テナンス

現場管理(共同編集あり) - [\*

🚃 ローカル 現場

? ×

③「すべての工区」のチェックを「オン」にします。

[バックアップ対象工区]のすべての工区と、 「バックアップ対象現場」のすべての現場の チェックが「オン」になったことを確認します。

④ バックアップ先のフォルダーを指定します。

現場名 図サンブル測量設計テータ 坂井市総部福正1丁目 2時線A3次元計測 図 POINT連携 図 永平寺町松岡島地係(ULS) 図 永平寺町松岡島地係(ULS) 図 永平寺町松岡島地係(ULS) 図 永平寺町松岡島地係(ULS) 図 泉平寺町松岡島地係(ULS) 図 建設Eのマニフルデータ作成2 切響音×当本サンプルテータ 2018年度 >> サンプルエ... 2018年度 >> サンプルエ... ○ 広務省フォーマット
 ○ 調査主編サンプルデータ
 ○ 3次元計測\_丸岡町宇随
 ○ 詳細土量サンプル 2018年度 >> サンプルエ.. 2018年度 >> サンプルエ.. 2018年度 >> サンプルエ.. 2018年度 >> サンプルエ 以下の現場はバックアップ対象外です。 全選択(A) 全解除(K) 現場詳細(1).. ・ごみ箱内の現場 ・BTWファイルで登録されている現場 4 バックアップ先(<u>P</u>) D:¥ローカル現場バックアップ 参照(E)... 現場名 工事番号 工区名 / バックアップ日 VerNo 履歴 バックアップファイル設定 (ックアップ履歴(3). 5 □ 圧縮を行う(<u>D</u>) ✓ バックアップ履歴ファイルを残す(H) 最大履歷数(R) 3 \* バッ・フアップ 閉じる(C) ※リンクフォルダーのバックアップの履歴は作成されません。 ✓ リンクフォルダーのファイルもバックアップする(G)

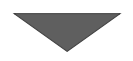

⑤ [バックアップ] をクリックします。

〔はい〕をクリックします。
 バックアップが開始されます。

| バックアップ                                   | $\times$ |
|------------------------------------------|----------|
| () バックアップ先 D:¥ローカル現場バックアップ               |          |
| バックアップ対象現場                               |          |
| 2019年度 >> サンプル工区B                        | *        |
| □                                        |          |
| □ 2018年度 >> サンプル工区B                      |          |
|                                          |          |
| □ … 」 調査工編サンノルテータ<br>→ 2019年度 >> サンプルエ区A | =        |
|                                          |          |
| 2018年度 >> サンプル工区C                        |          |
| ┃ □ 3次元計測_丸岡町宇随                          | Ŧ        |
|                                          |          |
|                                          |          |
| バックアップファイルは、約 3.38 GByteです。              |          |
| 処理を続行しますか? いいえ(N)                        |          |
|                                          |          |

⑦ バックアップが終了したら、 [OK] をクリックします。

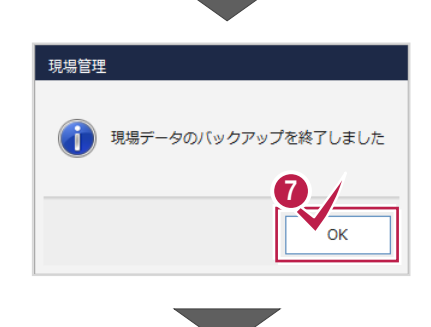

⑧ バックアップ先のフォルダーを、外付けのハード ディスクなど他のメディアにコピーします。

以上で、「ローカル現場データのバックアップ」は 完了です。

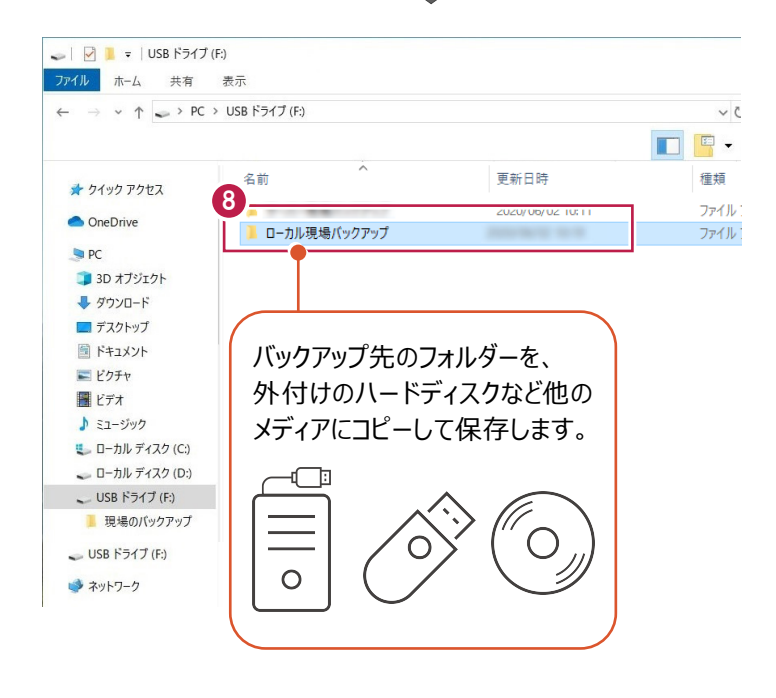

### 1-3 全設定をバックアップする

サーバーと各クライアントPCに保存されている全設定をバックアップする手順です。 ※現場管理以外のプログラムは終了しておいてください。

「設定」のバックアップは、いずれか1台のパソコンでおこないます。

- ◆サーバーマシンでも TREND-ONE のプログラムを使用している場合
   →サーバーマシンで操作をおこなってください。
- ◆クライアントマシンのみで TREND-ONE のプログラムを使用している場合 →いずれか1台のクライアントマシンで操作をおこなってください。

1

※他ユーザーが現場を起動していないことを確認してください。

● 現場管理を起動して、 [ホーム] タブー [表示モード] グループー [ローカル現場] をクリックします。

2 現場管理の [書込] タブー [バックアップ] グループー [全設定] をクリックします。

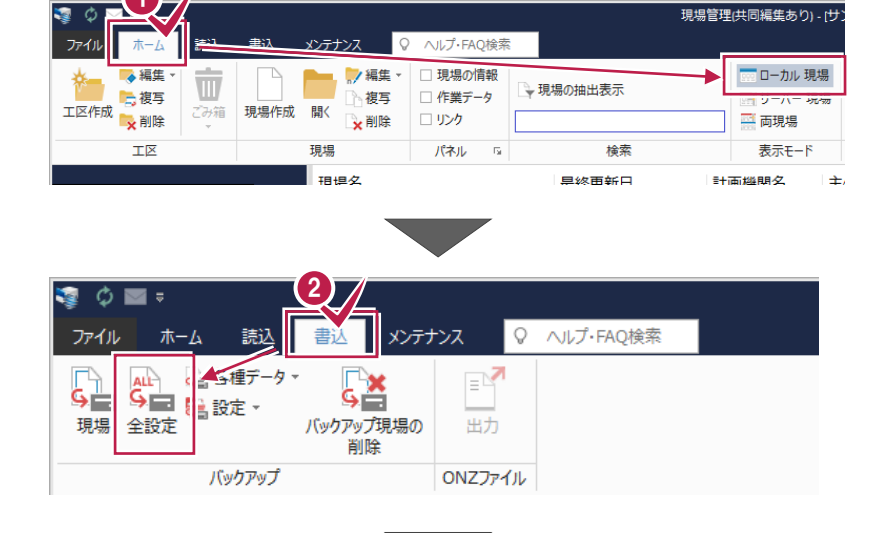

③ バックアップされる条件を確認して [次へ] を クリックします。

|                                               | 🔔 他ユーザーが現    | 現場を起動していないことを確認してから、実行してください。              |
|-----------------------------------------------|--------------|--------------------------------------------|
| 「ックアップ対象】下記のパス                                | スを参照し、バックアッフ | だ行います。                                     |
| 条件                                            | 参照先          |                                            |
| 条件設定                                          | ¥¥           | ¥TREND-ONE_Server¥TermFiles¥Systerm        |
| アプリケーション条件設定                                  | ¥¥           | ¥TREND-ONE_Server¥TermFiles¥Systerm        |
| CAD関連                                         | ¥¥           | ¥TREND-ONE_Server¥TermFiles¥CadTerm        |
| 坐標・地番関連<br>fpkタ/#                             | ¥¥           | ¥TREND-ONE_Server¥TermFiles¥CoGrTerm       |
| /山ツ下宋什<br>6/9 %??###688:声                     | ##<br>       | # I REND-UNE_Server¥ I ermFiles¥Piot I erm |
| お板・縦傾町関連<br>と呼び南回眼海                           | **<br>VV     | *TREND-ONE_Server*TermFiles*RoduTerm       |
| 5 隋千四四関連<br>5 勝亚南國建物部只                        | **<br>¥¥     | TREND-ONE_Server*TermEiles*Lager           |
| 自清書短書                                         | ¥¥           | TREND-ONE Server¥TermFiles¥Spy/Dic         |
| 前骨十大辞書                                        | ¥¥           | ¥TREND-ONE_Server¥TermEiles¥SrvvDic        |
| フリーフォーマット                                     | ¥¥           | ¥TREND-ONE Server¥TermFiles¥FreeForm       |
| プロットマーク                                       | ¥¥           | ¥TREND-ONE Server¥TermFiles¥PlotMark       |
| 構造物コード表                                       | ¥¥           | ¥TREND-ONE_Server¥TermFiles¥Param          |
| 黄断標準断面                                        | ¥¥           | ¥TREND-ONE_Server¥TermFiles¥StdSec         |
| シンボル                                          | ¥¥           | ¥TREND-ONE_Server¥TermFiles¥Symbol         |
| ち位マーク                                         | ¥¥           | ¥TREND-ONE_Server¥TermFiles¥Symbol         |
| ペラメトリック                                       | ¥¥           | ¥TREND-ONE_Server¥TermFiles¥Param          |
| SXF属性セット                                      | ¥¥           | ¥TREND-ONE_Server¥TermFiles¥SxfAttr        |
| リーカル設定                                        | C:¥FCAPP¥TR  | ND-ONE¥TermFiles¥LocalTerm                 |
| 用垣初致軍マスター                                     |              | * TREND-ONE_Server + TermFiles + StrCdic   |
| M한무                                           | C.FFCAPPFIN  | XTREND-ONE_ServerXTermEilesXDMMark         |
| )MZZA-                                        | ¥¥           | TREND-ONE_ServerTermEilesTDMMarter         |
| 書物野帳<br>E区の並び順(ローカル)<br>E区の並び順(サーバー)<br>√ジストリ | ¥¥           | ¥TREND-ONE_Server¥TermFiles¥CadTerm        |
|                                               |              |                                            |

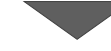

④ バックアップ先のフォルダーを指定します。

⑤ [次へ] をクリックします。

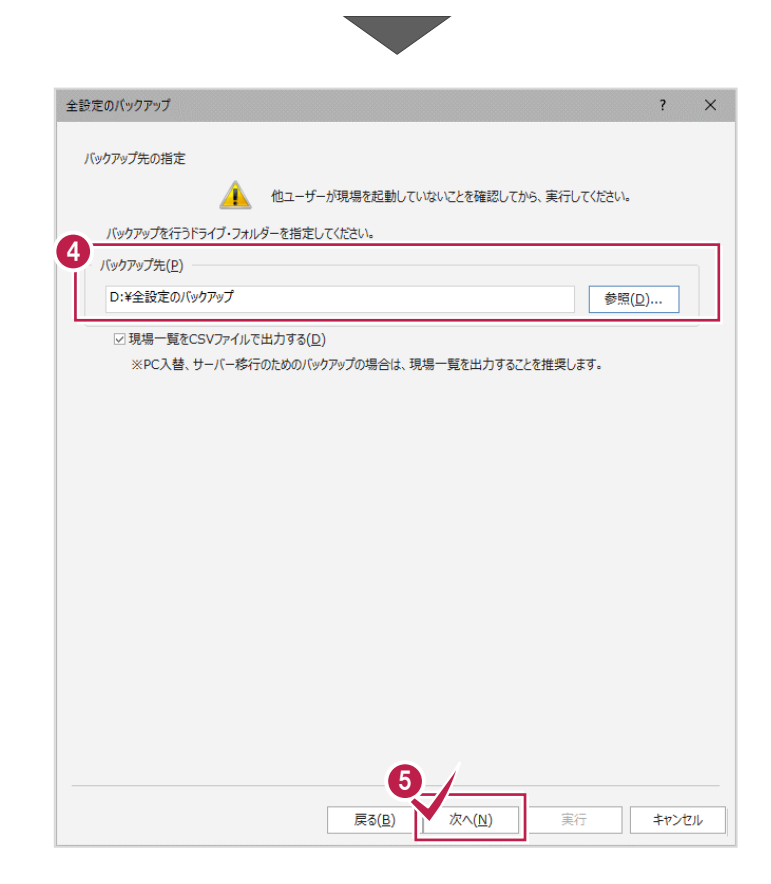

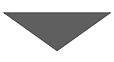

 

 全協変のパックアップ
 ア
 ※件設定

 「実行]ボタンで全設定のパックアップを開始します。
 ※件設定
 アリッケーション条件設定

 パックアップ先
 厚様・短篇問題 日本会設定のパックアップ
 医様・短篇問題 各陽平面回達物部品

 D:半全設定のパックアップ
 時様・祝賀新明連 各陽平面回達物部品

 小りマーク・ パントマーク
 アリーフォーマット フレッドマーク

 プレークス・マート 現地で見ていたい
 アリークオーマット フレッドマーク

 の %
 日本の近く同(ローカル)

 DM記号
 正区の近い同(ローカル)

 工区の近い同(ローカル)
 正区の近い同(ローカル)

 ことの近い同(ローカル)
 ことの近い同(ローカル)

 ことの近い同(ローカル)
 ことの近い同(ローカル)

 ことの近い同(ローカル)
 ことの近い同(ローカル)

 ことの近い同(ローカル)
 ことの近い同(レーハー)

 シストリ
 東行
 キャンセル

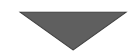

6 [実行] をクリックします。

全設定のバックアップ × [はい]をクリックします。 「 バックアップ元 C:¥FCAPP¥TREND-ONE¥TONEBackupTen など バックアップが開始されます。 D:¥全設定のバックアップ バックアップ先 (\$U\(<u>Y</u>) バックアップファイルは、約 51 KByteです。 処理を続行しますか? いいえ(<u>N</u>) ⑧ バックアップが終了したら [OK] をクリックします。 現場管理 全設定のバックアップを終了しました。 8 ок 補助標準防面 シンボル 方位マーク パラメトリック SXF属性セット ローカル設定 構造物数量マスター CAD関連(ローカル) 9 [閉じる] をクリックします。 CAD関連(ローカル) DM記号 DMマスター 建物野帳 建物動機 工区の並び順(ローカル) 工区の並び順(サーバー) レジストリ 100 % 実行 閉じる 戻る(B) 次へ(<u>N</u>) 🥪 🛛 🛃 = 🛛 USB ドライブ (F:) 10 バックアップ先のフォルダーを、外付けのハード 7ァイル ホーム 共有 表示 ディスクなど他のメディアにコピーします。 → ✓ ↑ → PC → USB ドライブ (F:) 4 - 📮 名前 更新日時 🖈 クイック アクセス 1-0-080-07-0 2020/06/02 10:11 OneDrive 10 06/02 10:19 以上で、「全設定のバックアップ」は完了です。 🥏 PC ▶ 全設定のバックアップ 🗊 3D オブジェクト 🖊 ダウンロード 🔲 デスクトップ 📓 ドキュメント バックアップ先のフォルダーを、 ■ ピクチャ 外付けのハードディスクなど他の ビデオ ♪ ミュージック メディアにコピーして保存します。 🐛 ローカル ディスク (C:) 🕳 🗆 – カル ディスク (D:) -**C**i 🚤 USB ドライブ (F:) 📕 全設定のバックアップ 🥪 USB ドライブ (F:) 🗳 ネットワーク 0

# 2 ライセンスの解除

旧サーバーマシンで使用している「ネット認証ライセンス(LAN)」を解除します。 ライセンスを解除しないと、新サーバーマシンでライセンスを認証することができません。

※以降の操作は、ネット認証LANプロテクトをご利用の場合のみ必要な操作です。

### 2-1 ネット認証 LAN ライセンスの解除(サーバー)

● スタートメニューから、 [FC ネット認証 LANServer] -[FC ネット認証 LAN サービスコントローラ] を起動します。

 2 [ネット認証ライセンス LAN モードサービスコントロール] 画面 が表示されます。

[サーバー接続ユーザー一覧] を押し、接続ユーザー数が 「0」であることを確認後 [ライセンス認証] を押します。 [設定] 画面が表示されますので [解除] を押します。

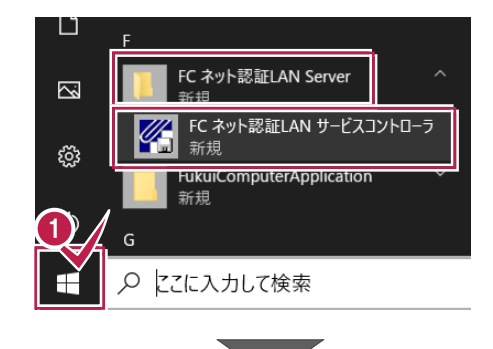

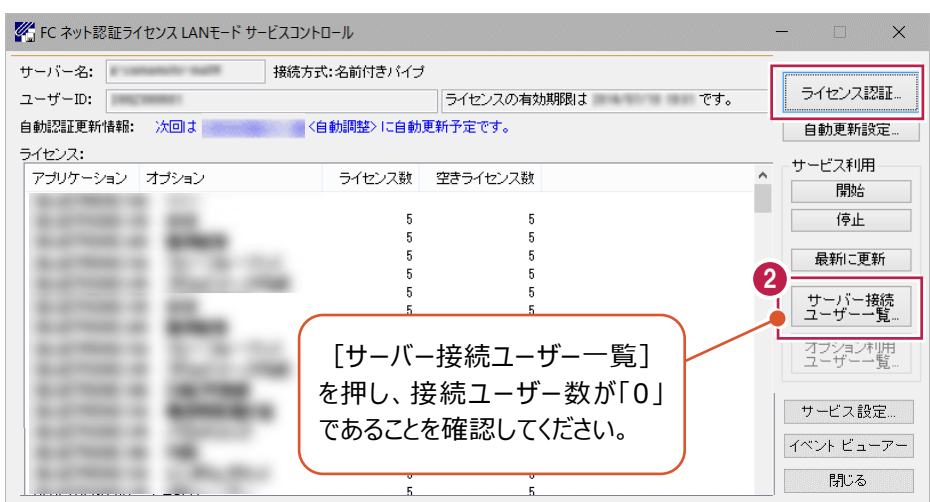

❸ [サ−ビス利用] - [停止] を押します。

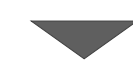

| 🌇 FC ネット認証ライセンス LANモード サーヒス                                                                                                    | コントロール      |             | - L X                                   |
|----------------------------------------------------------------------------------------------------|-------------|-------------|-----------------------------------------|
| サーバー名: 接紙                                                                                                    | 売方式:名前付きバイラ | 1           | ſ                                       |
| ユーザーID:                                                                                                    |             | ライセンスの有効期限は | です。 ライセンス認証…                            |
| 自動認証更新情報: 次回は                                                                                                    | <自動調整> に自動  | 更新予定です。     | 自動更新設定                                  |
| ライセンス:                                                                                                    |             |             | - サービス利用                                |
| アプリケーション オプション                                                                                                    | ライセンス数      | 空きライセンス数    |                                         |
| and the second second                                                                                                    |             |             | 3                                       |
|                                                                                                    | 5           | 5           | 停止                                      |
| and the second second                                                                                                    | 5           | 5           |                                         |
|                                                                                                    | 5           | 5           | 最新に更新                                   |
| Automatical Property and                                                                                                    | 5           | 5           |                                         |
|                                                                                                    | 5           | 5           | サーバー接続                                  |
| and the second second                                                                                                    | 5           | 5           | ユ り 見                                   |
|                                                                                                    | 5           | 5           | オプション利用                                 |
| and the second                                                                                                    | 5           | 5           | ユーザー一覧                                  |
| And the second second                                                                                                    | 5           | 5           |                                         |
| and the second second s | 5           | 5           | サービス設定                                  |
| And in case of the local division of the local division of the loc | 5           | 5           |                                         |
| and the second second                                                                                                    | 5           | 5           | イベント ビューア・                              |
|                                                                                                    | 5           | 5           |                                         |
|                                                                                                    | F           | F           | 日日の日日の日日の日日の日日の日日の日日の日日の日日の日日の日日の日日の日日の |

以上でネット認証ライセンス(LAN)の解除は完了です。

# FC コンシェルジュのインストール

新サーバーマシンに、TREND-ONEの最新プログラムをダウンロードするのに必要な「FCコンシェルジュ」をインストールします。

## 3-1 FCコンシェルジュをダウンロードしてインストールする

弊社WEBサイトから、「FCコンシェルジュ」をダウンロードしてインストールします。 ※コンピューターが再起動されますので、実行中のアプリケーションは、全て終了させておいてください。

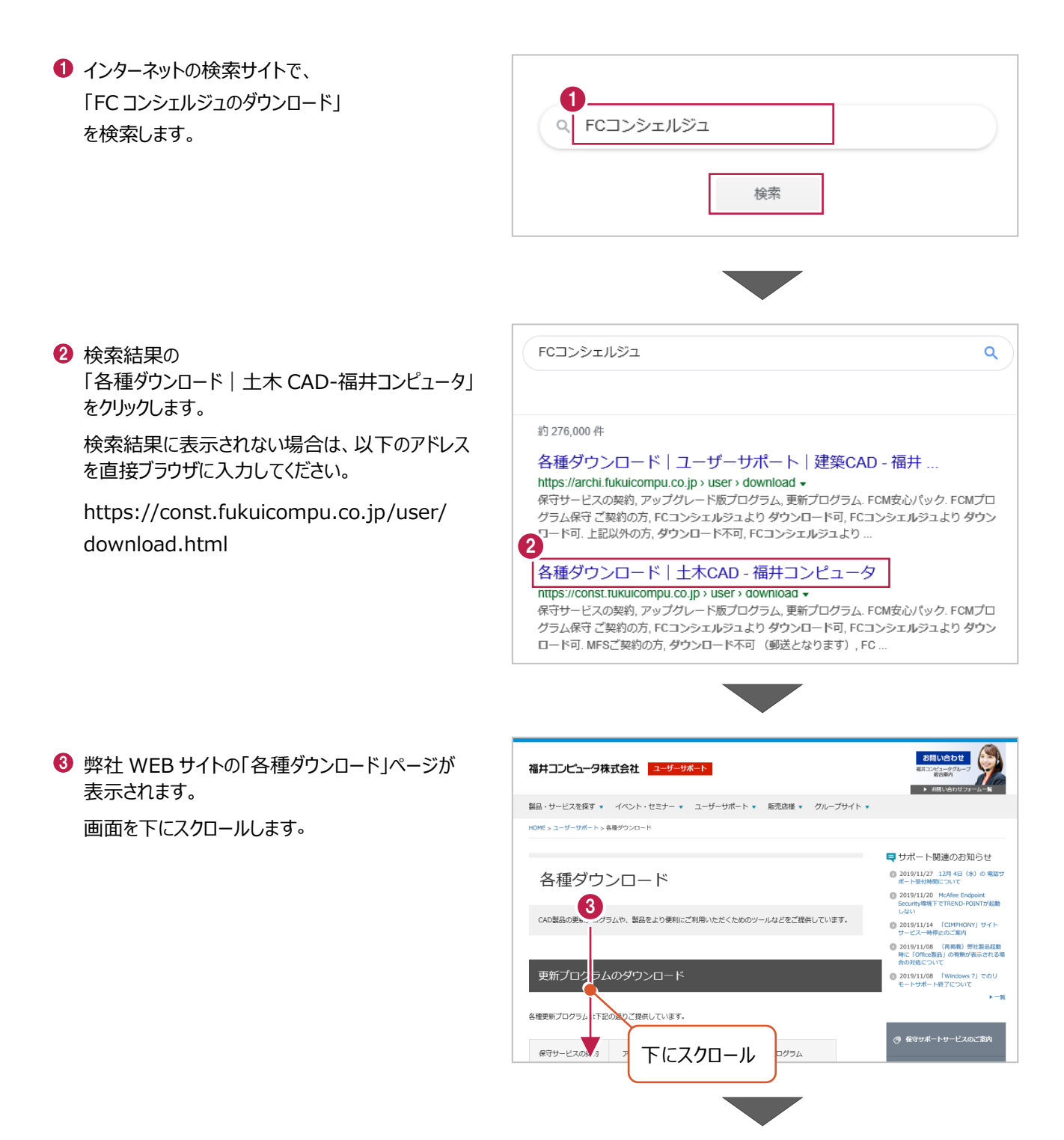

④「FC コンシェルジュのダウンロード」をクリックします。

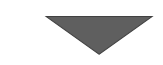

| FCコンシェルジュのダ | <b>ウンロート</b><br>ムの提供、ネット | く<br>磁証ライセンスの設定など、CAD製品に付施するサー                                                                                                    |  |
|-------------|--------------------------|----------------------------------------------------------------------------------------------------|--|
|             | C FCIDAST                | Image: state state |  |

- 3 ファイルのダウンロードの画面が表示された場合は、 「実行」を押します。 scd.trendlive.jpからLiveSt-2063.exe (15.6 MB)を実行または保存しますか? 5 保存(S) < キャンセル(C) 実行(R) ※PCに保存してから実行しても構いません。 ① ユーザーアカウント制御の画面が表示された場合 ユーザー アカウント制御 このアプリがデバイスに変更を加えることを許可します は、「はい」をクリックします。 か? InstallScript Setup Launcher 確認済みの発行元: FUKUI COMPUTER HOLDINGS, Inc ファイルの入手先: インターネットからダウンロード 6 はい いいえ
- FC コンシェルジュのセットアップが開始されます。
   画面にしたがって、セットアップをおこなってください。

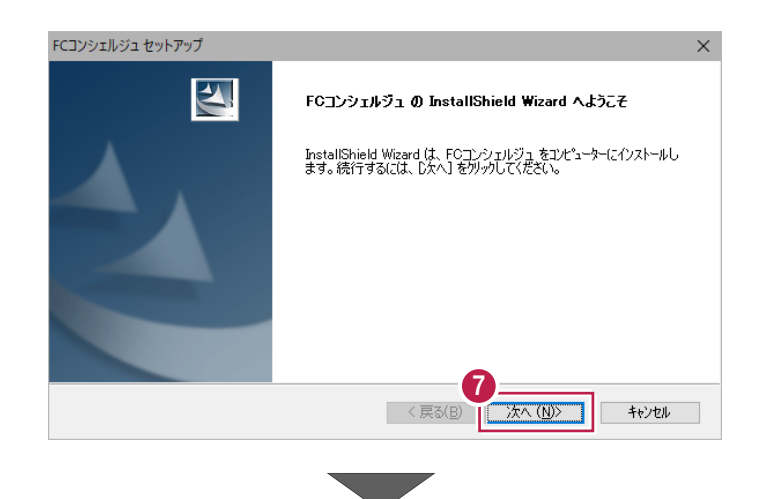

8 FC コンシェルジュのインストールを終えたら、コンピュ ーターを再起動します。

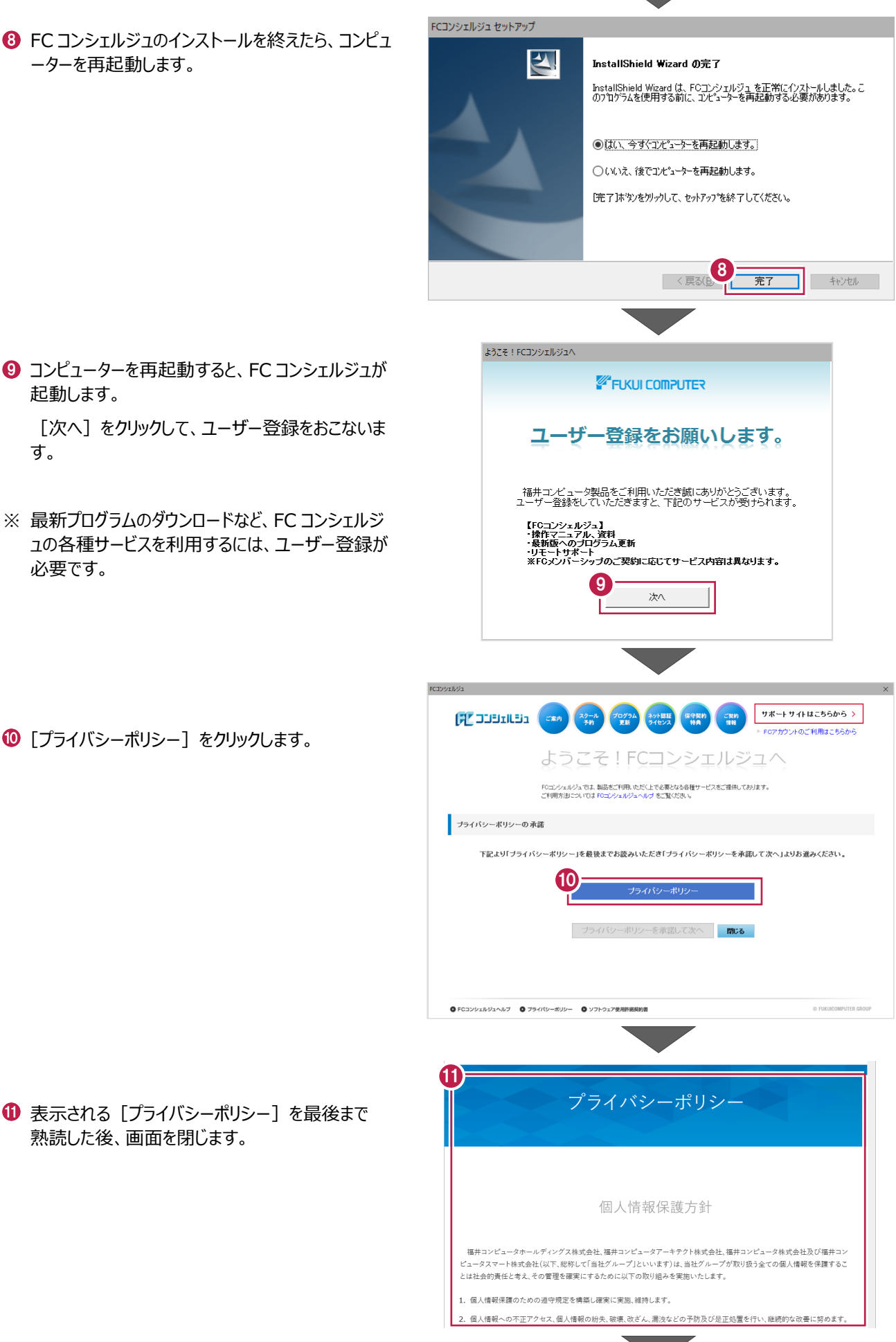

① [プライバシーポリシー] をクリックします。

起動します。

必要です。

す。

① 表示される [プライバシーポリシー] を最後まで 熟読した後、画面を閉じます。

② [プライバシーポリシーを承諾して次へ]をクリックします。

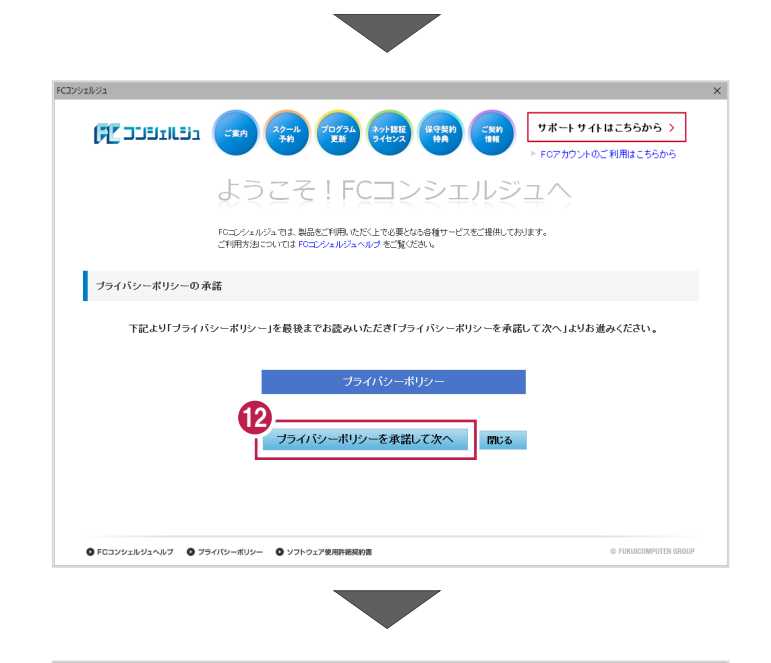

8 お客様の「ユーザーコード」と「製品シリアル」を入力して、「次へ」をクリックします。

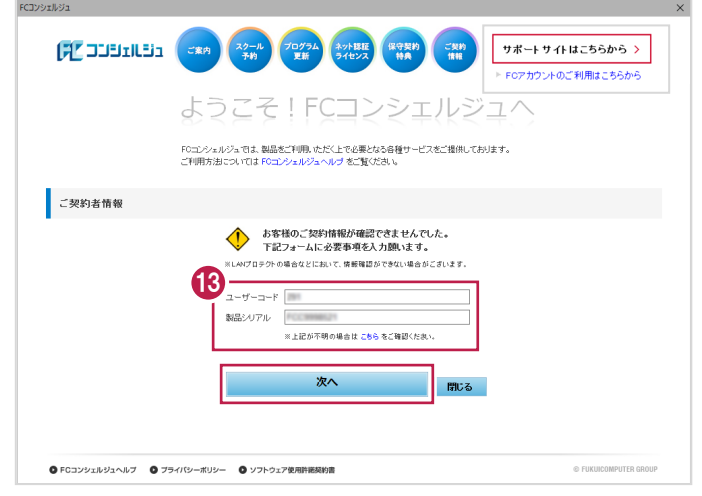

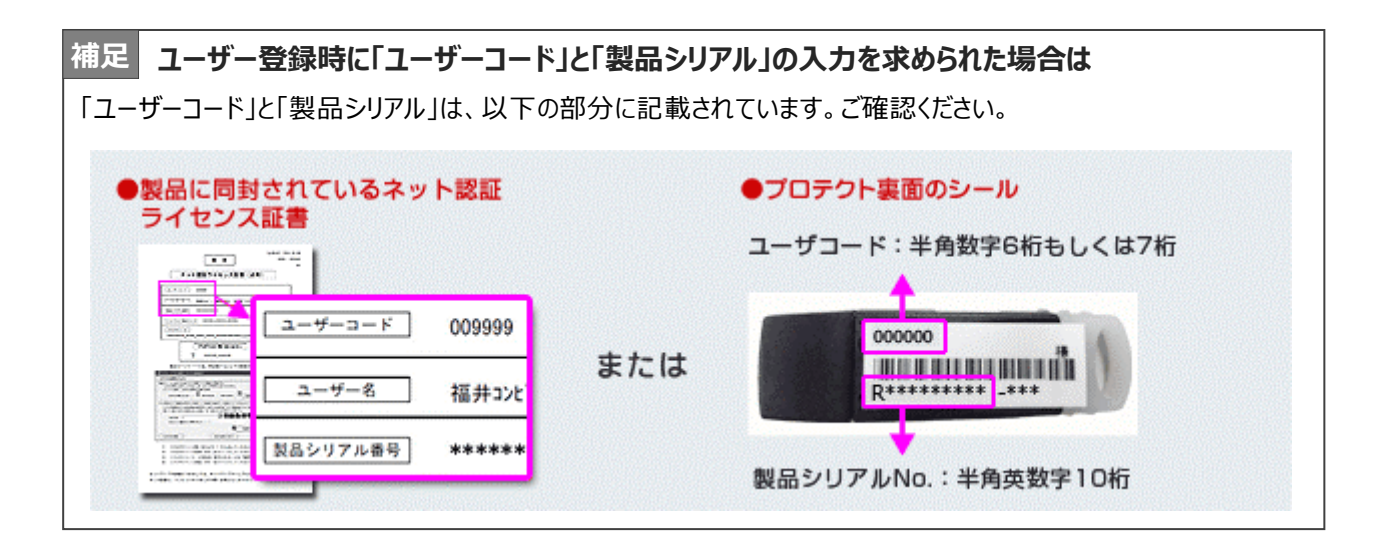

び利用者名」「メールアドレス」などを入力し、
 [登録する]をクリックします。

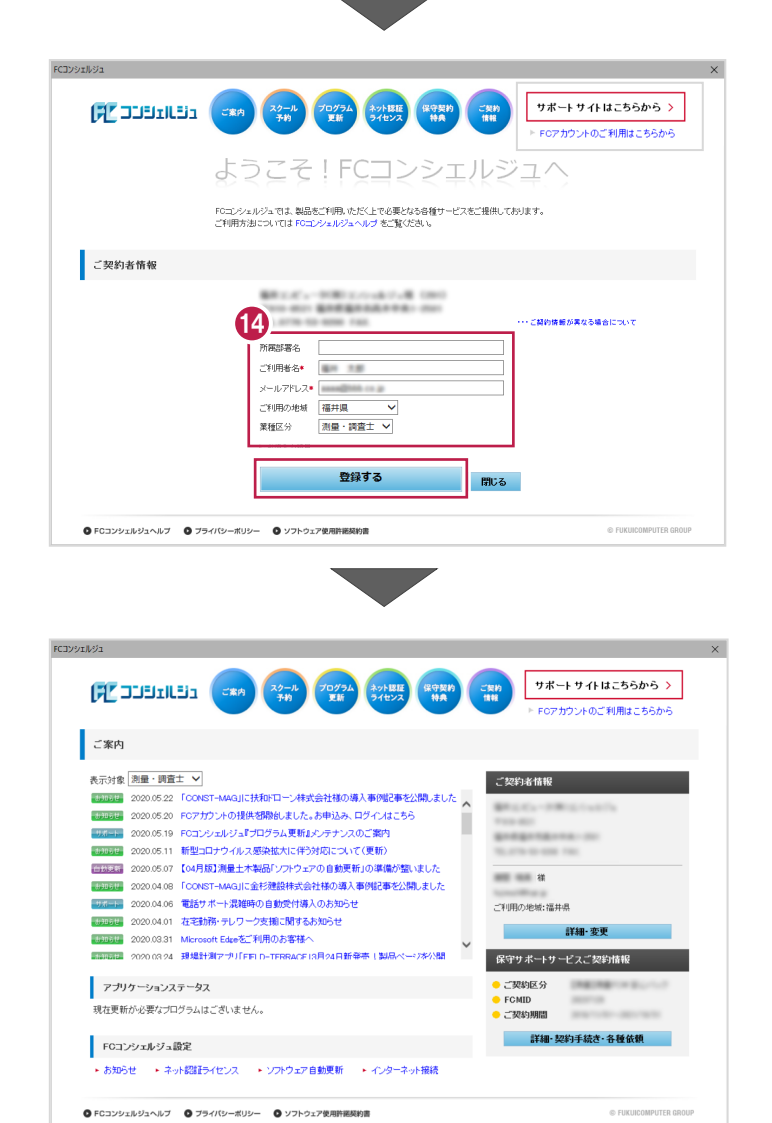

13 ユーザー登録を終えると、FC コンシェルジュが起動 します。

以上で、「FC コンシェルジュのインストール」は完了 です。 

# TREND-ONE のインストール

新サーバーマシンにインストールしたFCコンシェルジュを利用して、TREND-ONEを新規インストールする手順を解説します。

※4-1、4-2の操作は、ネット認証 LAN プロテクトをご利用の場合のみ必要な操作です。 上記条件に当てはまらない場合は、必要ありません。

## 4-1 ネット認証LANサーバーのインストール

ネット認証ライセンス(LAN)を使用される場合は、プログラムをインストールする前に、ライセンス管理用のサーバーに「ネット認証 LAN サーバー (ライセンス管理プログラム)」をセットアップします。

※サーバーの再起動が必要になる場合がありますので、ご注意ください。

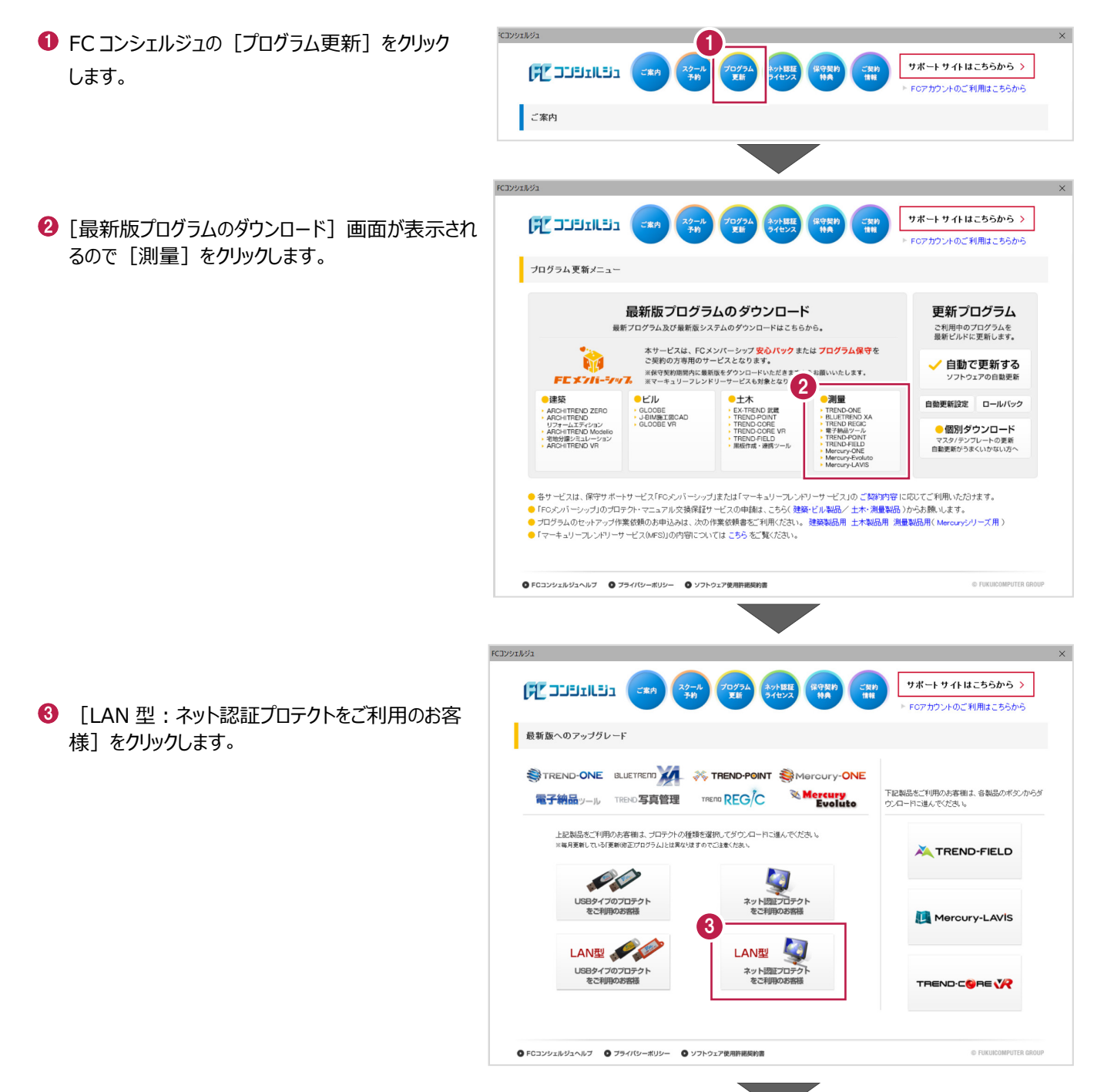

 【サービスアプリケーション更新ファイルのダウンロー
 ド】をクリックし、画面の案内に沿って更新ファイルを ダウンロードします。

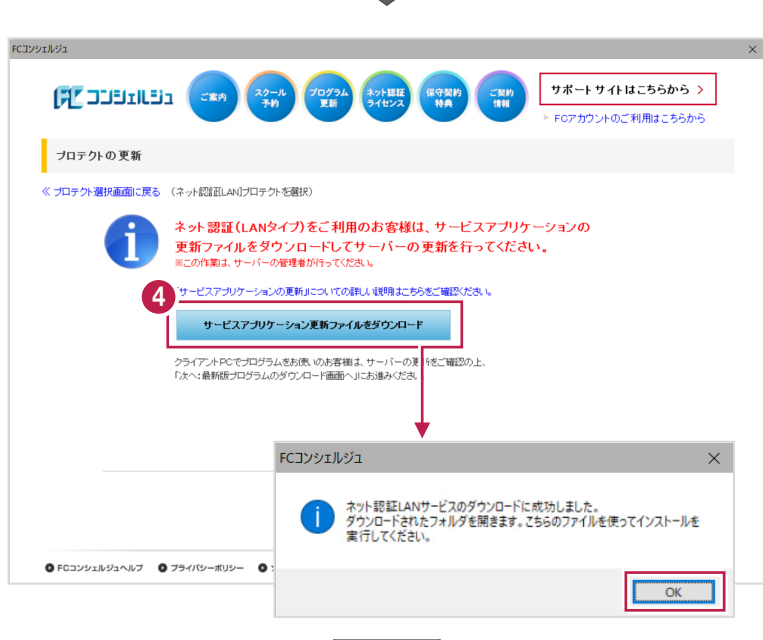

ダウンロードした「netlan」フォルダー内の 「DLAS-LAN-SERVICESetup~.exe」を実行 して、「次へ」をクリックし、サービスアプリケーション をインストールします。

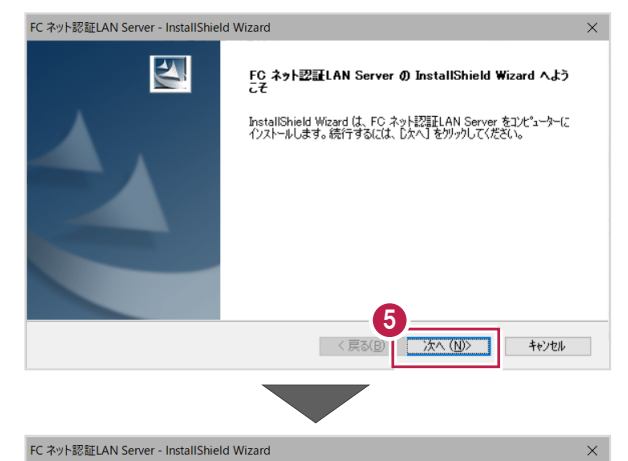

6 [次へ] をクリックします。

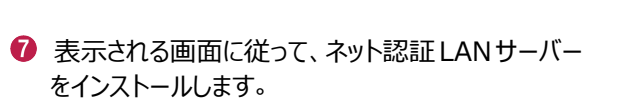

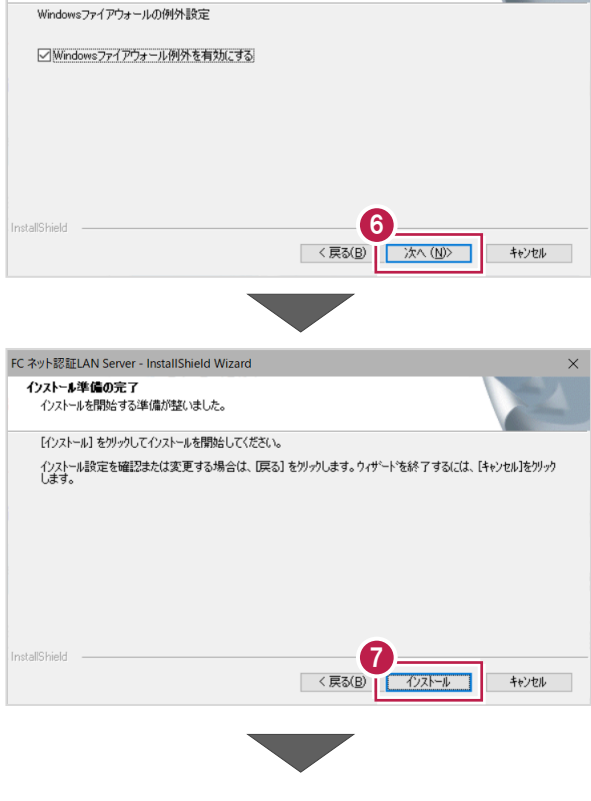

セットアッフ・ タイフ・

ニースに最も適したセットアッフ。タイフを選択してください。

⑧ [次へ] をクリックします。

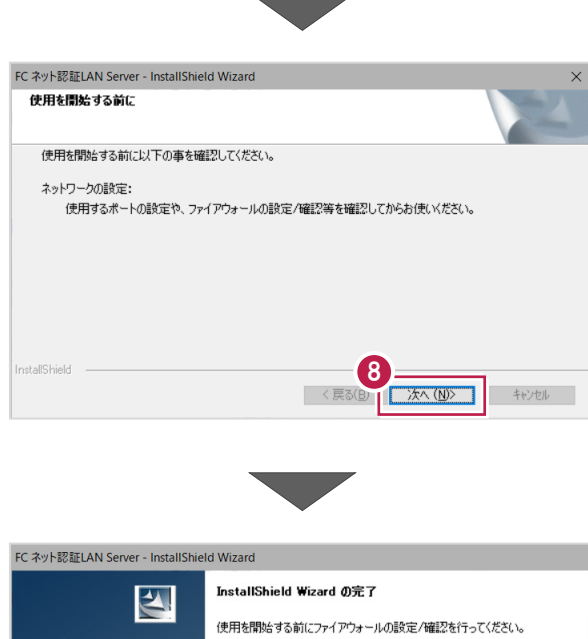

(9) [FC ネット認証 LAN サービスコントローラ をすぐに 起動する] にチェックを付けて [完了] をクリックします。

 InstallShield Wizard の完了

 使用相関的する前にファイアウォールの設定が確認を行っていださい。

 9

 ビドC:ネット認証LAN:サービスコントローラをすぐに起動する

※ 再起動が必要なメッセージが表示された場合は、メッセージ に従って再起動してください。

(次ページへ進みます)

## 4-2 プロダクトIDの認証(サーバー)

プロダクト ID の認証をおこないます。

 [FC ネット認証ライセンス LAN モード サービス コント ロール] 画面の [ライセンス認証] を押し ます。

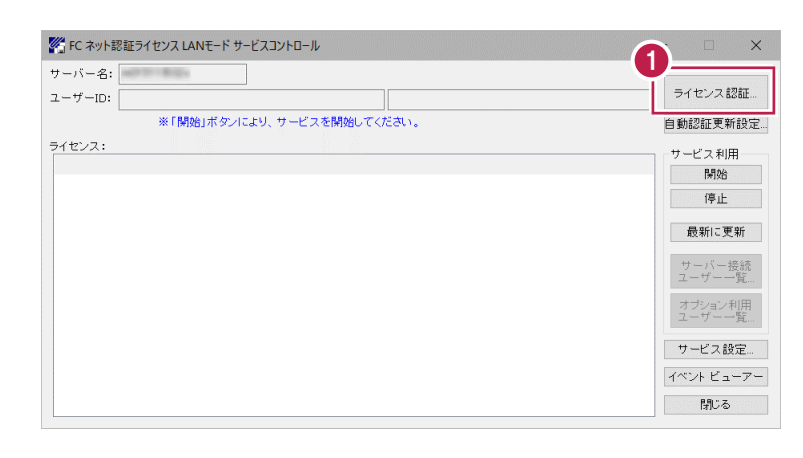

 ※ 上記画面が表示されていない場合は、
 Windows10 : スタートメニュー
 Windows8.1 : スタート画面の「アプリ画面」
 から、[FC ネット認証LAN Server]-[FC ネット認証LAN サ ービスコントローラ]を起動してください。

2 [認証設定] 画面が表示されますので、「プロダクトID 問い合わせキー]を入力して、「プロダクトID取得]を押します。

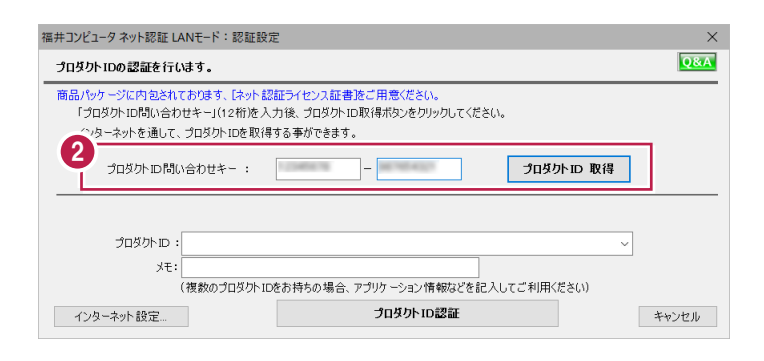

[プロダクトD問い合わせキー] は 6桁+6桁 です。 送付される「ネット認証ライセンス証書(LAN)」に記載されています。 ネット認証ライセンス プロダクトD問い合わせキー ○○○○○○ - △△△△△△ ○○○○○○ - △△△△△△ \*\* プロダクトDの取得や認証が正常にできない場合は、[インターネット 設定]ボタンを押して、プロキシ設定を変更してみてください。

(次ページへ進みます)

- ③ [プロダクト ID] が取得されたのを確認し [プロダクト ID] 認証] を押します。
- 福井コンピュータネット認証 LANモード:認証設定 X **Q&A** プロダクトIDの認証を行います。 商品パッケージに内包されております。「ネット認証ライセンス証書施ご用意ください。 「プロダウト」ロ問い合わせキー」(12桁)を入力後、プロダウトロ取得ポタンをクリックしてください。 インターネットを通して、プロダウトIDを取得する事ができます。 プロダクトID問い合わせキー : プロダクトID 取得 3 3000 ED : 1 (複数のプロダクト (۱) <del>ب</del> プロダクトID認証 インターネット設定... キャンセル ■ ネット認証 LANモード × () LANモードのプロダクトIDを認証しました 4

④ [OK] をクリックします。

| -バー名: 接続                                                                                                    | 売方式:名前付きバイラ |             | ſ            |
|----------------------------------------------------------------------------------------------------|-------------|-------------|--------------|
| ・ザーID:                                                                                                    |             | ライセンスの有効期限は | です。ライセンス認証   |
| 協認証更新情報: 次回は                                                                                                    | <自動調整> に自動  | 更新予定です。     | 自動更新設定       |
| センス:                                                                                                    |             |             | サービス利用       |
| ラリケーション オブション                                                                                                    | ライセンス数      | 空きライセンス数    | - 開始         |
| and the second second                                                                                                    |             | -           | (* )         |
| and the second second                                                                                                    | 0           | 0           | 191          |
|                                                                                                    | 5           | 5           |              |
| and the second second                                                                                                    | 5           | 5           | 歳和に更新        |
| and the second second s | 5           | 5           |              |
|                                                                                                    | 5           | 5           | サーバー接続       |
| and the second second                                                                                                    | 5           | 5           |              |
| and the second second                                                                                                    | 5           | 5           | オブション利用      |
| and a second                                                                                                    | 5           | 5           | ユーザー一覧       |
| and the second second                                                                                                    | 5           | 5           |              |
| and a second second second second second second second second second second second second second second second                                                                                                    | 5           | 5           | サービラ 約5      |
|                                                                                                    | 5           | 5           | 7-CX 80.E.   |
|                                                                                                    | 5           | 5           | 「「 イベント ビューフ |
|                                                                                                    | 5           | 5           | 5            |
| and the second second s | 5           | 5           | 開いる          |
|                                                                                                    | 5           | 5           | 190a         |

うイセンス情報が取得されたことを確認し [閉じる]を押します。

以上でネット認証ライセンス(LAN)のセットアップは 完了です。

## 4-3 プログラムのインストール

1. デスクトップのアイコン、または画面右下のタスクバー

プログラムのインストールをおこないます。

の通知領域のアイコンから、「FCコンシェルジュ」を開 きます。 [LAN型:ネット認証プロテクトをご利用のお客様]をクリ ックします。 ※手順書はネット認証LANで進めていますが、ご契約 のプロテクトタイプで進めてください。 FCヨンシェルジュ (アココビュビュ) (2000) (2000) (200 /// マカウントのご利用はこちらか 最新版へのアップグレード FCコンシェルジュ 門(の) 電子網品ッール TREND写真管理 TREnd REG/C Nercury 下記製品をご利用のお客様は、各製品のボタンからタ ウンロードに進んでください。 上記製品をご利用のお客様は、プロテクトの種類を選択してダウンロ ×毎月更新している「更新的正プログラム」とは異なりますのでご注意ください。 - Colo USBタイプのプロテクト をご利用のお客様 ネット図 Mercury-LAVIS LAN型 LAN型 🧕 上部の「プログラム更新]をクリックします。 USBタイプのプロテクト をご利用のお客様 ネット認証プロ をご利用のお サポートサイトはこちらから > בינות פרב אל 保守契約 **秋月** ご気的 ◎ FCコンシェルジュヘルブ ◎ ブライバシーボリシー ◎ ソフトウェア使用許被契約書 Cアカウントのご利用はこちらが ご案内 表示対象 すべて 🗸 ご契約者情報 2020.05.25 [A-Style7#-54 202 リオンラインセミナー6月16日開催し 詳細も申び Common Source Source Academic Academic A [次へ:最新版プログラムのダウンロード画面へ]を ご利用の地域:福井県 クリックします。 詳細-変) 保守サポートサービスご契約情報 アプリケーションステータス ご契約区分 現在更新が必要なブログラムはございません。 サポートサイトはこちらから > FGコンシェルジュ設定 詳細・契約手続き・各種依頼 
 Image: Second state
 Second state
 Second state
 Second state
 Second state
 Second state
 Second state
 Second state
 Second state
 Second state
 Second state
 Second state
 Second state
 Second state
 Second state
 Second state
 Second state
 Second state
 Second state
 Second state
 Second state
 Second state
 Second state
 Second state
 Second state
 Second state
 Second state
 Second state
 Second state
 Second state
 Second state
 Second state
 Second state
 Second state
 Second state
 Second state
 Second state
 Second state
 Second state
 Second state
 Second state
 Second state
 Second state
 Second state
 Second state
 Second state
 Second state
 Second state
 Second state
 Second state
 Second state
 Second state
 Second state
 Second state
 Second state
 Second state
 Second state
 Second state
 Second state
 Second state
 Second state
 Second state
 Second state
 Second state
 Second state
 Second state
 Second state
 Second カウントのご利用はこちられ お知らせ ・ネット認証ライセンス ・ソフトウェア自動更新 ・ インターネット接続 ブロテクトの更新 ● FCコンシェルジュヘルブ ● プライパシーボリシー ● ソフトウェア使用許被契約書 《 ブロテクト選択画面に置る (ネット回答剤 ムルブロテクトを選択) ネット認証(LANタイプ)をご利用のお客様は、サービスアプリケーションの 60 更新ファイルをダウンロードしてサーバーの更新を行ってください。 ※この作業は、サーバーの管理者が行ってください。 「サービスアプリケーションの更新まこついての詳し、眼明まこちらをご確認べださい。 サービスアプリケーション更新ファイルをダウンロード クライアントPCでプログラムをお使いのお客様は、サーバーの夏新をご確認の上、 「次へ:最新版プログラムのダウンロード両面へ』にお連みくだれい。 「更新プログラムのダウンロード」画面が表示されます。 [測量]をクリックします。 次へ:最新版プログラムのダウンロード画面へ サポートサイトはこちらから > ● FCコンシェルジュヘルブ ● ブライパシーボリシー ● ソフトウェア使用許被契約書 ブログラム 更新メニュー 最新版プログラムのダウンロード 更新プログラム ご利用中のプログラムを 最新ビルドに更新します。 本サービスは、FCメンバーシップ 安心バック または プログラム保守を ご契約の方専用のサービスとなります。 🧹 自動で更新する ※根守契約謝證内に最新版をダウンロードいただきますようお願いいたします。 ※マーキュリーフレンドリーサービスも対象となります。 ・土木 EX-TREND 記録 TREND-POINT TREND-CORE TREND-CORE V 測量 自動更新設定 ロールバック TREN. BLUETRE. TREND REGN. TREND-POINT TREND-FIELD "cury-ONE "Evo GLOOBE J-BIMBITECAD 個別ダウンロード マスタ/テンプレートの更新 自動更新がうまくいかない方へ Merc Merc (次ページへ進みます) ● 各サービスは、原ササボーサービス(Fox-の)バーシックまたは「マーキュリースンドリーサービス)のご類が許容に応びてご利用いたのだます。 ● Fox-パイシッグ)のプロラハービュスアル交換指数7・ビスの申載は、ころう(登録ビル)総約・ど本が漫藝編3)から5時にします。 ラブガラムのセットマッグ環境(動か)を見いまし、次の特徴(動きな)(Fix(たい)、通数編載用、土井編用、満量編載用、(Mercuryシリーズ用 ● マーキュリースンドリーサービス(Mers)の内容)については ころう をご覧(ださい。 ● FCコンシェルジュヘルブ ● プライパシーポリシー ● ソフトウェア使用許諾契約書

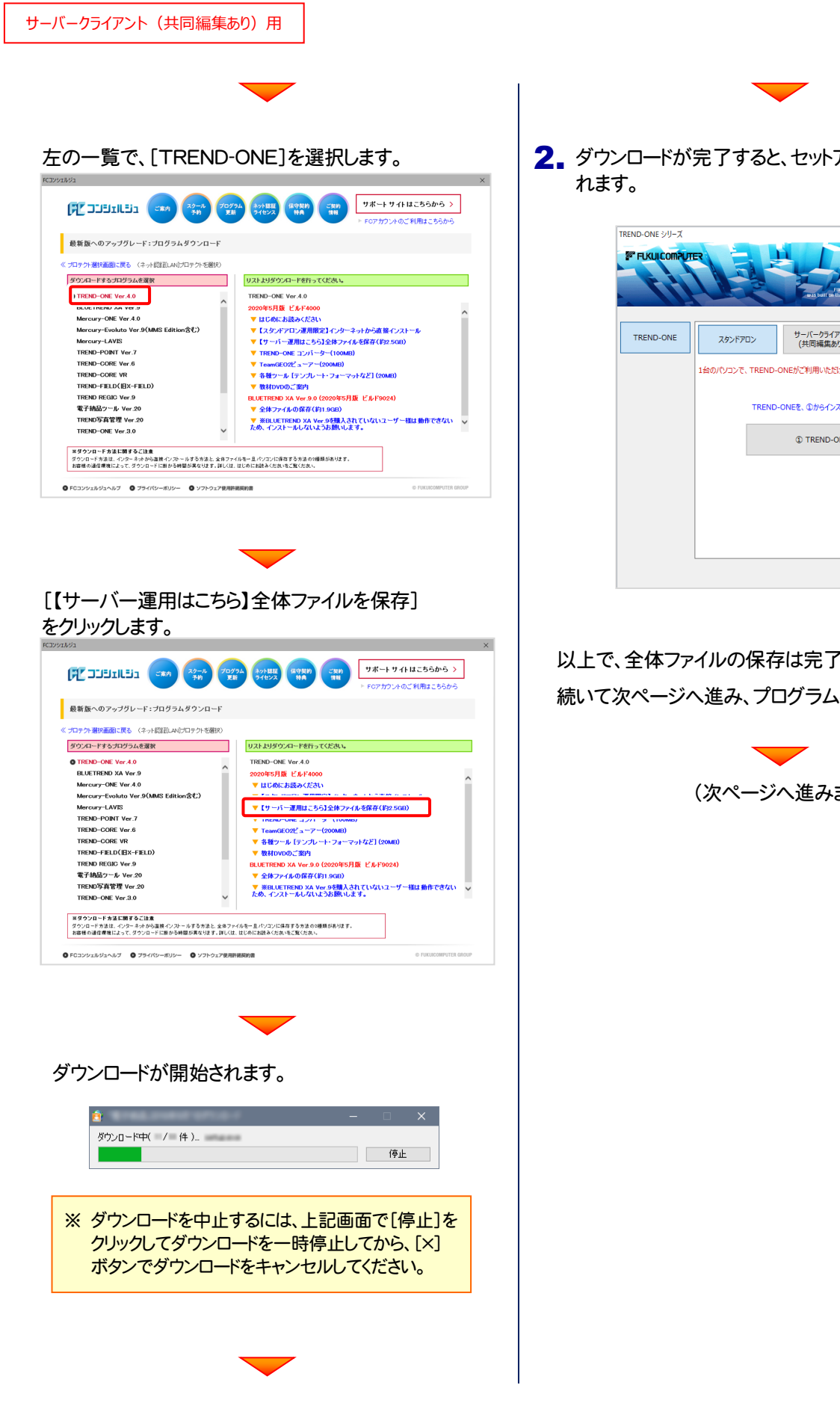

2. ダウンロードが完了すると、セットアップ画面が表示さ

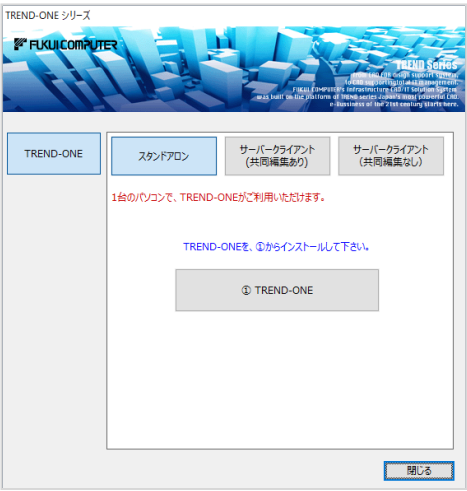

以上で、全体ファイルの保存は完了です。 続いて次ページへ進み、プログラムをインストールします。

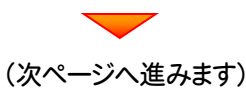

## まず、サーバーマシンにプログラムをインストールします

1. セットアップ画面にて[サーバークライアント(共同編集 あり)]タブを選択します。

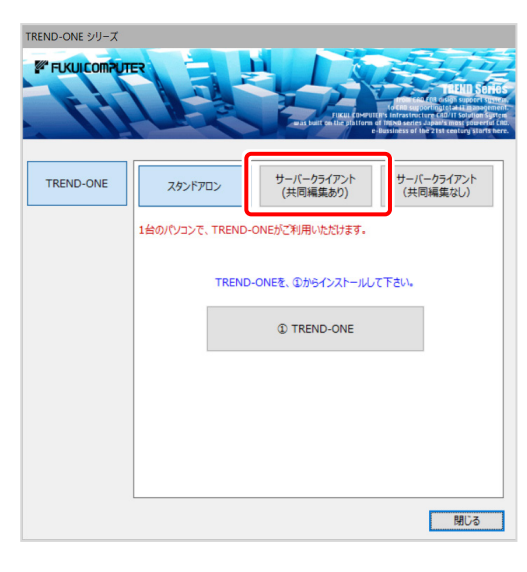

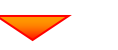

[① SQLServer インストールアシスト]ボタンを 押します。

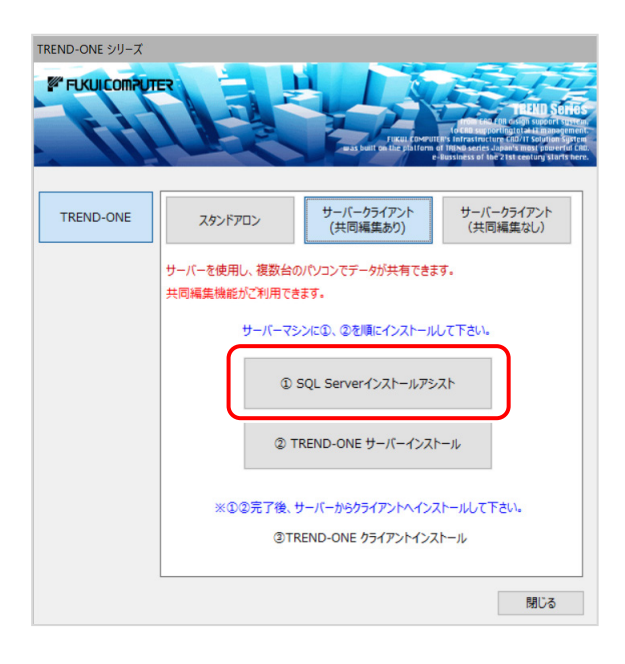

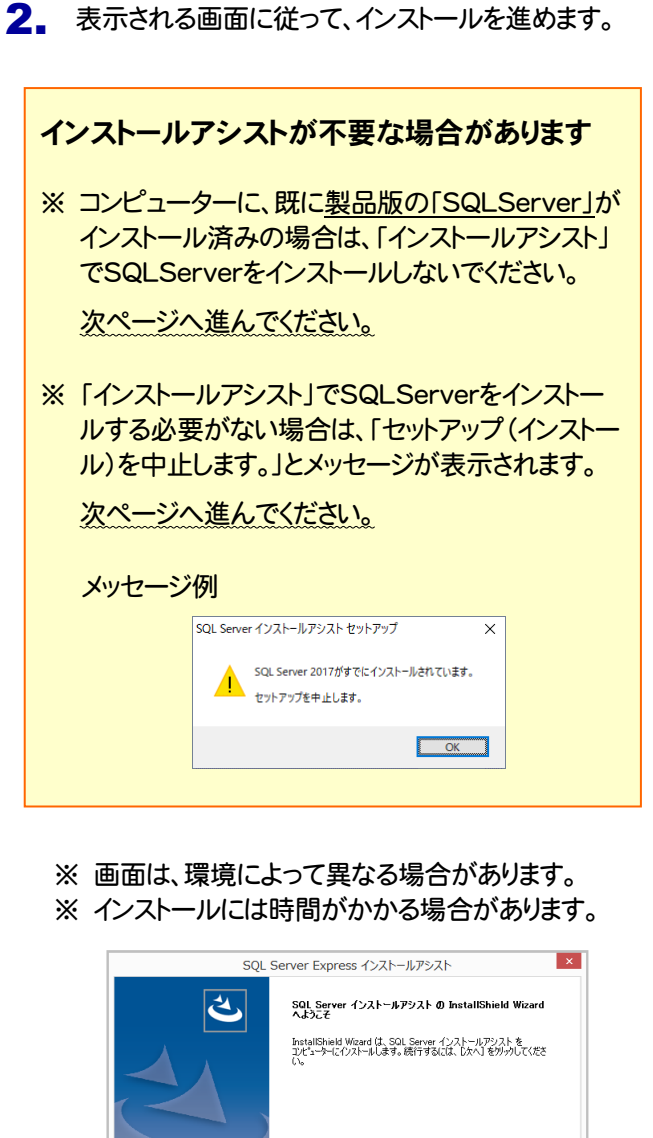

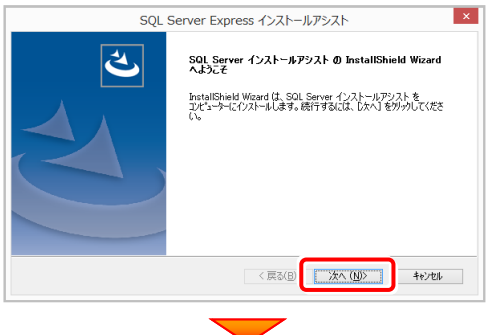

[使用許諾契約の全条項に同意します]を選択します。

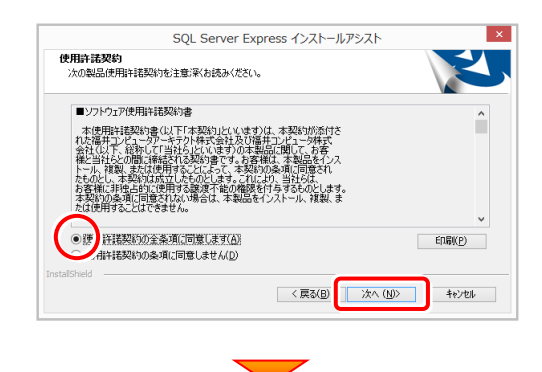

(次ページへ進みます)

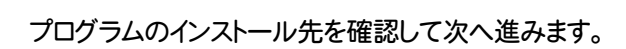

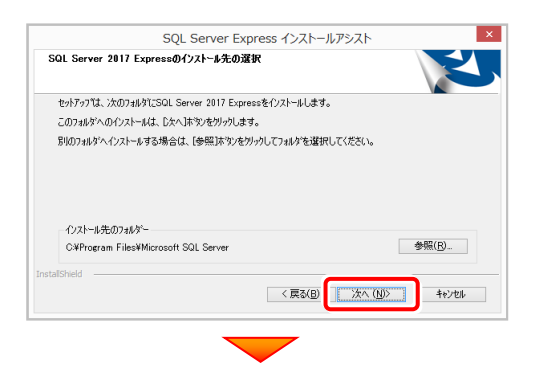

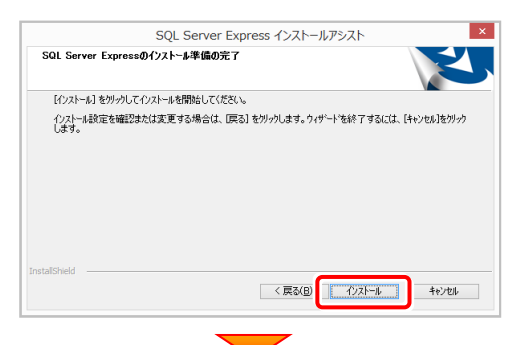

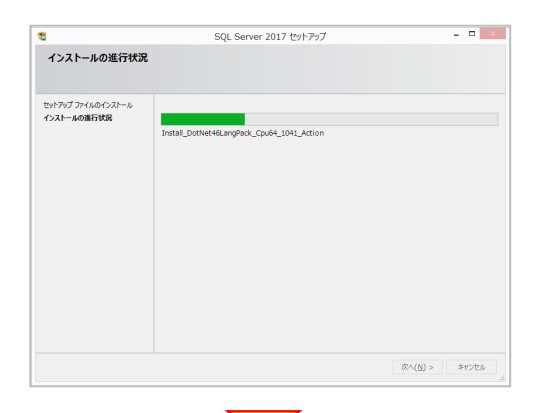

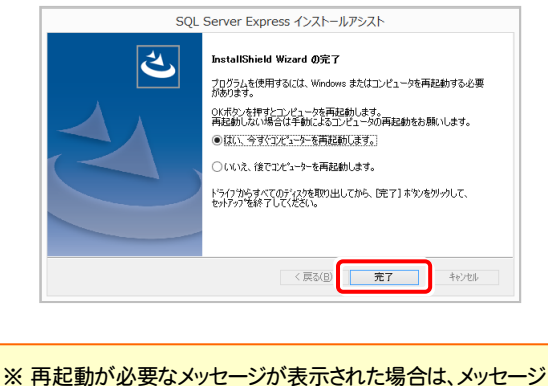

※ 再起動か必要なメッセーンか表示された場合は、メッセー に従って再起動してください。 3. サーバーで、セットアップ画面の[② TREND-ONE サーバーインストール]ボタンを押します。

| FUKUICOMPUT |                                                                                                    |
|-------------|----------------------------------------------------------------------------------------------------|
|             | est bait since photon at the photon at the p |
| TREND-ONE   | スタンドアロン サーバークライアント サーバークライアン<br>(共同編集あり) (共同編集なし)                                                                                                    |
|             | サーバーを使用し、複数台のパソコンでデータが共有できます。<br>共同編集機能がご利用できます。                                                                                                    |
|             | サーバーマシンに①、②を順にインストールして下さい。                                                                                                    |
|             | ① SQL Serverインストールアシスト                                                                                                    |
|             | ② TREND-ONE サーバーインストール                                                                                                    |
|             | ※①②完了後、サーバーからクライアントヘインストールして下さい。                                                                                                    |
|             |                                                                                                    |

4. インストール環境の確認画面が表示されます。 すべての項目を確認してチェックしてから、[次へ]ボタンを押します。

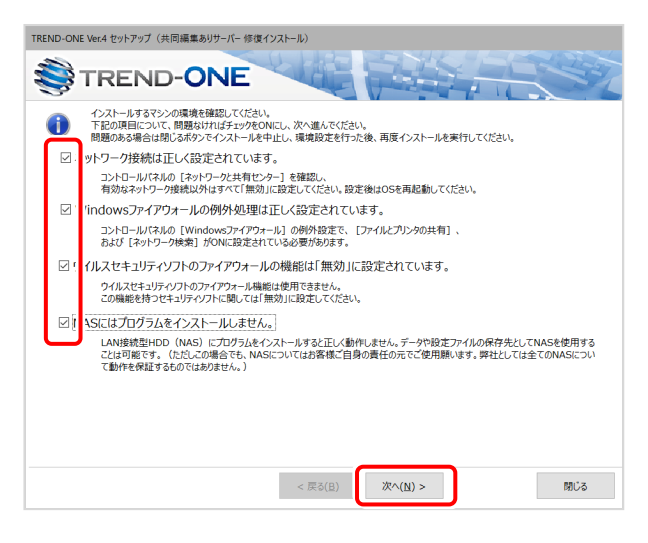

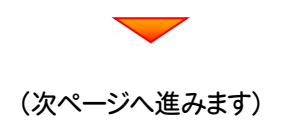

### 表示される画面に従って、インストールを進めます。

| TREND-ONE Ver.4 セットアップ (共同編集ありサーバー 新規インストール)                                                          |                         |
|----------------------------------------------------------------------------------------------------|-------------------------|
| TREND-ONE                                                                                             |                         |
| TREND-ONE Ver.4 セットアップへようこそ                                                                           |                         |
| このプログラムは、TREND-ONE Ver4をコンピューターにインストールルます。このセットア<br>ッププログラムを実行する前に、すべてのWindowsプログラムを終了することを推奨しま<br>す。 |                         |
|                                                                                                    |                         |
| < 戻る( <u>B</u> )                                                                                      | 「<br>( <u>N</u> ) > 開じる |
|                                                                                                    |                         |

#### [ソフトウェア使用許諾契約の全条項に同意します]を 選択します。

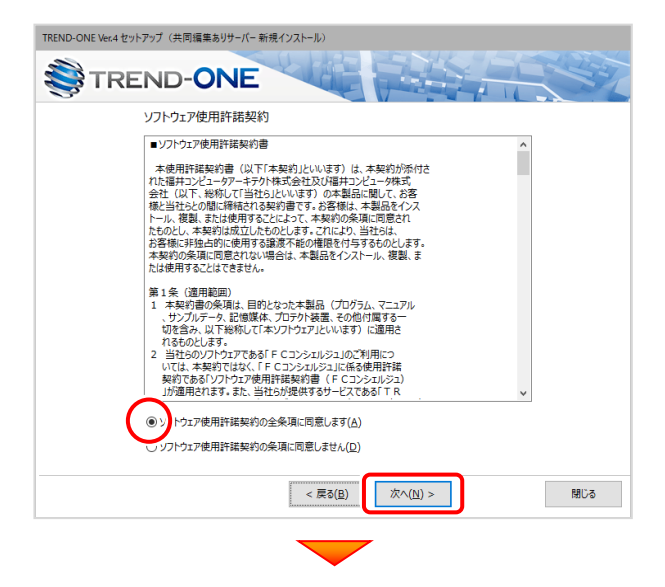

プログラムのインストール先を確認して次へ進みます。

| TREND-ONE Ver.4 セットアップ(共同編集ありサーバー新規インストール)            |
|-------------------------------------------------------|
| TREND-ONE                                             |
| インストール先を指定して下さい。よろしければ、[次へ」ボタンをクリックして下さい。             |
| インストール先                                               |
| インストール先(S) [C:¥FCAPP¥TREND-ONE_Server インストール先を変更する(Q) |
| このフォルダはインストール時「共有フォルダ」に設定します。                         |
| その際、共有フォルダのアクセス権はどなたでもアクセスできる「everyone」を設定します。        |
| セキュリティ上問題がある場合は、インストール元了後にアクセス権の再設定をお願いします。           |
|                                                       |
|                                                       |
|                                                       |
|                                                       |
|                                                       |
|                                                       |
| 200000000000                                          |
| (反へ()) 開じる                                            |
|                                                       |
|                                                       |

## 

# サーバーツールのインストール先を確認して、[次へ]を押します。

| TREND-ONE Ver.4 セットアップ(共同編集ありサーバー 新規インストール)                           |
|-----------------------------------------------------------------------|
| TREND-ONE                                                             |
| サーバーツールのインストール先を指定して下さい。よろしければ、[次へ」ボタンをクリックして下さい。                     |
| サーバーツールのインストール先                                                       |
| インストール先( <u>S</u> ) C:¥FCAPP¥TREND-ONE_Server¥Message インストール先を変更する(Q) |
|                                                                       |
|                                                                       |
|                                                                       |
|                                                                       |
|                                                                       |
|                                                                       |
|                                                                       |
|                                                                       |
|                                                                       |
| (度る(度)) 次へ(以) > 開いる                                                   |
|                                                                       |

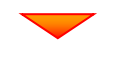

(次ページへ進みます)

### 内容を確認して、[セットアップ開始]を押します。 プログラムのインストールが開始されます。

| TREND-ONE Ver.4 セット:<br>で記の情報を確認 | アップ (共同編集券リサーバー新規イソストール)  ND-ONE  20. 問題ない場合はセットアップ描述ボタンを押してください。                                                                                          | × |
|----------------------------------|----------------------------------------------------------------------------------------------------|---|
|                                  | データベースの作成と<br>メッセーラ初送サービスの登録を行います。<br>・メッセーシ和送サービスインストール先<br>C:#FCAPP#TREND-ONE_Server#Message<br>■現着データ培存フルシー<br>C:#FCAPP#TREND-ONE_Server#TRENDONESvData |   |
|                                  | < 戻る( <u>B</u> ) 次へ( <u>N</u> ) > セットアップ開始 開じる                                                                                                    | 5 |

#### 

インストールが終わったら、[ウイルスセキュリティソフトの 誤認識について]を確認します。

確認を終えたら、[閉じる]を押します。

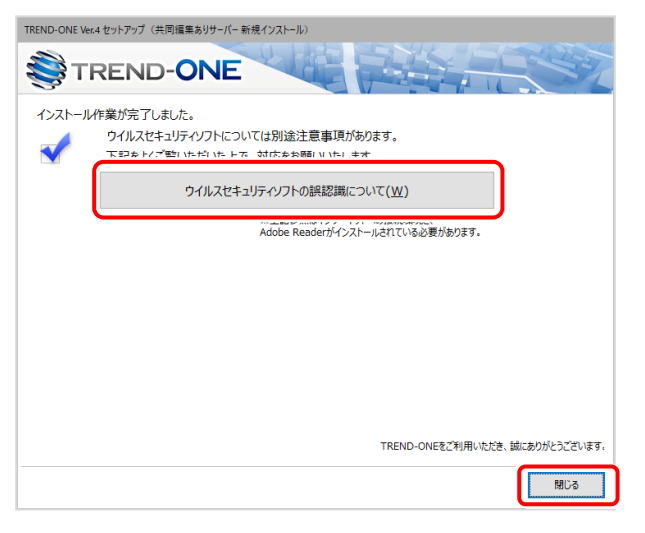

#### ウイルスセキュリティソフトの誤認識について

ウイルスセキュリティソフトの誤認識により、TREND-ONEが正常に動 作しない場合があります。

誤認識を防ぐためには、セキュリティソフト側で「検出の除外」を設定す る必要がある場合があります。

「検出の除外」の設定手順については、「ウイルスセキュリティソフトの 誤認識について」ボタンから表示される資料を参考にしてください。

以上で、サーバーのインストールは完了です。

続いて次ページへ進みます。

## 次に、サーバーマシンにクライアントインストールをします

※こちらの操作は、サーバーマシンでも TREND-ONE を使用する場合のみおこなってください。

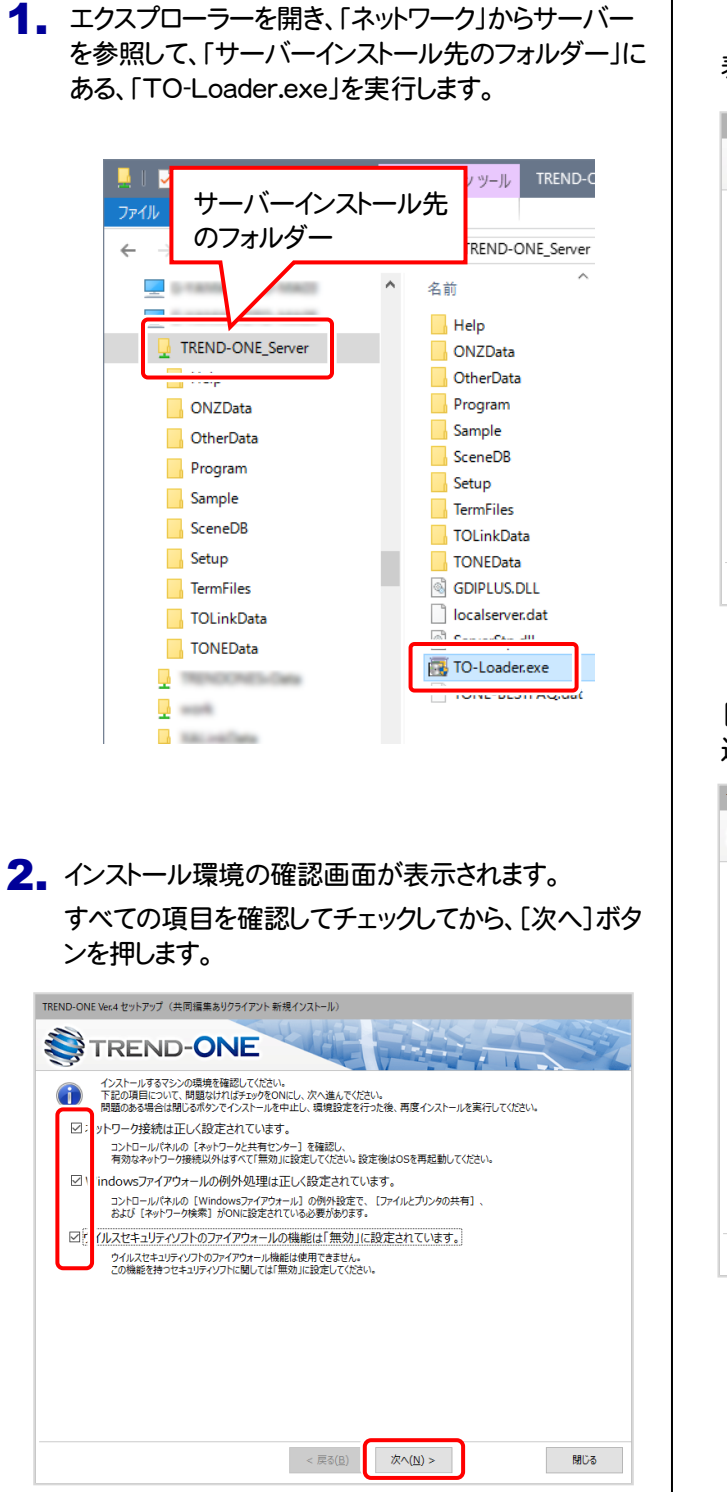

[ソフトウェア使用許諾契約の全条項に同意します]を 選択します。

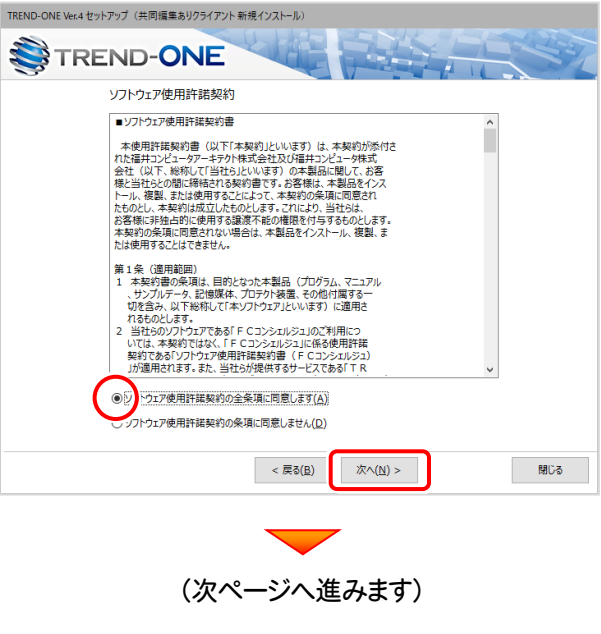

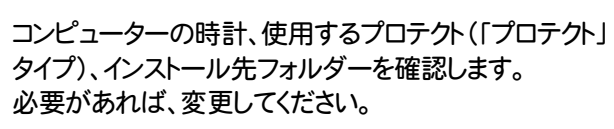

設定を終えたら、[次へ]を押します。

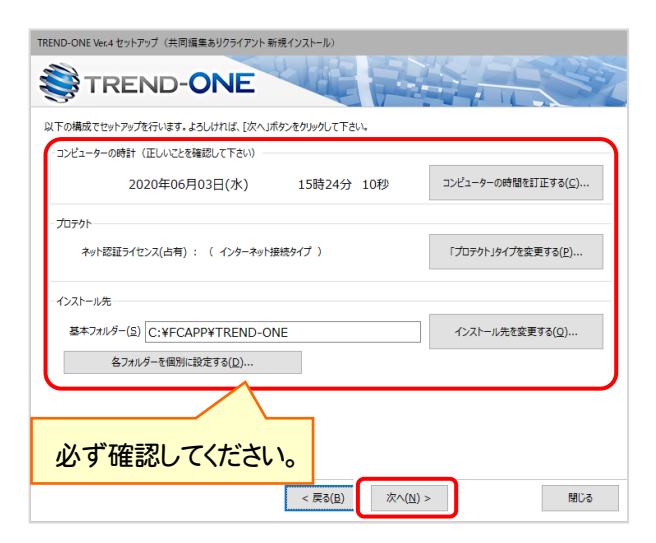

#### 時計を確認してください

コンピューターの時計が正しくないと、プロテクトが正常に動作しま せん。

#### インストール先のフォルダーを確認してください

インストール先を変更する場合は、[インストール先を変更する]ボタンから表示されるダイアログで、インストール先のフォルダーを指定します。

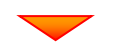

サーバー名を確認して次へ進みます。

| TREND-ONE Ver.4 セットアップ (共同編集ありクライアント新規インストール)    |
|--------------------------------------------------|
| TREND-ONE                                        |
| サーバー名が間違っていないか確認してください。よろしければ、「次へ」ボタンをクリックして下さい。 |
| サーバー名                                            |
| サーバー名(5)                                         |
|                                                  |
|                                                  |
|                                                  |
|                                                  |
|                                                  |
|                                                  |
|                                                  |
|                                                  |
|                                                  |
|                                                  |
|                                                  |
|                                                  |

内容を確認して、[セットアップ開始]を押します。

プログラムのインストールが開始されます。

| TREND-ONE Ver.4 セットアップ(共同編集ありクライアント                   | 新規インストール)                    |
|-------------------------------------------------------|------------------------------|
|                                                       |                              |
| インストールを開始する準備が整いました。<br>セットアップ開始をクリックしてインストールを開始して下さい | 6                            |
| 他のプログラムを全て終了してください。                                   |                              |
| ノートパソコンの場合、電源アダプターを接続                                 | してください。                      |
| セットアップ完了まで、ネットワーク接続を切出                                | しないでください。                    |
| 「ウイルス対策プログラム」により正しいセットフ                               | ップが阻害される場合があります。             |
| 対応方法は「ウィルス対策プログラム」のヘル                                 | プを参照するか、管理者へご相談ください。         |
| USBタイプのプロテクト装置は、パソコンに接                                | 虎しないでください。                   |
|                                                       |                              |
|                                                       |                              |
|                                                       |                              |
|                                                       |                              |
|                                                       | < 戻る(E) 次へ(N) > セットアップ開始 閉じる |
|                                                       |                              |
|                                                       |                              |

インストールが終わったら、[ウイルスセキュリティソフトの 誤認識について]を確認します。

確認を終えたら、[閉じる]を押します。

再起動が必要な場合は、再起動してください。

| TREND-ONE Ve | r.4 セットアップ (共同編集ありクライアント 新規インストール) |
|--------------|------------------------------------|
| \$€т         | REND-ONE                           |
| インストール       | 作業が完了しました。                         |
|              | ウイルスセキュリティソフトについては別途注意事項があります。     |
|              | 下記をという思いただこた トネー対応をお願いことをこます       |
|              | ウイルスセキュリティソフトの誤認識(こついて( <u>W</u> ) |
|              | Adobe Readerがインストールされている必要があります。   |
|              |                                    |
|              |                                    |
|              |                                    |
|              |                                    |
|              |                                    |
|              |                                    |
|              |                                    |
|              |                                    |
|              | TREND-ONEをご利用いただき、誠にありがとうございます。    |
|              | 間にる                                |
| 2            |                                    |

#### ウイルスセキュリティソフトの誤認識について

ウイルスセキュリティソフトの誤認識により、TREND-ONEが正常に動 作しない場合があります。

誤認識を防ぐためには、セキュリティンフト側で「検出の除外」を設定す る必要がある場合があります。

「検出の除外」の設定手順については、「ウイルスセキュリティソフトの 誤認識について」ボタンから表示される資料を参考にしてください。

以上で、「TREND-ONEのインストール」は完了です。

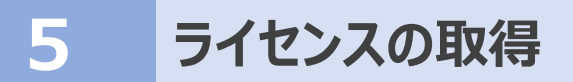

新サーバーマシン、およびクライアントマシンでプログラムを起動して、ネット認証ライセンス(LAN)の「ライセンス取得」をおこないます。

### 5-1 ネット認証ライセンス(LAN)の、ライセンス取得手順

ネット認証ライセンスを取得します。

- 1. デスクトップの[TREND-ONE]をダブルクリックして起動します。
- 2. プロダクトID認証のメッセージが表示された場合は、[いいえ]を 選択します。

次に表示されるメッセージは[OK]をクリックします。

|             | TREND-ONE Ver.<br>プログラム                         |   |
|-------------|-------------------------------------------------|---|
| 福井コンピュータネ   | ネット認証ライセンス                                      | < |
| الري<br>بري | ダクトID認証がされていません。<br>ト認証ライセンスの設定を表示し、認証を行いますか  ? |   |
|             | はい(1) いいえ(12)                                   |   |
|             |                                                 |   |
| 2010 701    | ダクトID認証の情報が認識できません。<br>を確認し、アプリケーションを再起動してください。 |   |
|             | ОК                                              |   |

3. [プロテクト設定]画面で[ネット認証]の[LANモード]を 選択してサーバー名を入力し[OK]をクリックします。

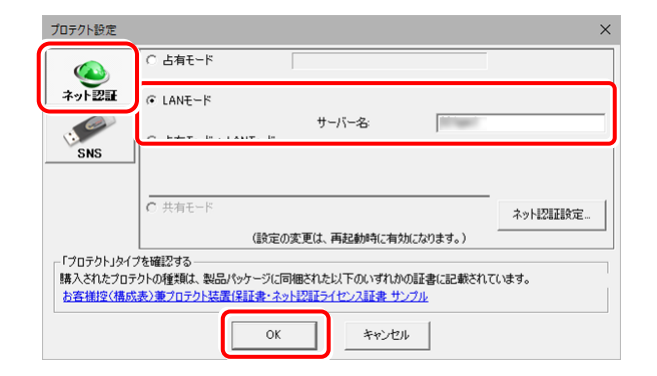

4. プログラムが起動します。

ここでは一旦プログラム右上の[×]ボタンを クリックして、プログラムを終了します。

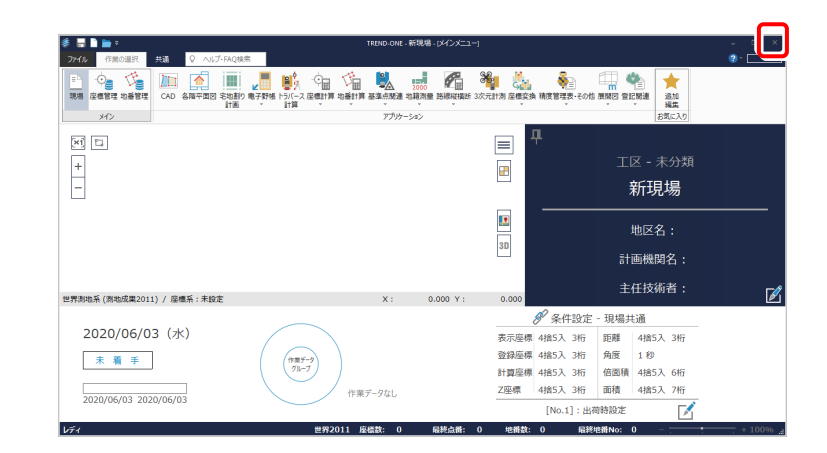

# 6 データ・設定のリストア(復元)

旧サーバーマシンでバックアップしたTREND-ONEの「サーバー現場データ」、「ローカル現場データ」、「全設定」を、新サーバーマシンのTREND-ONEにリストア(復元)します。

※データ・設定のリストア(復元)をクライアントマシンからおこなう場合は、「8 サーバーの参照先変更」を先におこなってください。

### 6-1 「サーバー現場データ」をリストア(復元)する

「サーバー現場データ」のバックアップファイルを使用して、サーバーに「サーバー現場データ」をリストア(復元)する手順です。

#### 「サーバー現場データのリストア(復元)」は、<u>サーバー</u>でおこないます。

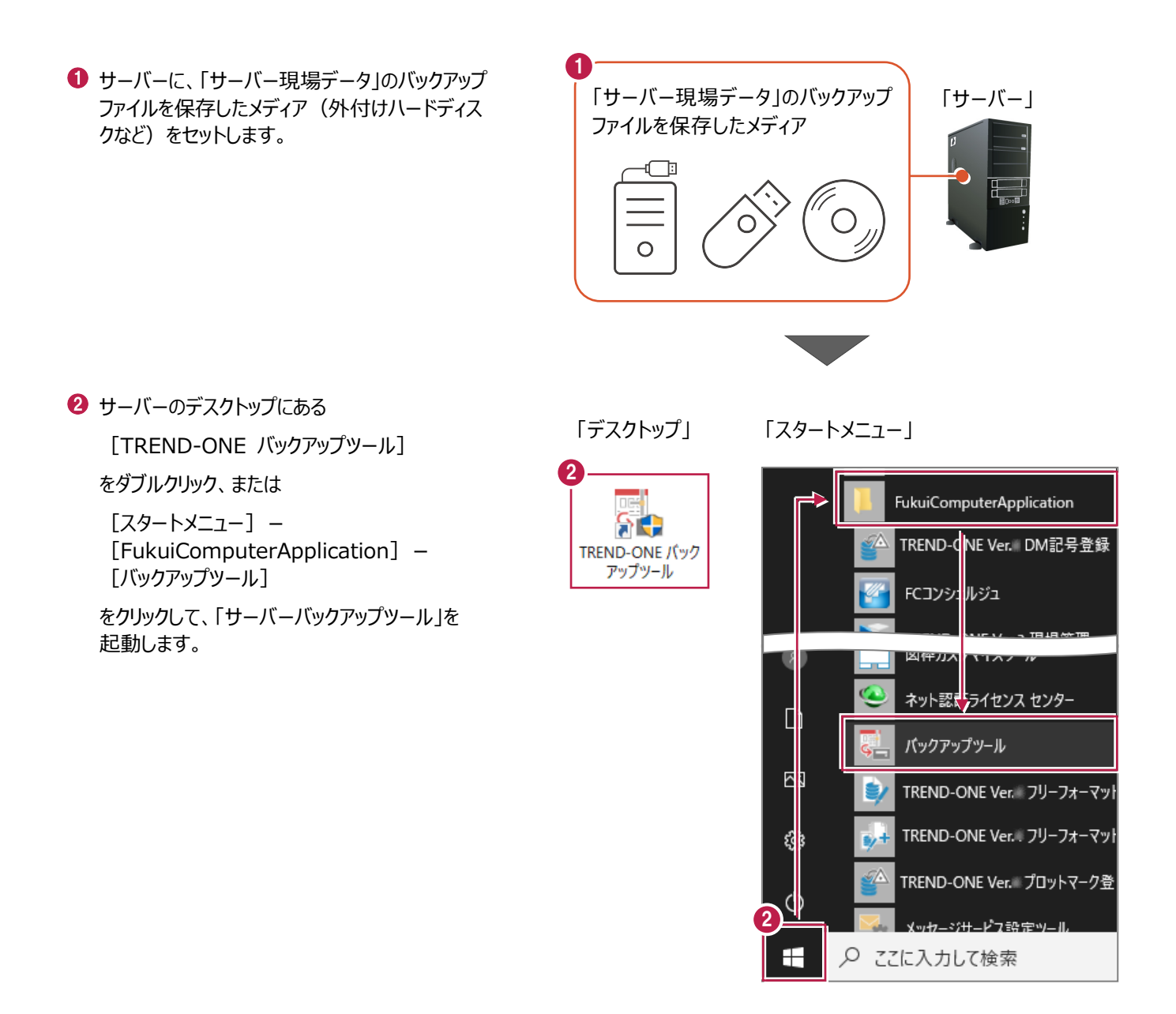

 [バックアップ先]で、「サーバー現場データ」の バックアップファイルが保存されているフォルダーを 指定します。

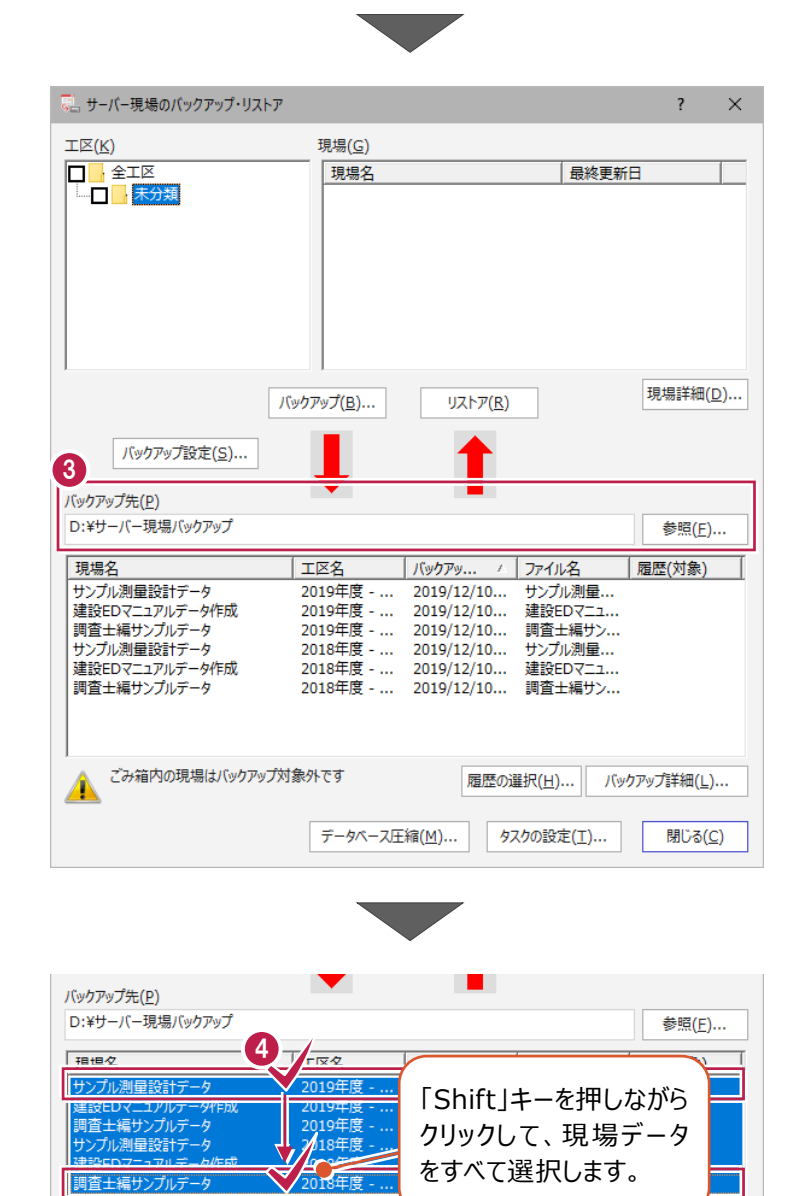

④ 一番上の現場データをクリックした後、「Shift」 キーを押しながら、一番下の現場データをクリッ クして、現場データをすべて選択します。

[リストア] をクリックします。

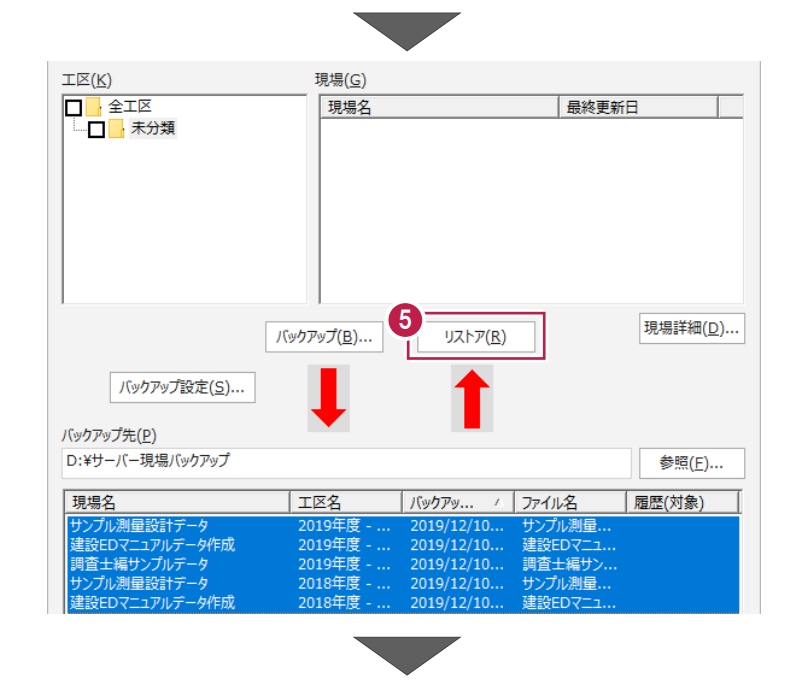

⑥ [はい] をクリックします。リストア(復元)が開始されます。

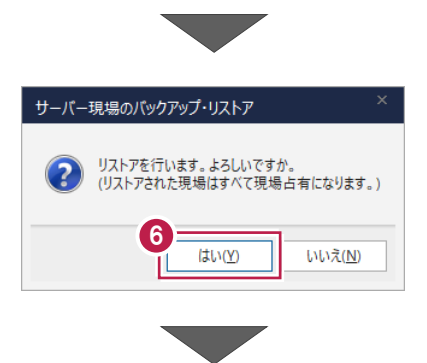

⑦ リストアが終了したら、[OK] をクリックします。

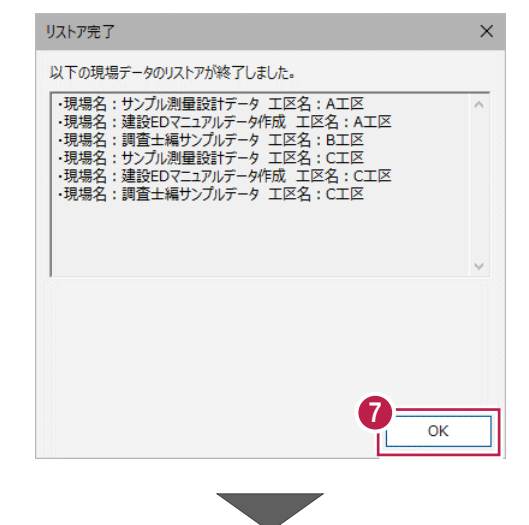

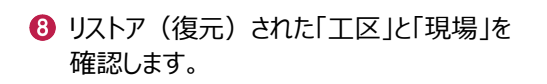

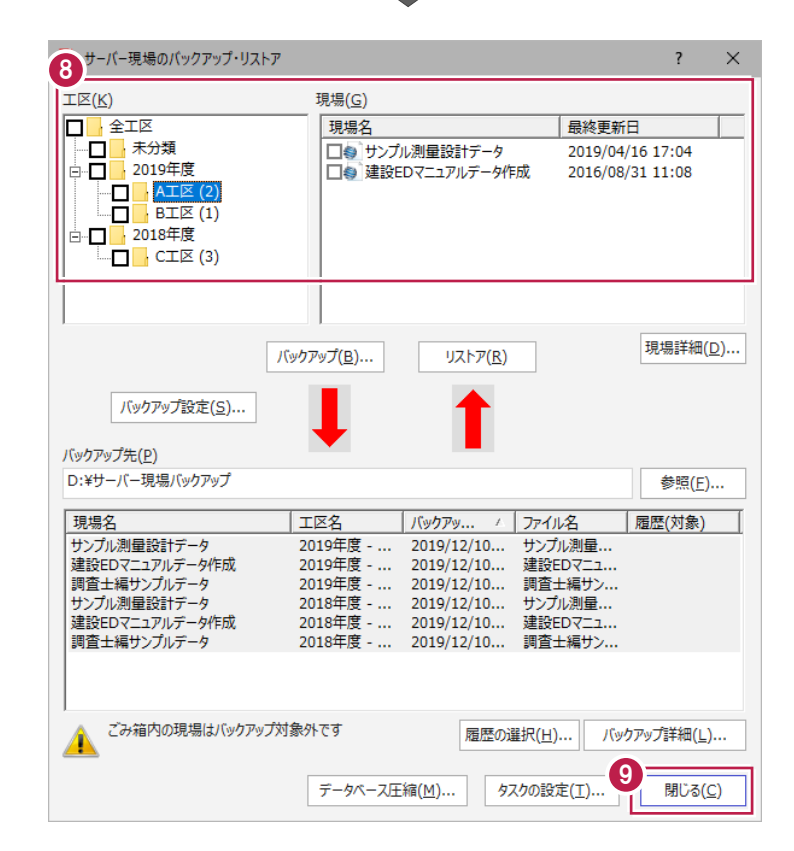

 ③ [閉じる] をクリックして、「サーバーバックアップ ツール」を終了します。

以上で「サーバー現場データのリストア(復元)」は 完了です。

### 6-2 「ローカル現場データ」をリストア(復元)する

「ローカル現場」のバックアップファイルを使用して、サーバーマシンのローカル現場データをリストア(復元)する手順です。 ※現場管理以外のプログラムは終了しておいてください。

※以降の操作は、1-2でローカル現場のバックアップをおこなった場合のみ必要な操作です。 上記条件に当てはまらない場合は、必要ありません。

サーバーに、「ローカル現場データ」の バックアップファイルを保存したメディア(外付 「ローカル現場データ」のバックアップ けハードディスクなど)をセットします。 ファイルを保存したメディア ı ال 0 2 現場管理を起動して、 [ホーム] タブー [表示モード] グループー [ローカル現場] ∧ ILプ.FAO 検索 🌄 編集 -現場の情報 をクリックします。 **\***---W →現場の抽出表示 🕒 複写 複写 □ 作業データ

工区作成 📐 削除

TΧ

ごみ箱

現場作成 闘く

現場

★削除

1日+日々

❸ [読込] タブー [リストア] グループー [現場] をクリックします。

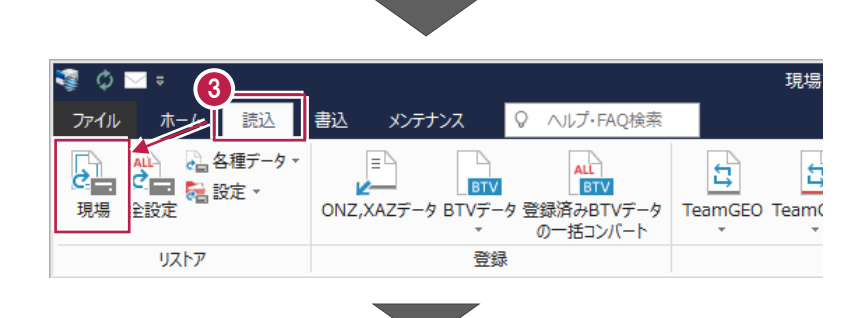

ロリンク

パネル 🕞

「サーバー」

現場管理(共同編集あり) - [すべての工区]

検索

是终面新日

🚃 ローカル 現場

表示モード

=+ 市地明々

🖾 両現場

- ④ ローカル現場のバックアップファイルが保存されているフォルダーを指定します。
- ⑤ リストア(復元)する現場のチェックをオンにします。
- ⑤ リストア(復元)先のフォルダーを指定します。
- ⑦ [リストア開始] をクリックします。

| 現場のリストア(のり現場)                         |                        |       |                 |         |               | ?          | ×          |
|---------------------------------------|------------------------|-------|-----------------|---------|---------------|------------|------------|
| リストア元(目)                              |                        |       |                 |         |               |            |            |
| D:¥ローカル現場バックアップ                       |                        |       |                 |         |               | 参照(        | <u>R</u> ) |
| リストア対象現場( <u>G</u> )                  |                        |       |                 |         |               |            |            |
| <b>9</b> 号名                           | エ区名 ム                  | 工事番号  | バックアップ日         | VerNo   | 履歴            | リストア対象     |            |
| ✓ tンプル測量設計データ                         | 2019年度 >>              |       | 2019/12/11 09   | TREND   |               |            |            |
| ▶ 設EDマニュアルデータ作成2                      | 2018年度 >>              |       | 2019/12/11 09   | TREND   |               |            |            |
| ✓」道Winラボ線道路概略設計業…                     | 2018年度 >>              |       | 2019/12/11 09   | TREND   |               |            |            |
| ▶ 1 井市磯部福庄1丁目                         | 2019年度 >>              |       | 2019/12/11 09   | TREND   |               |            |            |
| ≤ 務省フォーマット                            | 2018年度 >>              |       | 2019/12/11 09   | TREND   |               |            |            |
| ●言直主編ワンノルテータ                          | 2018年度 >>              |       | 2019/12/11 09   | TREND   |               |            |            |
|                                       | 2019年度 >>              |       | 2019/12/11 09   | TREND   |               |            |            |
|                                       | 2010年度 >><br>2010年度 >> |       | 2019/12/11 09   | TREND   |               |            |            |
|                                       | 2019年度 >><br>2010年度 >> |       | 2019/12/11 09   | TREND   |               |            |            |
| ▼···································· | 2019年度 >>              |       | 2019/12/11 09   | TREND   |               |            |            |
| ▼ 計細十量サンプル                            | 2018年度 >>              |       | 2019/12/11 09   | TREND   |               |            |            |
|                                       | 2010 1 20 7 7 11       |       | 2010, 12, 11 05 |         |               |            |            |
| T                                     |                        |       |                 |         |               |            |            |
| □<br>□ IEFがずのいったデーカキリフトマオる(L)         |                        |       |                 | 18+8=24 | U(T)          | E E O 2210 | 2112       |
| □ IL/0±2000200 = 9€0×109 9 8(E)       |                        | 王進扒(A | ) 王麻味(匹)        | 北北南計和   | 4( <u>1</u> ) | 履歴の進択      | 면)         |
| リストア先(E)                              | -                      |       |                 |         |               |            |            |
| C:¥FCAPP¥TREND-ONE¥TONEDa             | ta                     |       |                 |         |               | 参照(        | <u>∨</u> ) |
| ▲ バックアップをローカル現場にリストフ                  | でします。                  |       |                 | 0-      |               | _          |            |
| BLUETREND Winのパックアップ                  | ファイルはリストア対象外           | です。   |                 | גע 🚺    | トア開始          | キャン        | עול        |
|                                       |                        |       |                 | -       |               |            |            |

リストア × 8 [はい] をクリックします。 リストア現場 リストア(復元)が開始されます。 2019年度 サンプルエ区A □ サンプル測量設計データ \_\_\_\_\_ サンプルエ区B □ 坂井市磯部福庄1丁目
 □ 路線A3次元計測 サンプルエ区C \_\_\_\_POINT連携 永平寺町松岡島地係 (TLS) 永平寺町松岡島地係 (UAV) 8 (tu)(Y) リストア先には、約 190.54 MByteの空き容量が必要です。 いいえ(<u>N</u>) 処理を続行しますか? 9 リストア(復元)が終了したら、[OK]をクリックします。 現場管理 現場データのリストアを終了しました。 以上で「ローカル現場データのリストア(復元)」は完了です。

### 6-3「全設定」をリストア(復元)する

「全設定」のバックアップファイルを使用して、全設定をリストア(復元)する手順です。 ※現場管理以外のプログラムは終了しておいてください。

#### 「全設定のリストア(復元)」は、いずれか1台のパソコンでおこないます。

※他ユーザーが現場を起動していないことを確認してください。

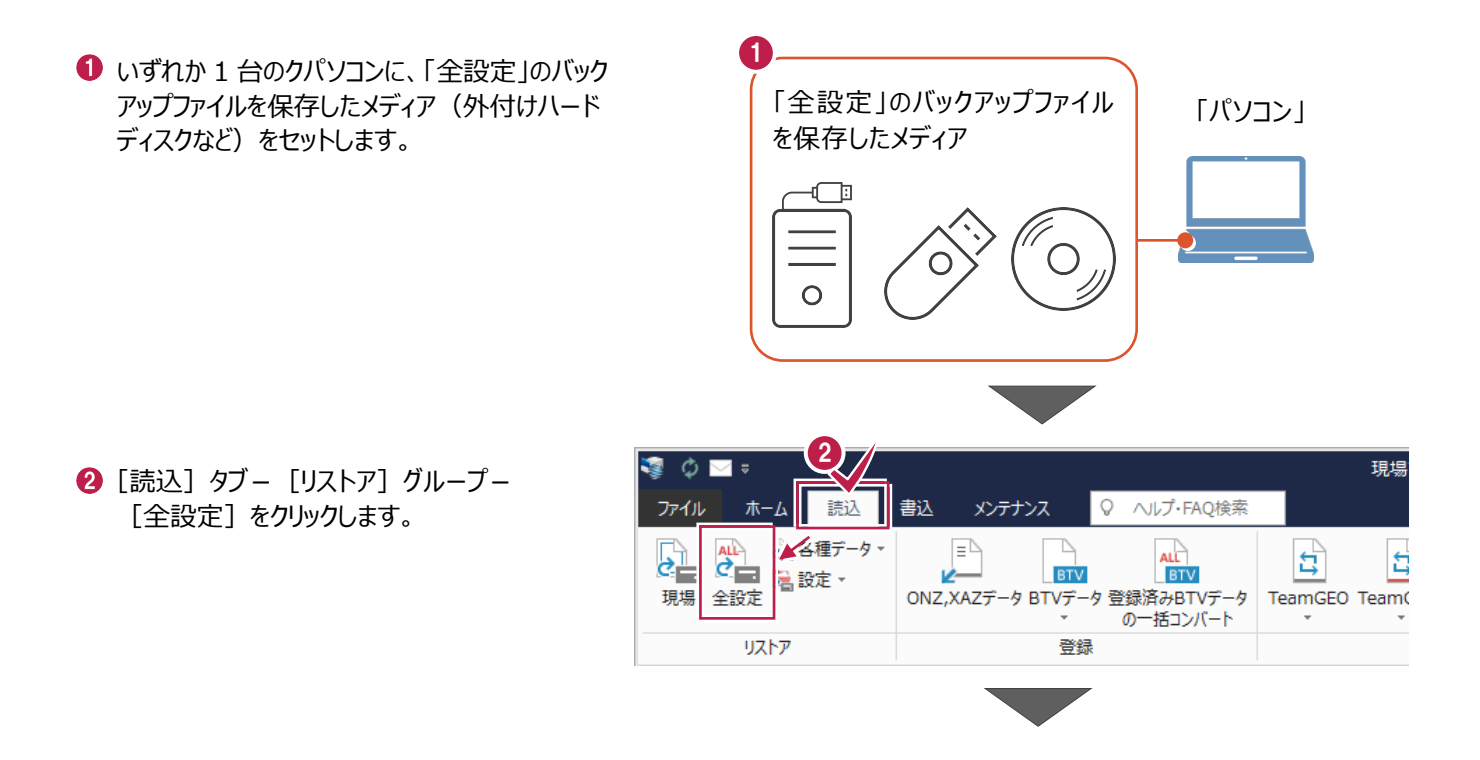
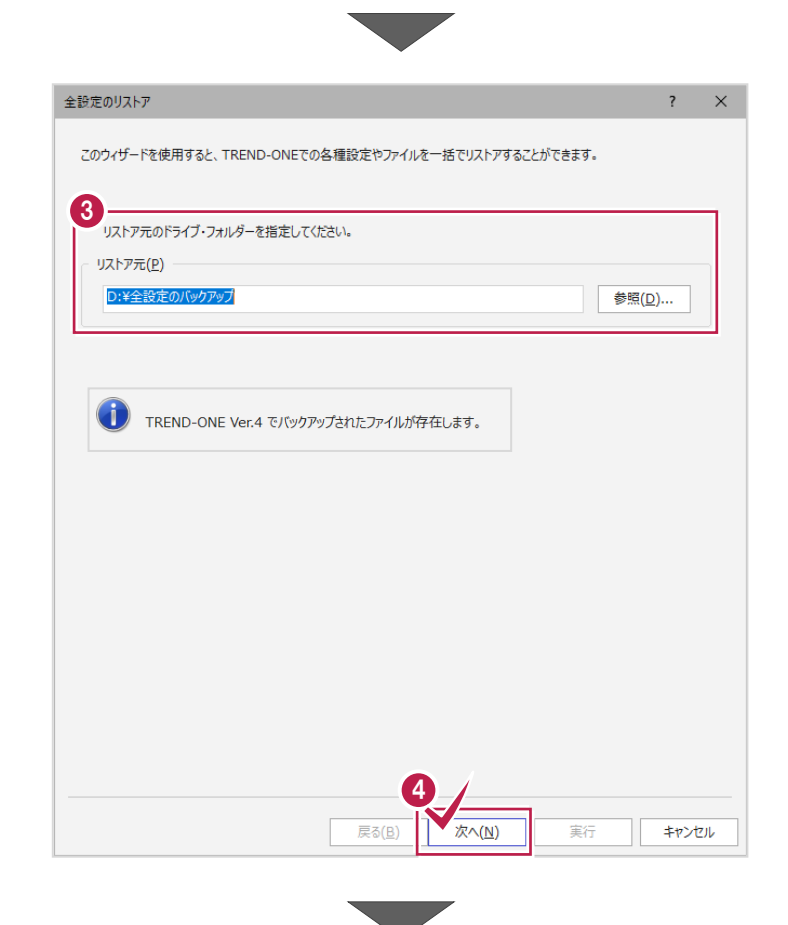

⑤ [全選択] をクリックします。

④ [次へ] をクリックします。

6 条件のチェックが、すべて「オン」になっていることを確認します。

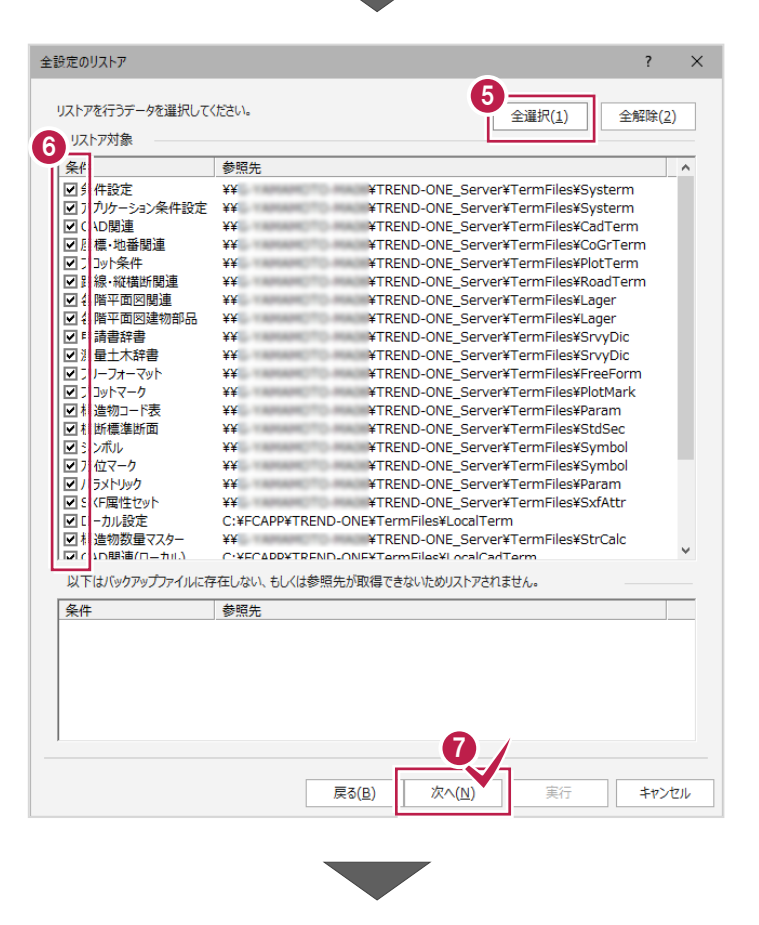

⑦ [次へ] をクリックします。

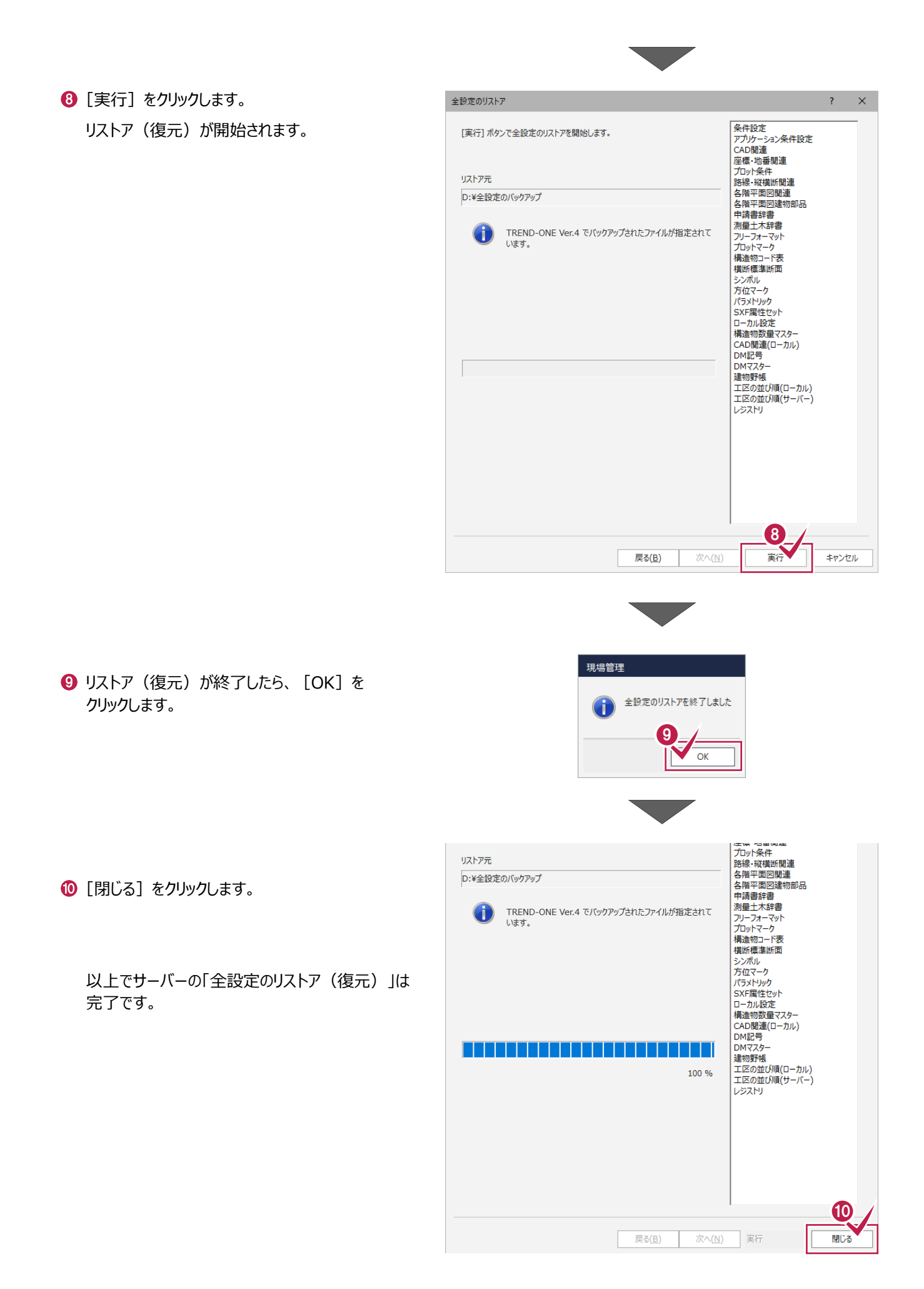

# セキュリティソフトの除外設定

セキュリティソフトに誤認識されてしまうと、起動や保存障害などの不具合が生じることがあります。このような状態を事前に回避 するため、弊社プログラムがウイルスの検出対象にならないように、セキュリティソフト側であらかじめ除外設定(検出対象から 除外する設定)する手順について解説します。

## 7-1 除外設定の手順書を開く

2 FC コンシェルジュの「ご案内」にある

(※ご案内の日付は変わる場合があります。)

をクリックします。

「デスクトップのアイコン、または画面右下のタスクバーの通知領域」 のアイコンから、「FC コンシェルジュ |を起動します。

FCコンシェルジュ むり) 「(再掲載)セキュリティソフト誤認識に関する資料を更新」 FCコンシェルジュ 20-0 1000 ANT ROAD サポートサイトはこちらから > ご契約 1848 FCアカウントのご利用はこちらか ご案内 表示対象 測量・調査士 🖌 ご契約者情報 サポート お906せ 8906U 2/306世 2/302/2 お知らせ お知らせ ■サポート 2020.05.28 (再掲載)セキュリティソフト誤認識に関する資料を更新 ※日付は変わる場合があります。 ● FCコンシェルジュヘルブ ● ブライバシーボリシー ● ソフトウェア使用許能契約書 © FUKUICOMPUTER GROUP ユーザー各位 福井コンピュータスマート株式会社 電話サポートセンタ・ セキュリティソフトの誤謬識について 最近のセキュリティソフトは、未知のウイルスの検出力が強化されている反面、必要なファイルを誤認識す 服のセキュリティソフトは、未知のケイルスの検払が分解されている方面、必要とファイルを削減調査 タウースが使えております。発きては、悪気ガログ与ムの感触しにはなず痛かいたコットマイントを用いて 削減調の問題が無いことを検認してはおりますが、出場後のウイルスパターンを見ファイルの更新などの場面 で、検護科とは算なお解しておさこともございます。 としたびゼキュリティソフトにに削減消されてしまうと、影動や保存得着などの不具合が生じることがありま す。このような状態を準約に回避するため、発生プログラムがウイルスの検出が新にならないように、セキュ リティソフト解(であわかに必約発起、使用はプログラムがウイルスの検出が新にならないよう)に、セキュ リティソフト解(であわかに必約発起、使用は肉から)する追迎」をしておりくという方法があります。 てのこのためにから、セキューは、こし、ためがかかい、いたが知ったのであったのにおり、ついつつて

下記の FAQ には、主だったセキュリティソフトの除外投定および訴認識の回避方法を記載しております。 お客様のパソコンにインストールされているセキュリティソフトに関しての記載がありましたら、不具合解消

記載されている対処方法は、弊社にて不具合が回避されたことを確認できた一例としてとらえていただき と載れている対処力法は、単位にて不相対的面貌されたことを構成できた一切としてとうスていたされ 問題構成を主 10 % 時間するものではないことをあらかじめご了多ください。また、認定の変更に関してしたも 従っても自己責任だらいてだだしていただきますようる触いいたします。なんらかの不真合が発生しても当社 では責任を負いかねますので、ご理解の上ご対応のほどよろしくお願いいたします。 次の FAQ をご確認ください ① セキュリティソフトに誤認識されないようにする方法 セキュリティソフトを除外設定するタイミング セキュリティソフトに誤認識されてしまった場合の症状 ④ 除外設定後に必要な処理について ⑤ 除外設定をしても症状が改善しない場合

⑥ セキュリティソフトの種類の確認方法 ※一覧表が記載されています

の参考にしていただければ幸いです。

内容を確認してください。

④「⑥ セキュリティソフトの確認方法」をクリックします。

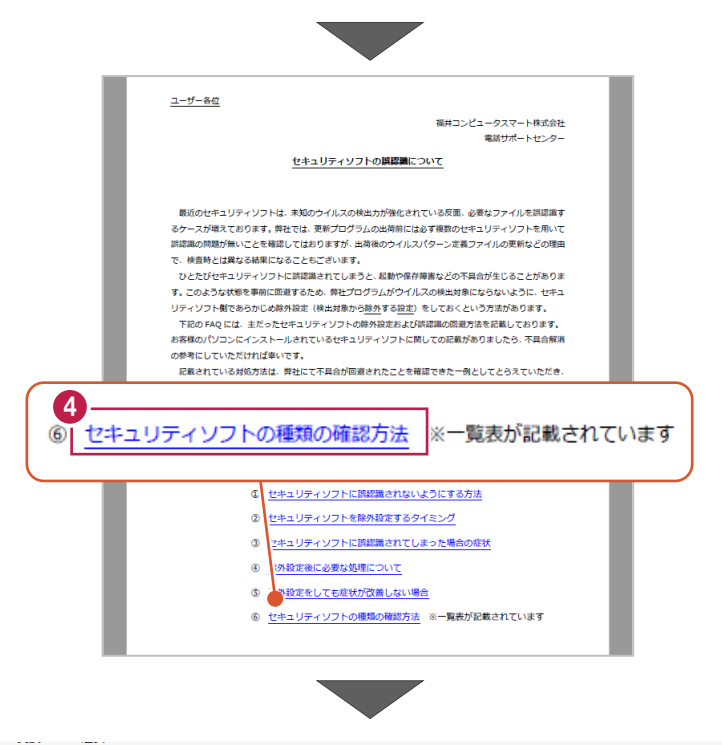

もキュリティソフトの FAQ が表示されます。

「製品別手順書」で、お使いになっているセキュリティ ソフトをクリックすると、除外設定の手順書が表示さ れます。

手順書を参考にして、セキュリティソフトの除外設定 をおこなってください。

| FUKUI COMPUTER                           |                                                                                                    |                                                         |                                                    |                 |               | 起動  | 协関連        |
|------------------------------------------|----------------------------------------------------------------------------------------------------|---------------------------------------------------------|----------------------------------------------------|-----------------|---------------|-----|------------|
| 検索したい語句を                                 | 入力してください。                                                                                                    |                                                         |                                                    |                 |               |     | 7 <b>Q</b> |
| 記動関連>セキュリ                                | ティソフト                                                                                                    |                                                         |                                                    |                 |               |     | 10 0 /     |
| プログラム名                                   | 起動関連                                                                                                    | Ver.                                                    | -                                                  | ID              | SYS0028       | 更新日 | 2020/05/2  |
| : 自分のPCに入っ<br>:: デスクトップや<br>次の一覧より、<br>5 | ているセキュリティソフトの利<br>通知領域のアイコン、スタート<br>各セキュリティソフトの除外話                                                            | 重類はどの<br>、メニュー∂<br>と定手順に〕                               | ようにして確認<br>Dプログラム名<br>進めます。                        | !できます;<br>などでご称 | か。<br>全認ください。 | 7   |            |
| 販売元                                      | 製品別手順書                                                                                                    |                                                         |                                                    |                 |               |     |            |
| FF2F440                                  | ワイルスパスター クラウド Ve<br>※NTTフレッツウイルスクリア<br>ウィルスパスター ビジネスセー<br>ウィルスパスター ビジネスセー<br>ウイルスパスター ニーポレー<br>ウイルスパスター コーポレー | rr.16<br>7・セキュリ<br>キュリティ・<br>キュリティ・<br>トエディショ<br>トエディショ | Iティ対策ツール<br>クライアント<br>サーバー<br>ヨン(クライアン<br>ヨン(サーバー) | もこちら<br>(ト)     |               |     |            |
| ノートン                                     | ノートン セキュリティ                                                                                                   |                                                         |                                                    |                 |               |     |            |
| シマンテック                                   | ノートン インターネットセキュリティ<br>ノートン アンチウイルス<br>ノートン 360<br>エンドポイント プロテクション<br>エンドポイント プロテクション クラウド                     |                                                         |                                                    |                 |               |     |            |
| マイクロソフト                                  | セキュリティ エッセンシャルズ<br>Windows Defender<br>Windows セキュリティセンタ                                                      | <i>τ</i><br>-                                           |                                                    |                 |               |     |            |
| ソースネクスト                                  | ウイルスセキュリティ ゼロ<br>スーパーセキュリティ ゼロ                                                                                |                                                         |                                                    |                 |               |     |            |
| カスペルスキー                                  | インターネット セキュリティ<br>※@Niftyの常時安全セキュリテ<br>エンドポイント セキュリティ                                                         | ティ24もこう                                                 | 56                                                 |                 |               |     |            |
| マカフィー                                    | リブセーフ インターネットセー                                                                                               | キュリティ                                                   | Ver.16                                             |                 |               |     |            |

# 8 サーバーの参照先変更

クライアントマシンのサーバーの参照先を変更します。すべてのクライアントマシンで以下の操作をおこなってください。

### 8-1 クライアントマシンのサーバーの参照先を変更する

サーバーの参照先変更は、すべてのクライアントPCでおこないます。

 スタートメニューから、[FukuiComputerApplication] – [TREND-ONE Ver.~メンテナンスツール]を起動します。

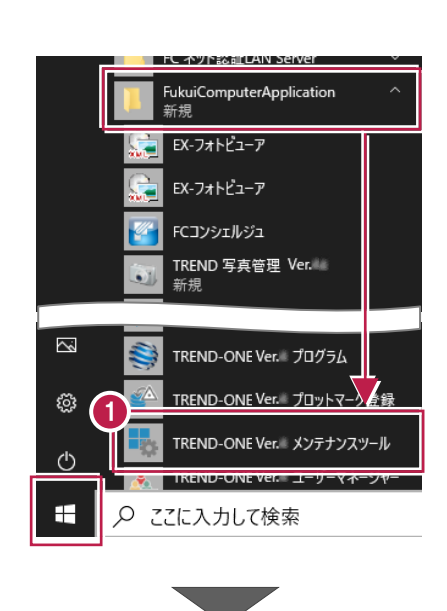

2 メンテナンスツールの画面が表示されたら、[サーバー現場の 変更]をクリックします

| 🔩 メンテナ    | ンスツール                 | ? ×                   |
|-----------|-----------------------|-----------------------|
| <b>()</b> | 処理を選択してください。          |                       |
| 初期化処理     | 里                     |                       |
| 1         | 設定ファイルの初期化を行います       | 設定ファイル初期化(1)          |
|           | レジストリの初期化を行います        | レジストリ初期化(2)           |
|           | 作業フォルダーのクリーンアップを行います  | 作業フォルダークリーンアップ(3)     |
|           | ※最終更新日から5日以上経過しているファー | イルについて削除します。          |
| 環境設定      |                       |                       |
|           | 一時作業フォルダーを設定します       | 一時フォルダーの設定(生)         |
| 環境変更多     | 辺理                    |                       |
| Þ         | ローカル現場管理のパスを変更します     | 現場管理パスの変更(5)          |
|           | サーバー現場参照環境を変更します      | サーバー現場の変更( <u>6</u> ) |
| 旧システム     | ►<br>からの移行            |                       |
|           | 設定ファイル・レジストリを移行します    | 設定ファイル・レジストリ移行(A)     |
|           | 各種データを移行します           | 各種データ移行( <u>B</u> )   |
|           |                       |                       |
|           | 終了( <u>C</u> )        |                       |
|           |                       |                       |

 3 サ−バ−参照環境設定の画面で [参照先サ−バ −] を選択し [参照] をクリックします。

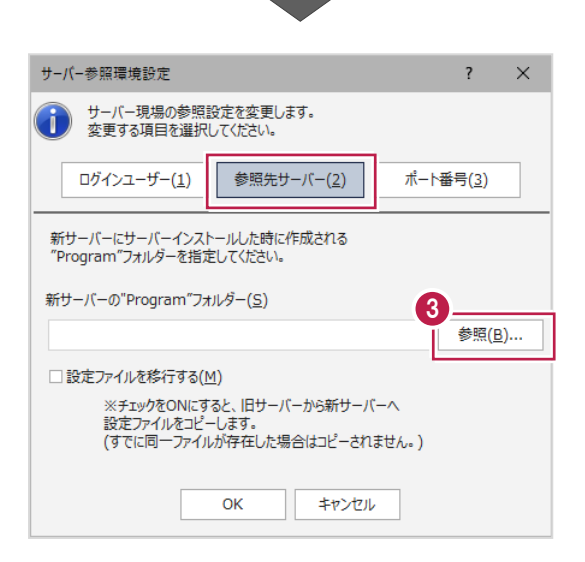

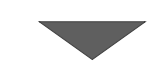

- 新サーバーマシンの 「TREND-ONE\_Server¥Program」 フォルダーを指定します。
- [OK] をクリックします。

| フォルダーの参照                                                                                                    | ×     |
|----------------------------------------------------------------------------------------------------|-------|
| "Program"フォルダーを指定して下さい。                                                                                                    |       |
| <ul> <li>■ BTXAServer</li> <li>● BTXAServer</li> <li>● TOLinkData</li> <li>● TREND-ONE_Server</li> <li>● Help</li> <li>● Message</li> <li>● ONZData</li> <li>● OtherData</li> <li>● OtherData</li> <li>● Program</li> <li>● Crivitevo</li> <li>● Crivitevo</li> <li>● State</li> </ul> | キャンセル |

以上で、クライアントマシンのサーバー参照先変更は 完了です。

# 新しいサーバーマシンへの、データ・設定の移行の流れ

# サーバークライアント(共同編集なし)用

## 旧サーバーマシンでの作業

①データ・設定のバックアップ

② ライセンスの解除 ※ネット認証LANプロテクトをご利用の場合のみ

## 新サーバーマシンでの作業

③ FC コンシェルジュのインストール

④ TREND-ONE のインストール

⑤ ライセンスの認証 ※ネット認証LANプロテクトをご利用の場合のみ

⑥データ・設定のリストア(復元)

⑦セキュリティソフトの除外設定

⑧サーバーの参照先変更

# データ・設定のバックアップ

まず「現場データ」と「設定」をバックアップします。

## 1-1 現場データをバックアップする

現場データをバックアップする手順です。 ※現場管理以外のプログラムは終了しておいてください。

「現場データ」のバックアップは、いずれか1台のパソコンでおこないます。 ◆サーバーマシンでもTREND-ONEのプログラムを使用している場合は →サーバーマシンで操作をおこなってください。 ◆クライアンマシンのみでTREND-ONEのプログラムを使用している場合 →いずれか1台のクライアントマシンで操作をおこなってください。 ※他ユーザーが現場を起動していないことを確認してください。

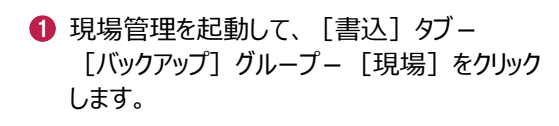

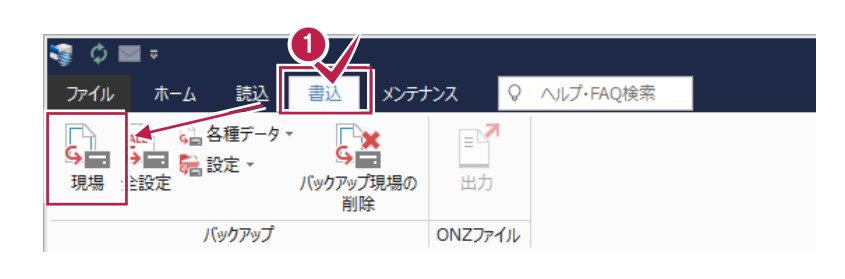

工事番号

工区名

2018年度 >>

サンプルエ..

バックアップ対象現場(L) 現場名

すべての工区」のチェックを「オン」にします。

[バックアップ対象工区]のすべての工区と、 [バックアップ対象現場] のすべての現場の チェックが「オン」になったことを確認します。

③ バックアップ先のフォルダーを指定します。

32,000 図 3次元計測\_丸岡町宇随 図 詳細土量サンプル 図 建設EDマニュアルデータ作成2 図 は翌約57式線道路概略設計.... 図 は翌約57-1-2015 2018年度 (0) 2018年度 >> サンプルエ... 中 ✓ 2019年度(0) 2018年度 >> サンプルエ.. 2018年度 プルエ ÷ ✓ 法務省フォーマット
 ✓ 調査士編サンプルデータ 2018年度 >> サンプルエ... 2018年度 >> サンプルエ.. ✓ POINT連携
 ✓ 永平寺町松岡島地係(TLS) 2019年度 >> 2019年度 >> サンプルエ.. ○ 永平寺町松岡島地係(UAV)
 ○ サンプル測量設計データ
 ○ 坂井市磯部福庄1丁目 2019年度 >> サンプルエ.. 2019年度 サンプルエ 2019年度 >> サンプルエ.. ■ 路線A3次元計測 2019年度 >> ++> プルエ 以下の現場はバックアップ対象外です。 全選択(A) 全解除(<u>K</u>) 現場詳細(1).. ・ごみ箱内の現場 ・BTWファイルで登録されている現場 3 D:¥現場バックアップ バックアップ先(P) 参照(F)... 工区名 △ 現場名 工事番号 バックアップ日 VerNo 履歴 バックアップファイル設定 ブ履歴(3) 4 □ 圧縮を行う(D) ☑ バックアップ履歴ファイルを残す(日) 最大履歴数(<u>R</u>) 3 ▼ アップ 閉じる(<u>C</u>) 八 ※リンクフォルダーのバックアップの履歴は作成されません。 ✓ リンクフォルダーのファイルもバックアップする(G)

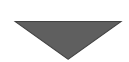

④「バックアップ」をクリックします。

場の// ックアップ(ローカル現場)

Pップの対象工区(B)

マ 未分類 (0)

2

⑤ [はい] をクリックします。
 バックアップが開始されます。

| パックアップ                                                                                                    | ×                     |
|----------------------------------------------------------------------------------------------------|-----------------------|
| <ul> <li>バックアップ先</li> <li>D:¥現場パックアップ</li> </ul>                                                                                                    |                       |
| バックアップ対象現場         2019年度 >> サンプル工区B         坂井市磯部福庄1丁目         路線A3次元計測         2018年度 >> サンプル工区B         一       法務省フォーマット         一       調査士編サンブルデータ         2019年度 >> サンプル工区A         サンプル測量設計データ         2018年度 >> サンプル工区C         -       3次元計測 丸岡町宇随 | E                     |
| <i>バッケアップファイルは、</i> 約 3.38 GByteです。<br>処理を続行しますか?                                                                                                    | 5<br>(±い(Y)<br>いいえ(N) |
|                                                                                                    |                       |

⑥ バックアップが終了したら、 [OK] をクリックします。

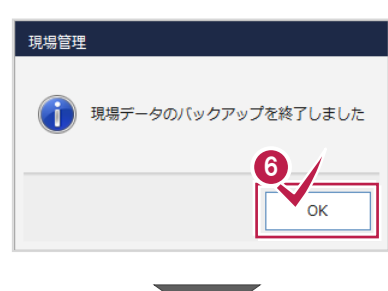

⑦ バックアップ先のフォルダーを、外付けのハード ディスクなど他のメディアにコピーします。

以上で、「現場データのバックアップ」は完了です。

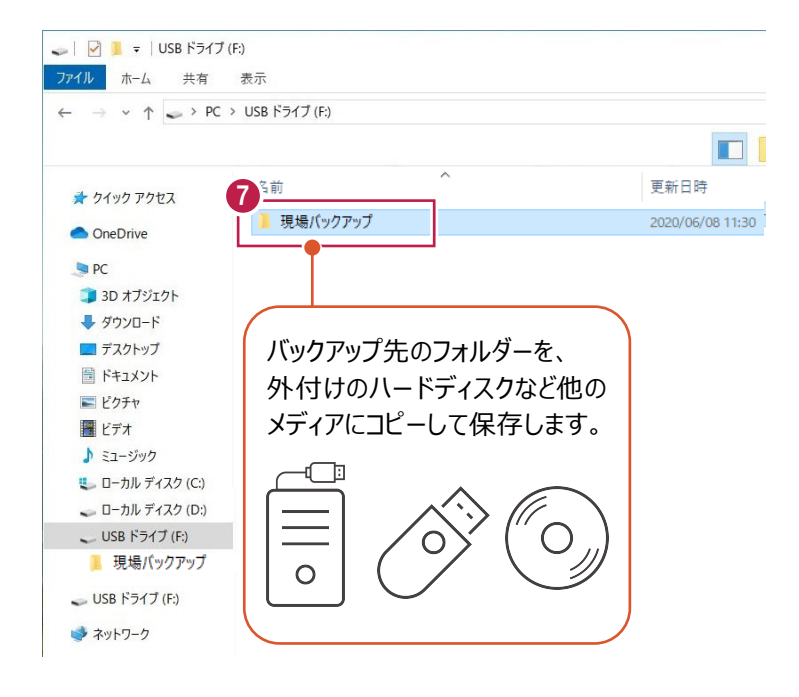

## 1-2 全設定をバックアップする

 ● 現場管理の [書込] タブー [バックアップ] グループー [全設定] をクリックします。

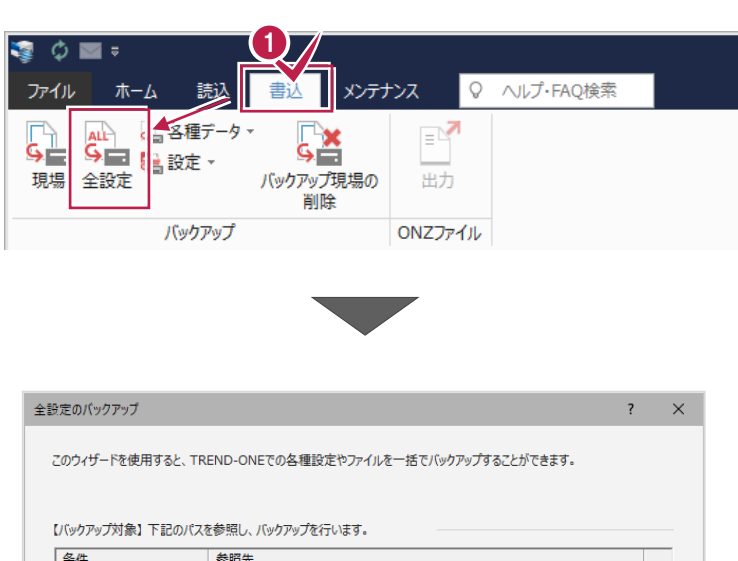

2 バックアップされる条件を確認して [次へ] を クリックします。

| 条件                            | 参照先        |                                       |
|-------------------------------|------------|---------------------------------------|
| 条件設定                          | ¥¥         | ¥TREND-ONE_Server¥TermFiles¥Systerm   |
| アプリケーション条件設定                  | ¥¥         | ¥TREND-ONE_Server¥TermFiles¥Systerm   |
| CAD関連                         | ¥¥         | ¥TREND-ONE_Server¥TermFiles¥CadTerm   |
| 座標·地番関連                       | ¥¥         | ¥TREND-ONE_Server¥TermFiles¥CoGrTerm  |
| プロット条件                        | ¥¥         | ¥TREND-ONE_Server¥TermFiles¥PlotTerm  |
| 路線·縦横断関連                      | ¥¥         | ¥TREND-ONE_Server¥TermFiles¥RoadTerm  |
| 各階平面図関連                       | ¥¥         | ¥TREND-ONE_Server¥TermFiles¥Lager     |
| 各階平面図建物部品                     | ¥¥         | ¥TREND-ONE_Server¥TermFiles¥Lager     |
| 申請書辞書                         | ¥¥         | ¥TREND-ONE_Server¥TermFiles¥SrvyDic   |
| 測量土木辞書                        | ¥¥         | ¥TREND-ONE_Server¥TermFiles¥SrvyDic   |
| フリーフォーマット                     | ¥¥         | ¥TREND-ONE_Server¥TermFiles¥FreeForm  |
| プロットマーク                       | ¥¥         | ¥TREND-ONE_Server¥TermFiles¥PlotMark  |
| 構造物コード表                       | ¥¥         | ¥TREND-ONE_Server¥TermFiles¥Param     |
| 横断標準断面                        | ¥¥         | ¥TREND-ONE_Server¥TermFiles¥StdSec    |
| シンボル                          | ¥¥         | ¥TREND-ONE_Server¥TermFiles¥Symbol    |
| 方位マーク                         | ¥¥         | ¥TREND-ONE_Server¥TermFiles¥Symbol    |
| パラメトリック                       | ¥¥         | ¥TREND-ONE_Server¥TermFiles¥Param     |
| SXF属性セット                      | ¥¥         | ¥TREND-ONE_Server¥TermFiles¥SxfAttr   |
| ローカル設定                        | C:¥FCAPP¥T | REND-ONE¥TermFiles¥LocalTerm          |
| 構造物数量マスター                     | ¥¥         | ¥TREND-ONE_Server¥TermFiles¥StrCalc   |
| CAD関連(ローカル)                   | C:¥FCAPP¥T | REND-ONE¥TermFiles¥LocalCadTerm       |
| DM記号                          | ¥¥         | ¥TREND-ONE_Server¥TermFiles¥DMMark    |
| DM729-                        | ¥¥         | ¥TREND-ONE_Server¥TermFiles¥DMMaster  |
| 達初野張<br>エ区の並び順(ローカル)<br>レジストリ | ¥¥         | ¥ I KENU-UNE_Server¥TermFiles¥CadTerm |
|                               |            | <b>2</b><br>戻る(B) 次へ(N) 実行 キャンセル      |

3 バックアップ先のフォルダーを指定します。

④ [次へ] をクリックします。

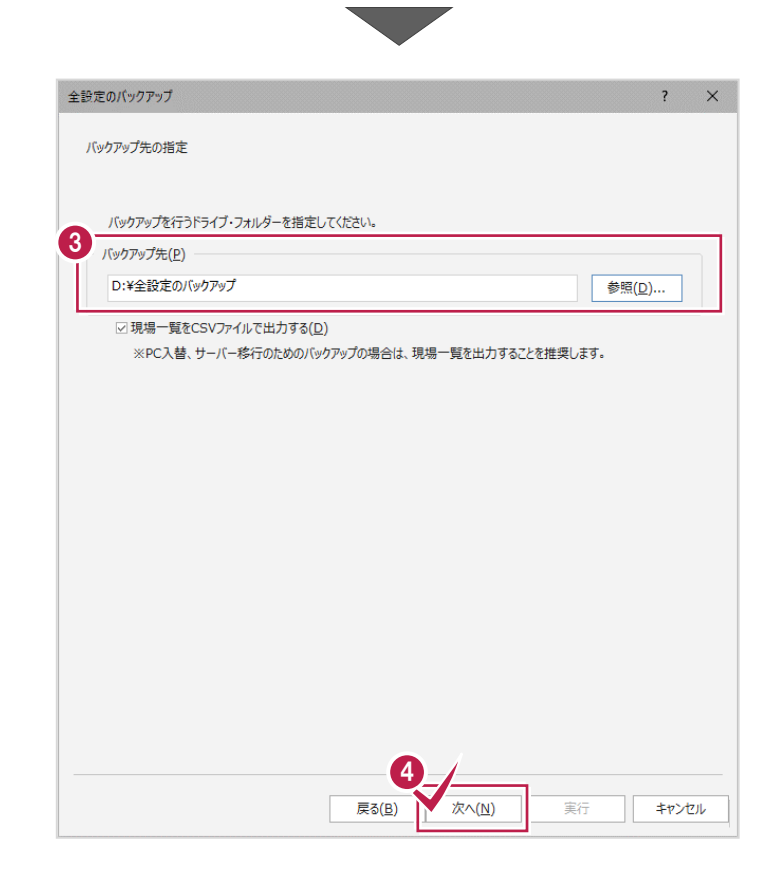

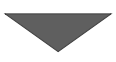

 

 全認定のパックアップを開始します。
 条件設定 パックアップ先

 D:\*全設定のパックアップ
 条件設定 パックアップ先

 D:\*全設定のパックアップ
 第件設定 別パックアップ

 D:\*金設定のパックアップ
 第冊 四回連物品 申請書話書 調量工术群書 パーフスーマット プロットマーク パンストリック ペロの職選(ローカル) レジストリ の %

 D:\*金設定のパックアップ
 0 %

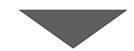

❺ [実行] をクリックします。

全設定のバックアップ × [dull] をクリックします。 () バックアップ元 C:¥FCAPP¥TREND-ONE¥TONEBackupTen など バックアップが開始されます。 バックアップ先 D:¥全設定のバックアップ 6 (おい(<u>Y</u>) バックアップファイルは、約 51 KBvteです。 処理を続行しますか? いいえ(<u>N</u>) ⑦ バックアップが終了したら [OK] をクリックします。 現場管理 全設定のバックアップを終了しました。 ок 横断標準断面 シンボル 方位マーク パラメトリック SXF属性セット ローカル設定 構造物数量マスター CAD関連(ローカル) 8 [閉じる] をクリックします。 CAD関連(ローカル) DM記号 DMマスター 建物野帳 建物動機 工区の並び順(ローカル) 工区の並び順(サーバー) レジストリ 100 % 実行 閉じる 戻る(B) 次へ(<u>N</u>) 🥪 🛛 🛃 = 🛛 USB ドライブ (F:) ⑨ バックアップ先のフォルダーを、外付けのハード 7ァイル ホーム 共有 表示 ディスクなど他のメディアにコピーします。 → ✓ ↑ → PC → USB ドライブ (F:) 4 - 📮 名前 更新日時 🖈 クイック アクセス 1-0-081-09-2 2020/06/02 10:11 OneDrive 9 2020/06/02 10:19 以上で、「全設定のバックアップ」は完了です。 🥏 PC 全設定のバックアップ 🗊 3D オブジェクト 🖊 ダウンロード 🔲 デスクトップ 📓 ドキュメント バックアップ先のフォルダーを、 ■ ピクチャ 外付けのハードディスクなど他の ビデオ ♪ ミュージック メディアにコピーして保存します。 🐛 ローカル ディスク (C:) 🕳 🗆 – カル ディスク (D:) -🧅 USB ドライブ (F:) 📕 全設定のバックアップ 🥪 USB ドライブ (F:) 🗳 ネットワーク 0

# 2 ライセンスの解除

旧サーバーマシンで使用している「ネット認証ライセンス(LAN)」を解除します。 ライセンスを解除しないと、新サーバーマシンでライセンスを認証することができません。

※以降の操作は、ネット認証LANプロテクトをご利用の場合のみ必要な操作です。

## 2-1 ネット認証 LAN ライセンスの解除(サーバー)

● スタートメニューから、 [FC ネット認証 LANServer] -[FC ネット認証 LAN サービスコントローラ] を起動します。

 2 [ネット認証ライセンス LAN モードサービスコントロール] 画面 が表示されます。

[サーバー接続ユーザー一覧] を押し、接続ユーザー数が 「0」であることを確認後 [ライセンス認証] を押します。 [設定] 画面が表示されますので [解除] を押します。

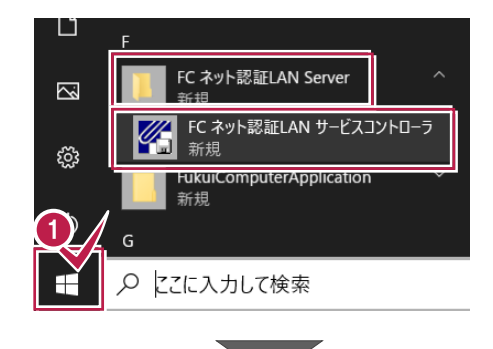

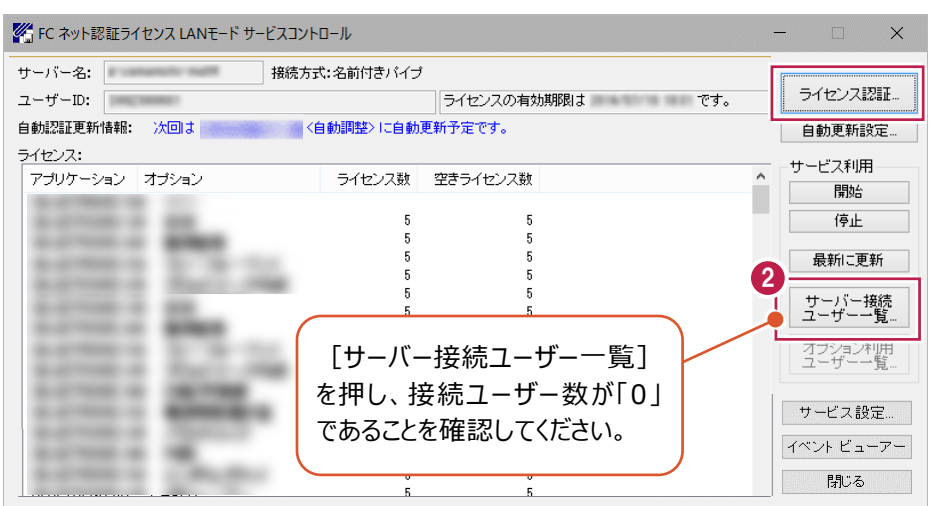

❸ [サ−ビス利用] - [停止] を押します。

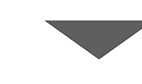

| ※ FC ネット認証ライセンス LANモード サーヒスコン                                                                                                    | トロール      |                | - 🗆 X          |
|----------------------------------------------------------------------------------------------------|-----------|----------------|----------------|
| サーバー名: 接続方                                                                                                    | 式:名前付きバイナ | 3              |                |
| ユーザーID:                                                                                                    |           | ライセンスの有効期限はです。 | ライセンス認証…       |
| 自動認証更新情報: 次回は                                                                                                    | (自動調整>に自動 | 更新予定です。        | 自動更新設定         |
| ライセンス:                                                                                                    |           |                |                |
| アブリケーション オブション                                                                                                    | ライセンス数    | 空きライセンス数       |                |
| and the second second                                                                                                    |           |                |                |
| a second of the                                                                                                    | 5         | 5              | 19止            |
| and the second second                                                                                                    | 5         | 5              | <b>是新</b> 二重新  |
| and the second second s | 5         | 5              | 4904711-30-471 |
| The second second second second second second second second second second second second second second second se                                                                                                    | 5         | 5              | サーバー接続         |
| and the second second                                                                                                    | 5         | 5              | ユーザー一覧         |
| and the second second sec                                                                                                    | 5         | 5              | オポット 利田        |
| and the second second second                                                                                                    | 5         | 5              | ユーザー一覧         |
| and the second second                                                                                                    | 5         | 5              |                |
| and the second second s | 5         | 5              | サービス設定         |
| And the second second s | 5         | 5              |                |
| and the second second                                                                                                    | 5         | 5              | イベント ビューアー     |
| and the second second s | 5         | 5              | 月月11 元         |
|                                                                                                    | F         | r.             | 171010         |

以上でネット認証ライセンス(LAN)の解除は完了です。

# FC コンシェルジュのインストール

新サーバーマシンに、TREND-ONEの最新プログラムをダウンロードするのに必要な「FCコンシェルジュ」をインストールします。

## 3-1 FCコンシェルジュをダウンロードしてインストールする

弊社WEBサイトから、「FCコンシェルジュ」をダウンロードしてインストールします。 ※コンピューターが再起動されますので、実行中のアプリケーションは、全て終了させておいてください。

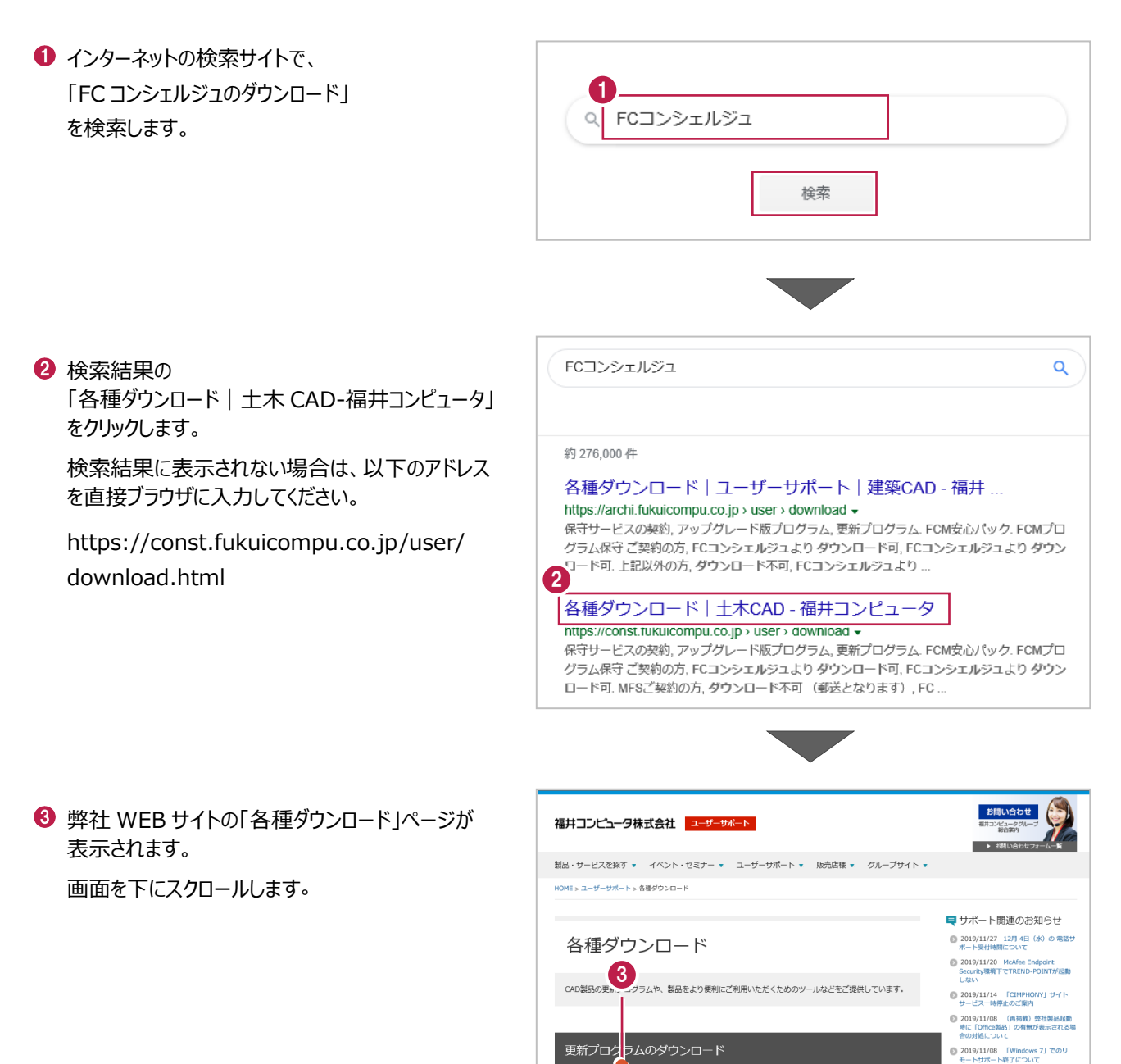

-50-

各種更新プログラム

保守サービスのショ

下記の

ご提供しています。

下にスクロール

グラム

🕐 保守サポートサービスのご案内

④ 「FC コンシェルジュのダウンロード」をクリックします。

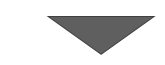

| FCコンシェルジュのダ<br>コンシェルジュでは、更新プログラム<br>2の提供を行っています。 | フンロード<br>の提供、ネット認証ライ                        | イセンスの設定など、CAL    | 製品に付随するサー |  |
|--------------------------------------------------|---------------------------------------------|------------------|-----------|--|
|                                                  | A CANANA AND AND AND AND AND AND AND AND AN |                  |           |  |
| 4<br>*/22                                        | FCコンシェルジュのダ<br>Rトール手順はこちらを                  | ウンロード<br>ご覧ください。 |           |  |

< 戻る(<u>B</u>)

次へ (<u>N</u>)>

キャンセル

3 ファイルのダウンロードの画面が表示された場合は、 「実行」を押します。 scd.trendlive.jpからLiveSt-2063.exe (15.6 MB)を実行または保存しますか? 5 保存(S) < キャンセル(C) 実行(R) ※PCに保存してから実行しても構いません。 ① ユーザーアカウント制御の画面が表示された場合 ユーザー アカウント制御 このアプリがデバイスに変更を加えることを許可します は、「はい」をクリックします。 か? InstallScript Setup Launcher 確認済みの発行元: FUKUI COMPUTER HOLDINGS, Inc ファイルの入手先: インターネットからダウンロード 6 はい いいえ FC コンシェルジュのセットアップが開始されます。 FCコンシェルジュ セットアップ 画面にしたがって、セットアップをおこなってください。 ₹. FCコンシェルジュ の InstallShield Wizard へようこそ InstallShield Wizard は、FCコンシェルジュ をコンピューターにインストールします。続行するには、D次へJを列ックしてください。

起動します。

必要です。

10 [プライバシーポリシー]をクリックします。

熟読した後、画面を閉じます。

す。

8 FC コンシェルジュのインストールを終えたら、コンピュ ーターを再起動します。

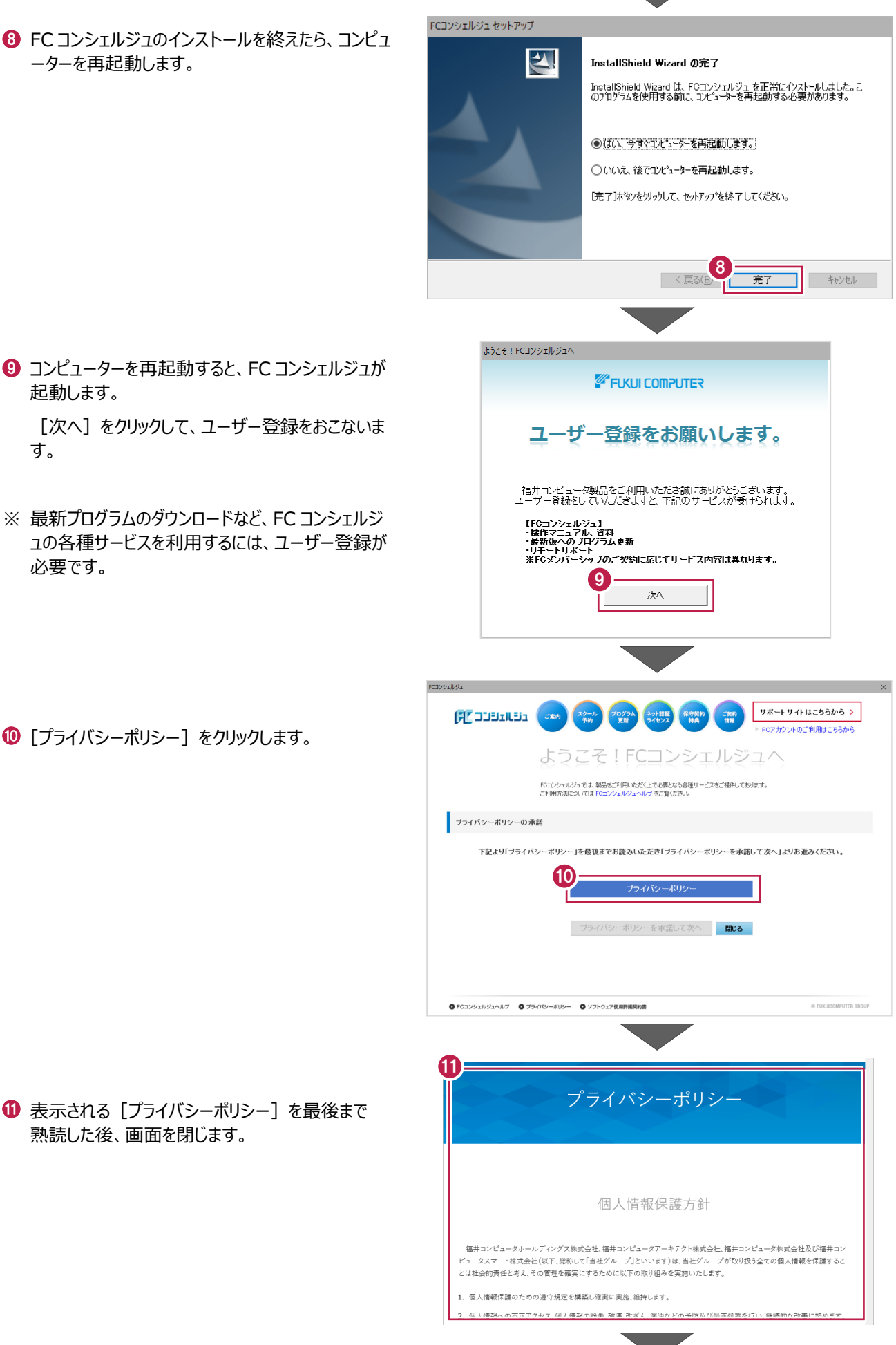

② [プライバシーポリシーを承諾して次へ]をクリックします。

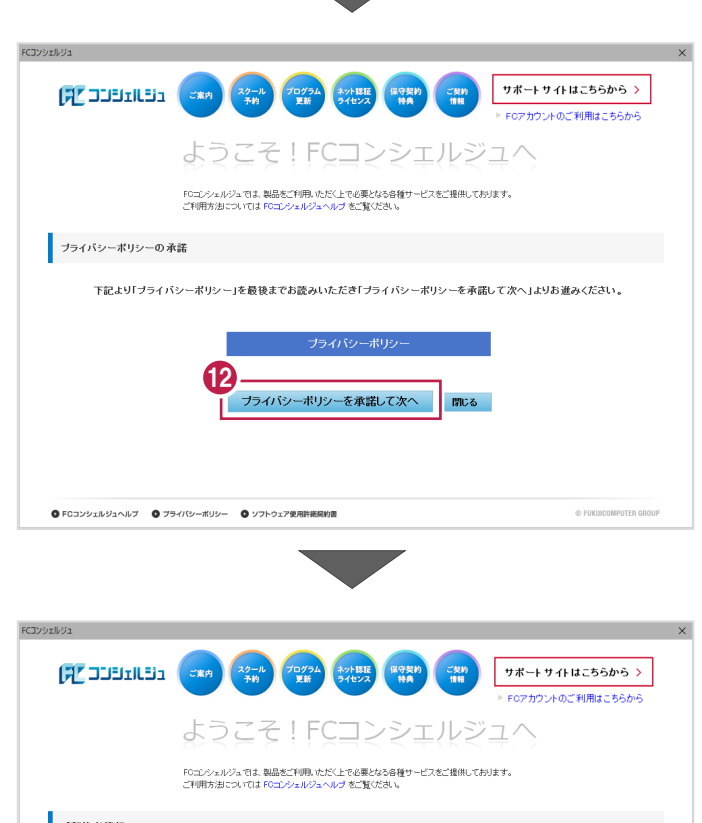

⑧ お客様の「ユーザーコード」と「製品シリアル」を入力して、「次へ」をクリックします。

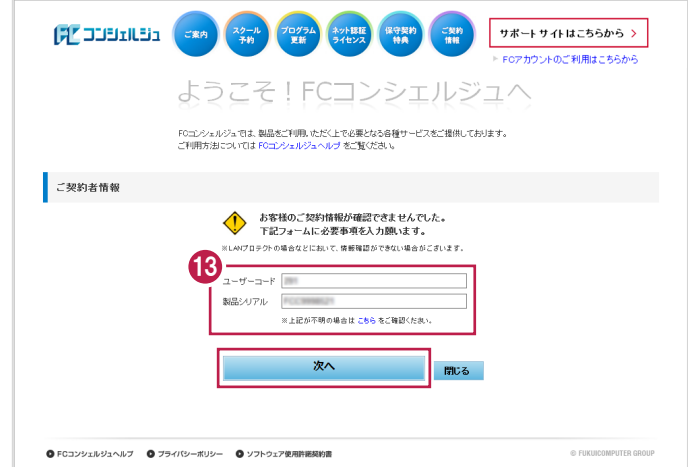

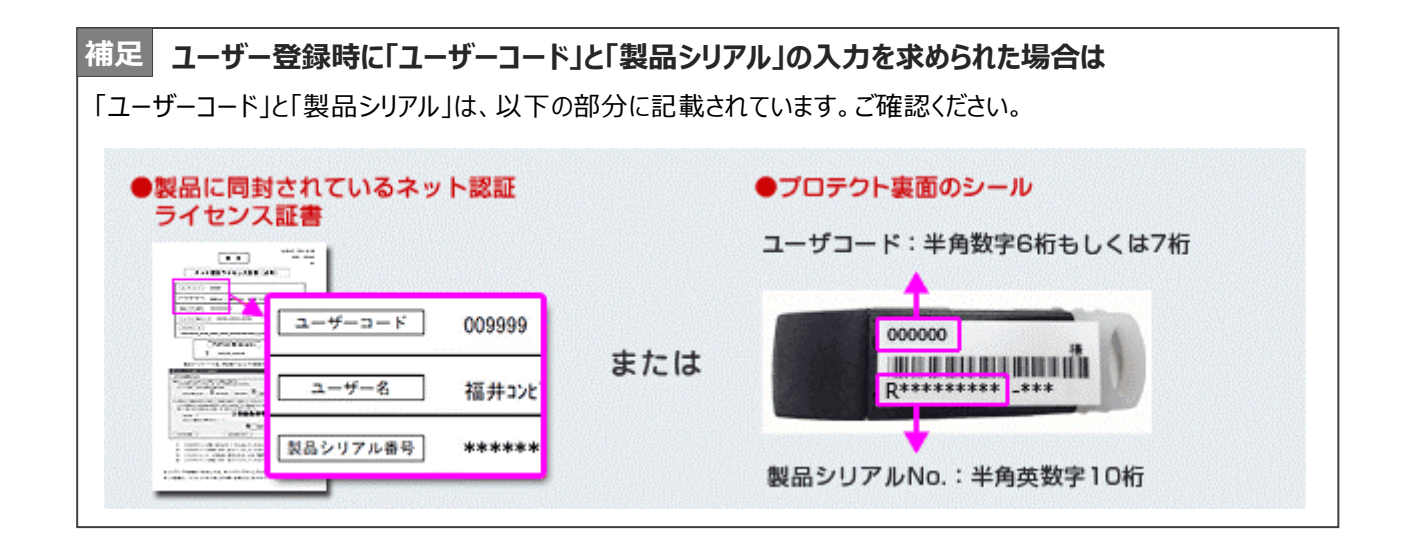

び 「ご利用者名」「メールアドレス」などを入力し、
 [登録する]をクリックします。

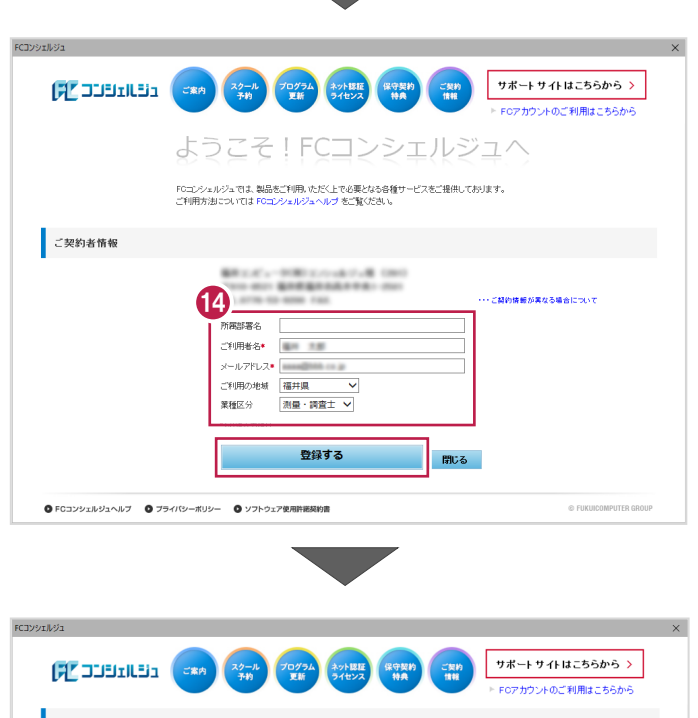

1 ユーザー登録を終えると、FC コンシェルジュが起動 します。

以上で、「FC コンシェルジュのインストール」は完了 です。

| <sup>91</sup><br>FC JJJJILEJa | 2073A 2018E 8980<br>210 210 210 210 210 100 | (て実約)<br>(1111)<br>▶ FOアカ                | ト サイトはこちらから ><br>ウントのご利用はこちらから                |
|-------------------------------|---------------------------------------------|------------------------------------------|-----------------------------------------------|
| ご案内                           |                                             |                                          |                                               |
| 表示対象 測量・調査士 💙                 |                                             | ご契約者情報                                   |                                               |
| 100612 2020.05.22 CON         | ST-MAGJIに扶和Fローン株式会社様の導入事例記事を公開しました。         |                                          |                                               |
| 10061 2020.05.20 FC71         | ガントの提供初齢的しました。お申込み、ログインはこちら                 |                                          | 10.114.0174                                   |
| 9.6-1 2020.05.19 FCT          | シェルジュ『プログラム更新』メンテナンスのご案内                    |                                          |                                               |
| 1906世 2020.05.11 新型コ          | ロナウイルス感染拡大に伴う対応について(更新)                     | 10.010-00-000                            | -                                             |
| 白松東新 2020.05.07 【04月          | [2] 測量土木製品「ソフトウェアの自動更新」の準備が整いました            |                                          |                                               |
| #306# 2020.04.08 FCON         | ST-MAGJIに金杉建設株式会社様の導入事例記事を公開しました            | 115                                      |                                               |
| 7ポート 2020.04.06 電話サ           | ポート混雑時の自動受付導入のお知らせ                          | ご利用の地域:福井山                               | ŧ.                                            |
| 8306H 2020.04.01 在老           | 勝・テレワーク支援に関するお知らせ                           |                                          |                                               |
| 630612 2020.03.31 Micros      | soft Edgeをご利用のお客様へ                          |                                          | 詳細·変更                                         |
| 10000011 2020 03 24 現地社       | +測アウリ「FFI D-TFRRACE I3月94日新華帝(製品ページを公開      | 保守サポートサー                                 | ビスご契約情報                                       |
| アブリケーションステータン                 | z                                           | <ul> <li>ご契約区分</li> </ul>                | [ME198] (************************************ |
| 現在更新が必要なプログラムに                | <b>こ</b> ざいません。                             | <ul> <li>FCMID</li> <li>ご契約期間</li> </ul> | 1000-00<br>1000-000-000-000                   |
| FCコンシェルジュ設定                   |                                             | 詳細・契                                     | 約手続き・各種依頼                                     |
|                               |                                             |                                          |                                               |

Δ

# TREND-ONE のインストール

新サーバーマシンにインストールしたFCコンシェルジュを利用して、TREND-ONEを新規インストールする手順を解説します。

※4-1、4-2の操作は、ネット認証 LAN プロテクトをご利用の場合のみ必要な操作です。 上記条件に当てはまらない場合は、必要ありません。

## 4-1 ネット認証LANサーバーのインストール

ネット認証ライセンス(LAN)を使用される場合は、プログラムをインストールする前に、ライセンス管理用のサーバーに「ネット認証 LAN サーバー (ライセンス管理プログラム)」をセットアップします。

※サーバーの再起動が必要になる場合がありますので、ご注意ください。

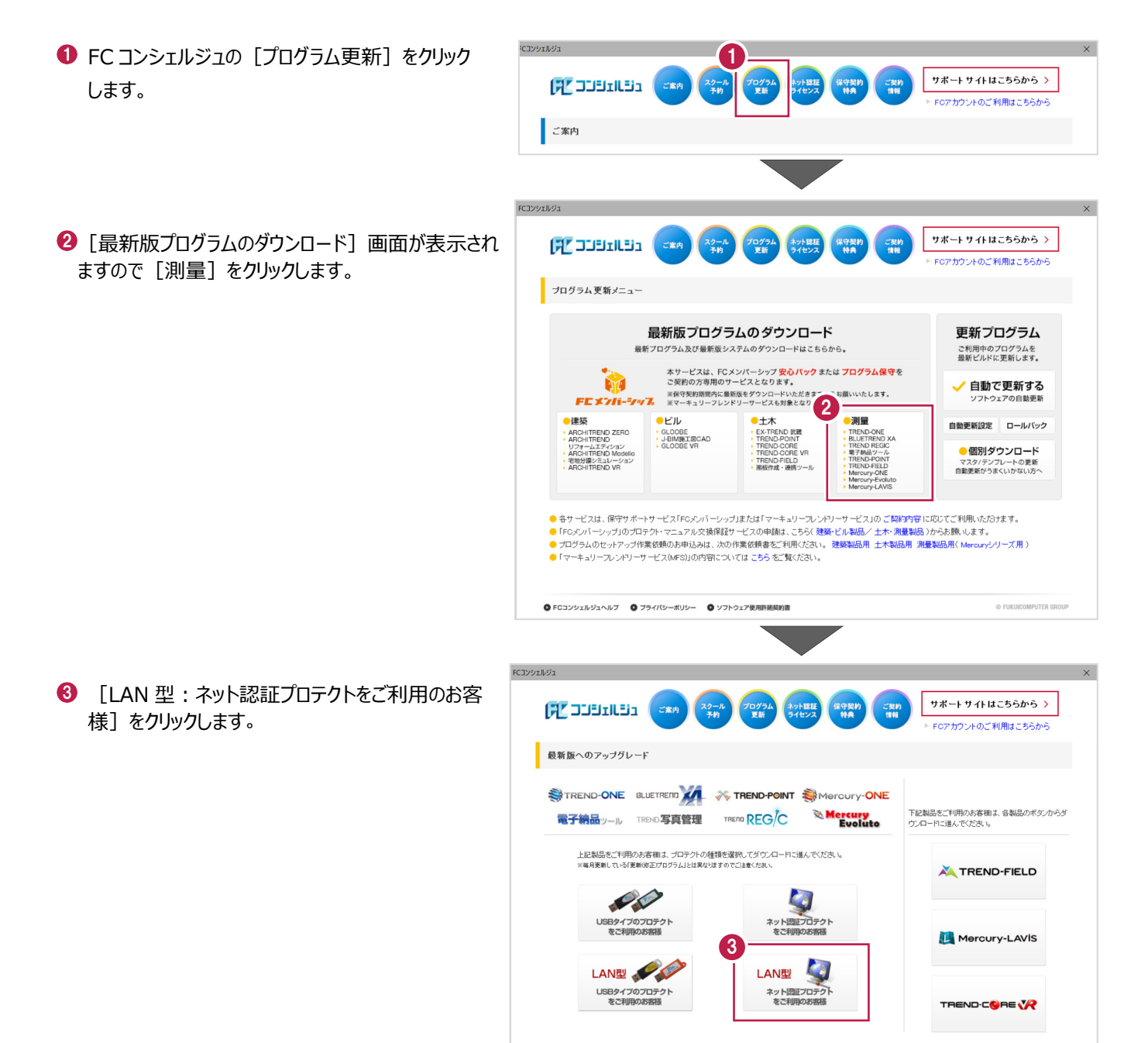

-55-

● FCコンシェルジュヘルブ ● ブライバシーボリシー ● ソフトウェア使用許諾契約書

© FUKUICOMPUTER GROU

 【サービスアプリケーション更新ファイルのダウンロー
 ド】をクリックし、画面の案内に沿って更新ファイルを ダウンロードします。

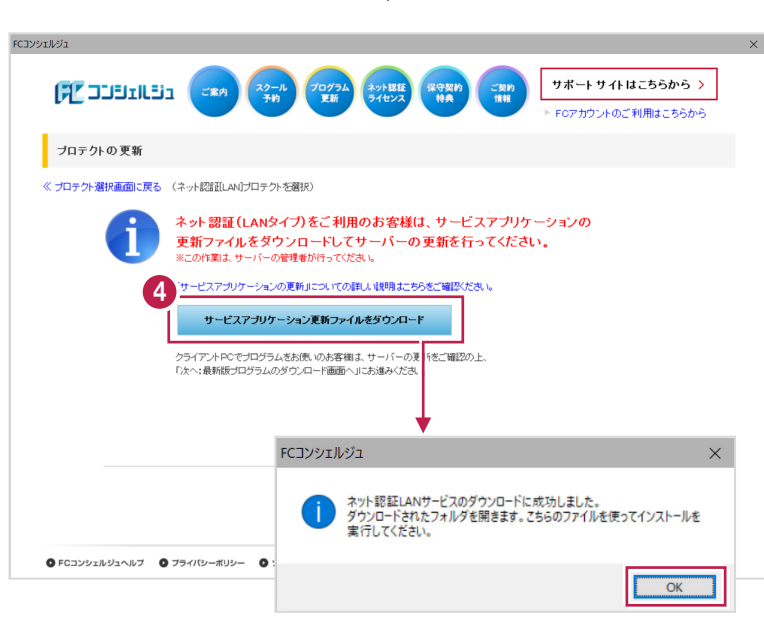

ダウンロードした「netlan」フォルダー内の 「DLAS-LAN-SERVICESetup~.exe」を実行 して、「次へ」をクリックし、サービスアプリケーション をインストールします

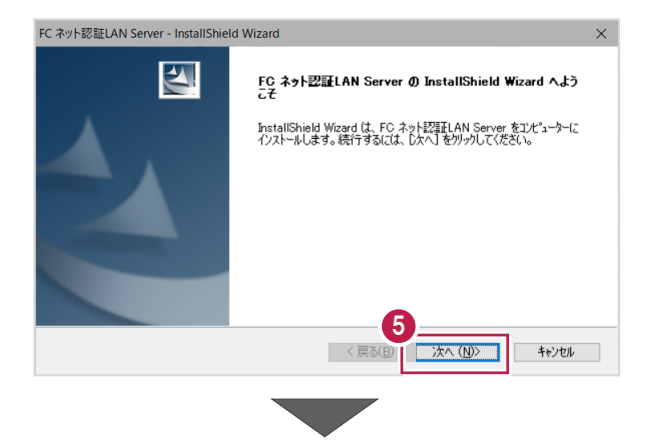

FC ネット認証LAN Server - InstallShield Wizard

セットアッフ\* タイフ\*

6 [次へ] をクリックします。

 表示される画面に従って、ネット認証LANサーバー を インストールします。

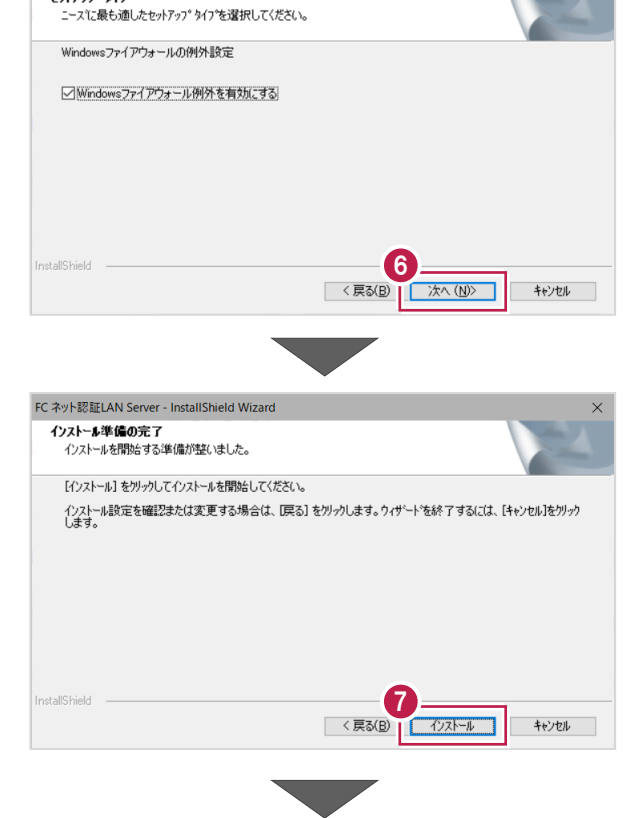

🚯 [次へ] をクリックします。

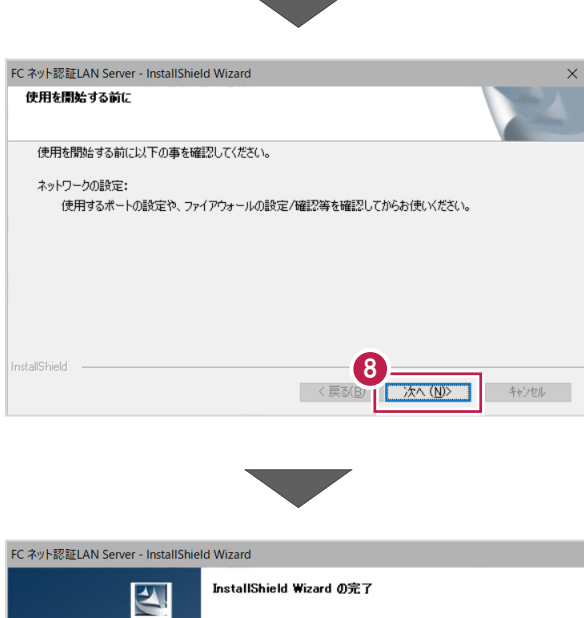

(9) [FC ネット認証 LAN サービスコントローラ をすぐに 起動する] にチェックを付けて [完了] をクリックします。

| FC ネット認証LAN Server - InstallShiel | d Wizard                                                                                           |
|-----------------------------------|----------------------------------------------------------------------------------------------------|
|                                   | InstallShield Wizard の完了<br>使用を開始する前にファイアウォールの設定/確認を行ってください。<br>「MFC ネット認証LAN サービスコントローラ をすくに起動する」 |
|                                   | < 戻る(B) 完了 キャンセル                                                                                   |

※ 再起動が必要なメッセージが表示された場合は、メッセージ に従って再起動してください。

(次ページへ進みます)

## 4-2 プロダクトIDの認証(サーバー)

プロダクト ID の認証をおこないます。

 [FC ネット認証ライセンス LAN モード サービス コント ロール] 画面の、 [ライセンス認証] を押し ます。

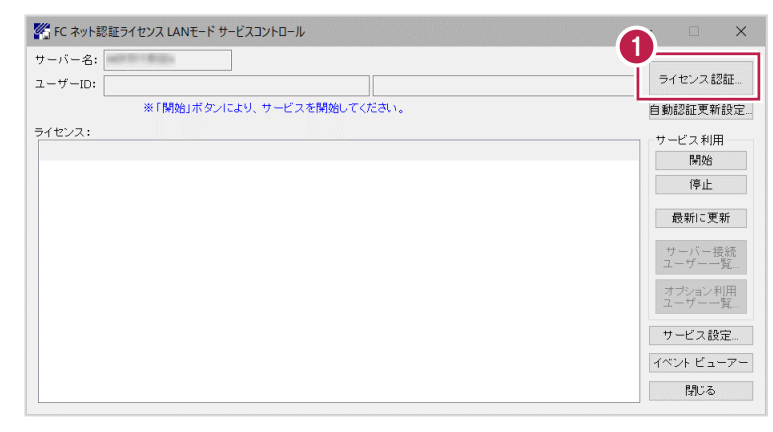

※ 上記画面が表示されていない場合は、
 Windows10:スタートメニュー
 Windows8.1:スタート画面の「アプリ画面」
 から、[FC ネット認証LAN Server]-[FC ネット認証LAN サービスコントローラ]を起動してください。

② [認証設定] 画面が表示されますので、「プロダクトID 問い合わせキー]を入力して、「プロダクトID取得] を押します。

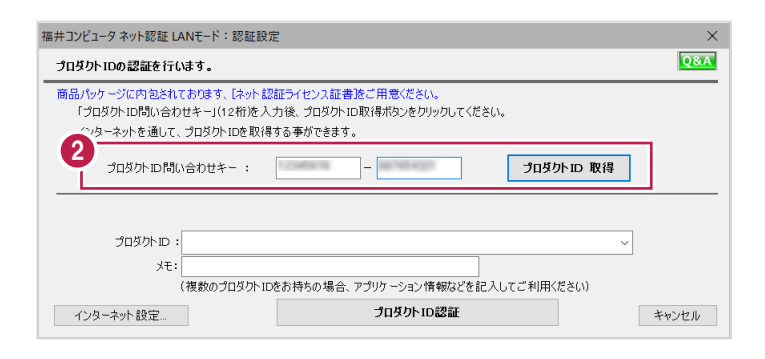

[プロダクトD問い合わせキー] は 6桁+6桁 です。 送付される「ネット認証ライセンス証書(LAN)」に記載されています。 ネット認証ライセンス プロダクトID問い合わせキー ○○○○○○ - △△△△△△ ○○○○○○ - △△△△△△ ○○○○○○ - △△△△△△ \*\* プロダクトIDの取得や認証が正常にできない場合は、[インターネット 設定]ボタンを押して、プロキシ設定を変更してみてください。

(次ページへ進みます)

【LAN 型:ネット認証プロテクトをご利用のお客様】をクリックします。

| プロダクトIDの認証を行います。                                          |                                                                   |                       | Q     |
|-----------------------------------------------------------|-------------------------------------------------------------------|-----------------------|-------|
| 商品パッケージに内包されておりま<br>「プロダクト ID問い合わせキー、<br>インターネットを通して、プロダ・ | す、「ネット認証ライセンス証書透ご用意く<br>(12桁を入力後、プロダクトID取得ポタン<br>フトIDを取得する事ができます。 | ださい。<br>ッをクリックしてください。 |       |
| プロダクトID間い合わせ                                              | *- :                                                              | プロダクトョロ 耳             | 又得    |
| <b>3</b> אַראָסַד (10 - 10 - 10 - 10 - 10 - 10 - 10 - 10  | 0 x 56x 4646 4640 4644388                                         | P P - CONTRACT CODAR  | ~ 🗸   |
| (複数の) インターネット設定                                           | プロダクト<br>プロダクト<br>プロダ・                                            | クトID認証                | キャンセノ |
|                                                           |                                                                   |                       |       |
|                                                           | ■ ネット認証 LANモード                                                    | ×                     |       |
|                                                           | LANモ-ドのプロダクリ                                                      | トIDを認証しました            |       |
|                                                           |                                                                   |                       |       |

④ [OK] をクリックします。

| 5イセンス情報が取得されたことを確認し | ライセンス |
|---------------------|-------|
| [閉じる]を押します。         |       |

| 🌠 FC ネット認証ライセンス LANモード サービスコント | □-ル       |                | - | - 🗆 🗙      |
|--------------------------------|-----------|----------------|---|------------|
| サーバー名: 接続方式                    | (:名前付きバイブ |                |   |            |
| ユーザーID:                        |           | ライセンスの有効期限はです。 |   | ライセンス認証    |
| 自動認証更新情報: 次回は くら               | 目動調整>に自動員 | <b>順新予定です。</b> |   | 自動更新設定     |
| ライセンス:                         |           |                |   | サービス利用     |
| アブリケーション オブション                 | ライセンス数    | 空きライセンス数       | ^ | 開始         |
| a a real of the set            | 5         | 5              |   | 停止         |
| And the second second          | 5         | 5              |   | 最新に更新      |
| And a second second            | 5         | 5              |   | サーバー接続     |
| CONTRACTOR OF THE OWNER        | 5         | 5              |   | ユーザー 道     |
| Address of Fact, Na            | 5         | 5              |   | ユーザー一覧     |
| CONTRACTOR OF THE OWNER        | 5         | 5              |   | サービス設定     |
| and the second second          | 5         | 5<br>5         | A | イベント ビューアー |
|                                | 5         | 5              |   | 閉じる        |

以上でネット認証ライセンス(LAN)のセットアップは 完了です。

## 4-3 プログラムのインストール

1. デスクトップのアイコン、または画面右下のタスクバー の通知領域のアイコンから、「FCコンシェルジュ」を開

プログラムのインストールをおこないます。

きます。

※手順書はネット認証LANで進めていますが、ご契約 のプロテクトタイプで進めてください。 FCヨンシェルジュ (アココビュビュ) (2000) (2000) (200 /// 最新版へのアップグレード FCコンシェルジュ 門(の) 電子納品ッール TREND写真管理 TREnd REG/C Nercury 下記製品をご利用のお客様は、各製品のボタンからタ ウンロードに進んでください。 上記製品をご利用のお客様は、プロテクトの種類を選択してダウンロ ×毎月更新している「更新的正プログラム」とは異なりますのでご注意ください。 - C USBタイブのプロテクト をご利用のお客様 ネット図 LAN型 LAN型 🧕 上部の「プログラム更新]をクリックします。 USBタイプのプロテクト をご利用のお客様 ネット認証プロ をご利用のお サポートサイトはこちらから > בינות פרב אל 保守契約 **秋月** ご説的 1111 ◎ FCコンシェルジュヘルブ ◎ ブライバシーボリシー ◎ ソフトウェア使用許被契約書 Cアカウントのご利用はこちらが ご案内 表示対象 すべて 🗸 ご契約者情報 2020.05.25 [A-Style7#-54 202 リオンラインセミナー6月16日開催し 詳細も申び Common Source Source Academic Academic A [次へ:最新版プログラムのダウンロード画面へ]を ご利用の地域:福井県 クリックします。 詳細-変) 保守サポートサービスご契約情報 アプリケーションステータス ご契約区分 現在更新が必要なブログラムはございません。 サポートサイトはこちらから > 詳細・契約手続き・各種依頼 
 Image: Second state
 Second state
 Second state
 Second state
 Second state
 Second state
 Second state
 Second state
 Second state
 Second state
 Second state
 Second state
 Second state
 Second state
 Second state
 Second state
 Second state
 Second state
 Second state
 Second state
 Second state
 Second state
 Second state
 Second state
 Second state
 Second state
 Second state
 Second state
 Second state
 Second state
 Second state
 Second state
 Second state
 Second state
 Second state
 Second state
 Second state
 Second state
 Second state
 Second state
 Second state
 Second state
 Second state
 Second state
 Second state
 Second state
 Second state
 Second state
 Second state
 Second state
 Second state
 Second state
 Second state
 Second state
 Second state
 Second state
 Second state
 Second state
 Second state
 Second state
 Second state
 Second state
 Second state
 Second state
 Second state
 Second state
 Second state
 Second FOコンシェルジュ設定 お知らせ ・ネット認証ライセンス ・ソフトウェア自動更新 ・ インターネット接続 ブロテクトの更新 ● FCコンシェルジュヘルブ ● ブライパシーボリシー ● ソフトウェア使用許被契約書 《 ブロテクト選択画面に置る (ネット回答剤 ムルブロテクトを選択) ネット認証(LANタイプ)をご利用のお客様は、サービスアプリケーションの 60 更新ファイルをダウンロードしてサーバーの更新を行ってください。 ※この作業は、サーバーの管理者が行ってください。 「サービスアプリケーションの更新まこついての詳し、眼明まこちらをご確認べださい。 サービスアプリケーション更新ファイルをダウンロード クライアントPCでプログラムをお使いのお客様は、サーバーの夏新をご確認の上、 「次へ:最新版プログラムのダウンロード両面へ』にお連みくだれい。 「更新プログラムのダウンロード」画面が表示されます。 [測量]をクリックします。 次へ:最新版プログラムのダウンロード画面へ サポートサイトはこちらから > ● FCコンシェルジュヘルブ ● ブライパシーボリシー ● ソフトウェア使用許被契約書 ブログラム 更新メニュー 最新版プログラムのダウンロード 更新プログラム ご利用中のプログラムを 最新ビルドに更新します。 本サービスは、FCメンバーシップ 安心バック または プログラム保守を ご契約の方専用のサービスとなります。 🧹 自動で更新する ※根守契約謝證内に最新版をダウンロードいただきますようお願いいたします。 ※マーキュリーフレンドリーサービスも対象となります。 ・土木 EX-TREND 記載 TREND-POINT TREND-CORE TREND-CORE VI 測量 自動更新設定 ロールバック TREN. BLUETRE. TREND REGN. TREND-POINT TREND-FIELD "cury-ONE "Evo GLOOBE J-BIMBITECAD 個別ダウンロード マスタ/テンプレートの更新 自動更新がうまくいかない方へ Merc Merc (次ページへ進みます) ● 各サービスは、原ササボーサービス(Fox-の)バーシックまたは「マーキュリースンドリーサービス)のご類が許容に応びてご利用いたのだます。 ● Fox-パイシッグ)のプロラハービュスアル交換指数7・ビスの申載は、ころう(登録ビル)総約・ど本が漫藝編3)から5時にします。 ラブガラムのセットマッグ環境(部め)を見込む、此の特徴(部長を)(明代式3)、建築編品用、土井福品用、満量編品用(Mercuryシリーズ用 ● マーキュリースンドリーサービス(Mers)の内容)については ころう をご覧(ださい。 ● FCコンシェルジュヘルブ ● プライパシーポリシー ● ソフトウェア使用許諾契約書

[LAN型:ネット認証プロテクトをご利用のお客様]をクリ

マカウントのご利用はこちらか

Mercury-LAVIS

カウントのご利用はこちられ

ックします。

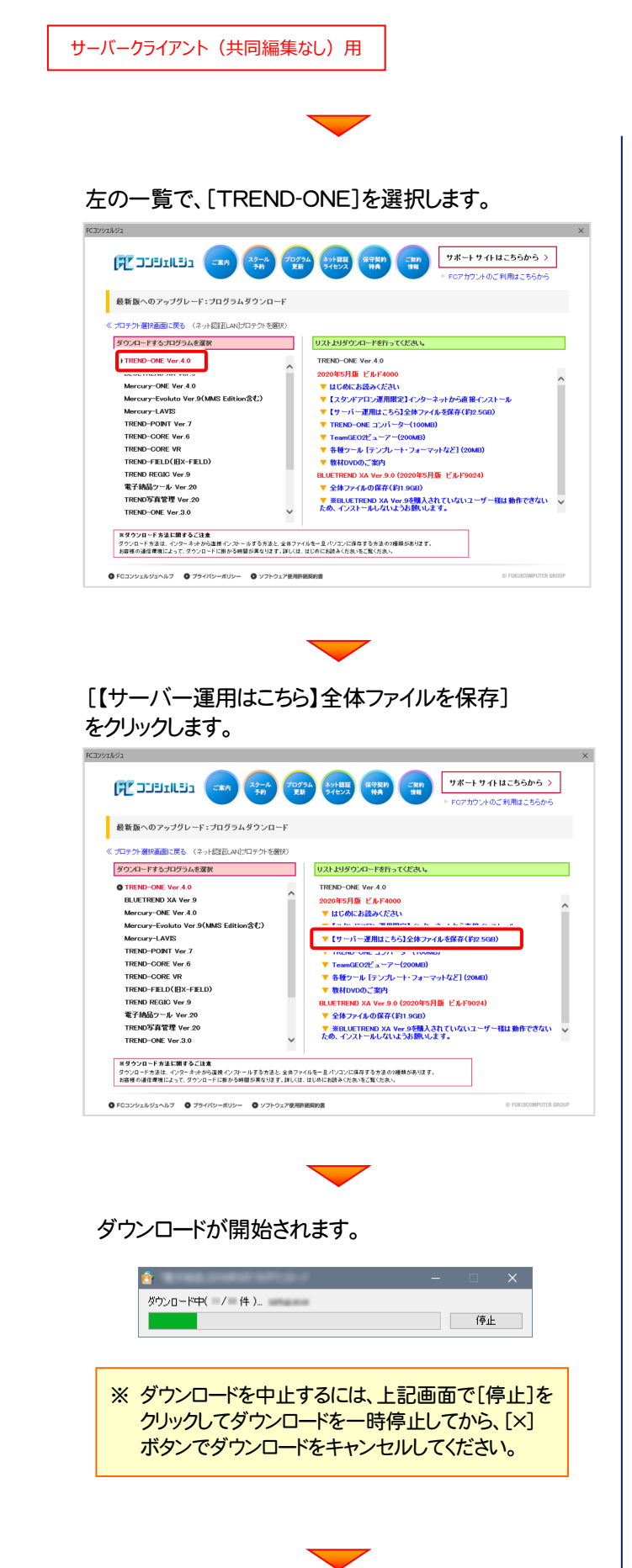

2. ダウンロードが完了すると、セットアップ画面が表示されます。

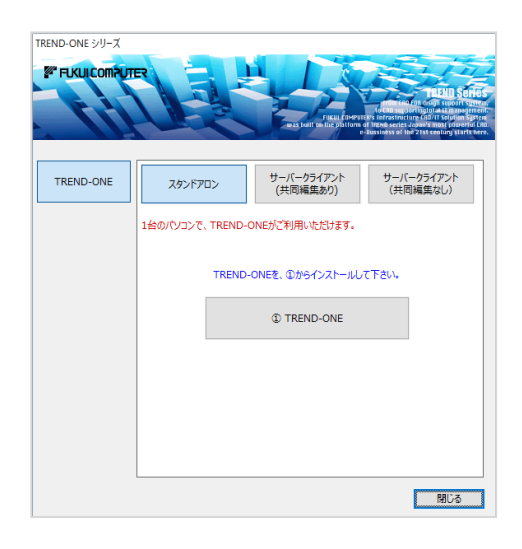

以上で、全体ファイルの保存は完了です。 続いて次ページへ進み、プログラムをインストールします。

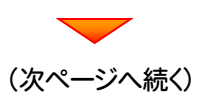

## まず、サーバーマシンにプログラムをインストールします

**1.** セットアップ画面にて[サーバークライアント(共同編集 なし)]タブを選択します。

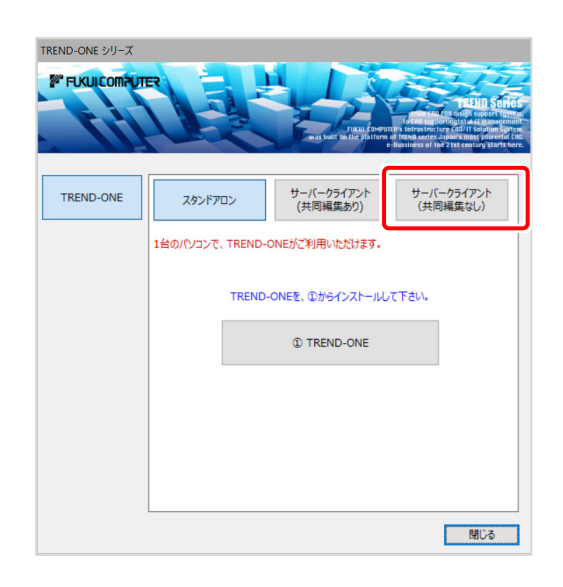

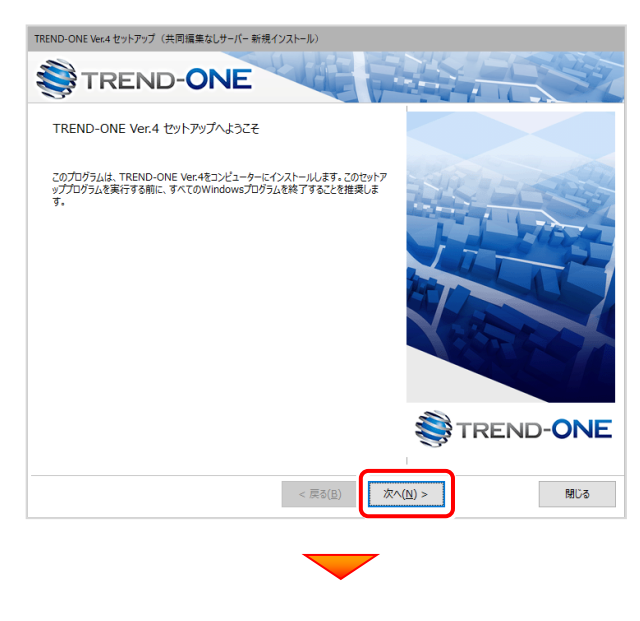

### [ソフトウェア使用許諾契約の全条項に同意します] を選択します。

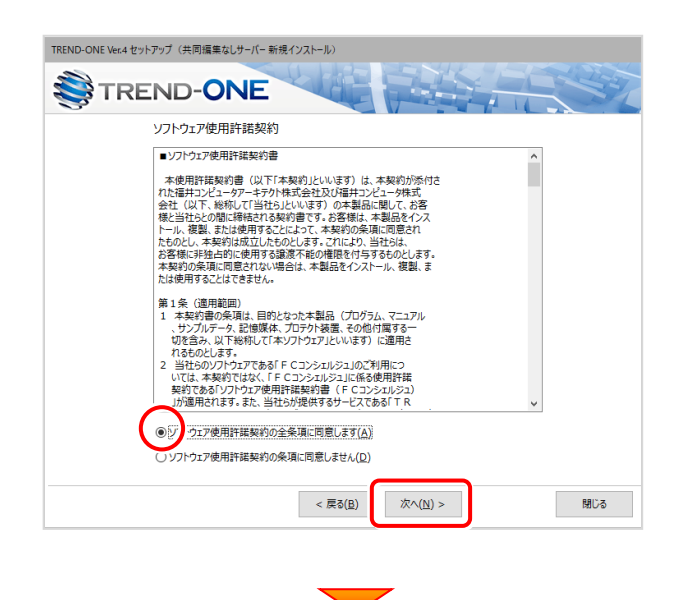

(次ページへ進みます)

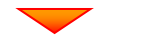

[① TREND-ONE サーバーインストール]ボタンを 押します。

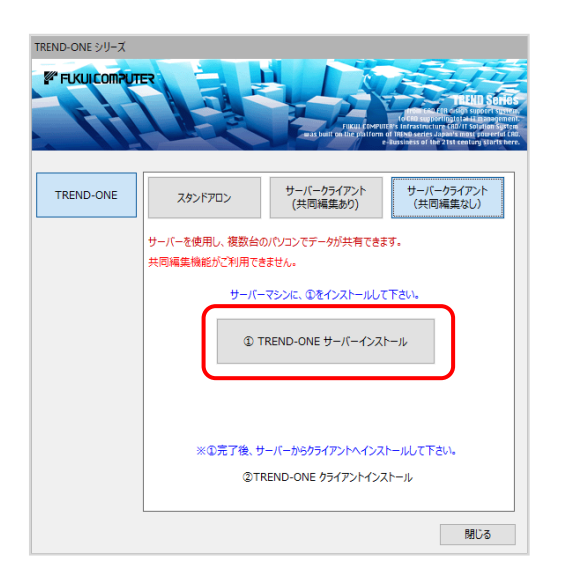

2 表示される画面に従って、インストールを進めます。

プログラムのインストール先を確認して次へ進みます。

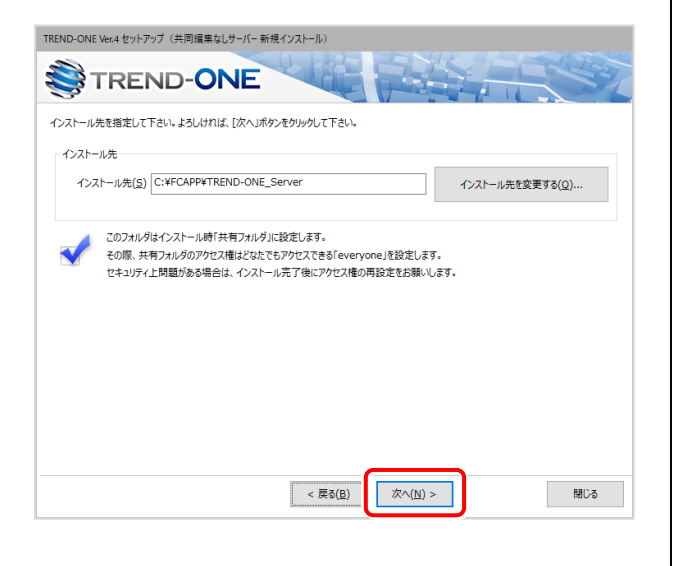

### 内容を確認して、[セットアップ開始]を押します。 プログラムのインストールが開始されます。

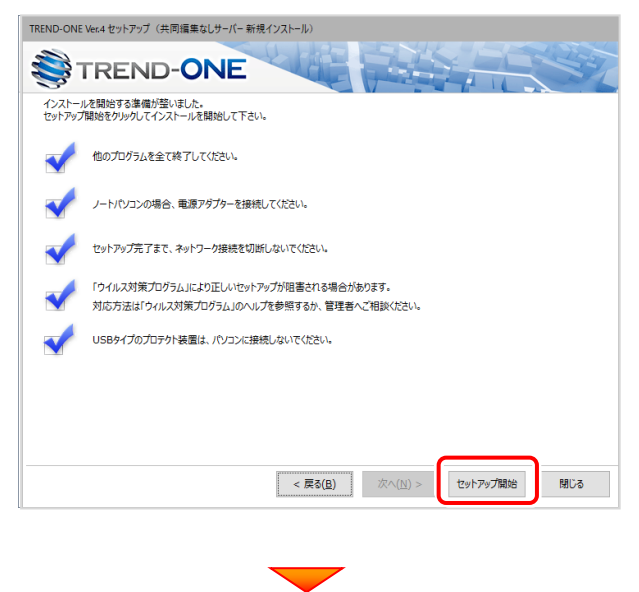

### インストールが終わったら、[ウイルスセキュリティソフトの 誤認識について]を確認します。

| TREND-ONE Ver.4 セットアップ(共同編集なしサーバー 新規インストール) |
|---------------------------------------------|
| TREND-ONE                                   |
| インストール作業が完了しました。                            |
| ウイルスセキュリティソフトについては別途注意事項があります。              |
| ▼ 下記をとご覧! ただ! いた トネ 対応をお願! \! いた! キオ        |
| ウイルスセキュリティンフトの誤認識について( <u>W</u> )           |
| Adobe Readerがインストールされている必要があります。            |
|                                             |
|                                             |
|                                             |
|                                             |
|                                             |
|                                             |
|                                             |
| TREND-ONEをご判用いただき、誠にありがとうごさいます。             |
| 閉じる                                         |

### ウイルスセキュリティソフトの誤認識について

ウイルスセキュリティソフトの誤認識により、TREND-ONEが正常に動 作しない場合があります。

誤認識を防ぐためには、セキュリティンフト側で「検出の除外」を設定す る必要がある場合があります。

「検出の除外」の設定手順については、「ウイルスセキュリティソフトの 誤認識について」ボタンから表示される資料を参考にしてください。

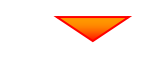

### 確認を終えたら、[閉じる]を押します。

| <b>ерект</b> и<br>1721-л | REND-ONE<br>作業が完了しました。<br>9イルスセキュリティップトについては別途注意事項があります。 |
|--------------------------|----------------------------------------------------------|
|                          | 下記をよくご覧いただいた上で、対応をお願いいたします。                              |
|                          | ウイルスセキュリティソフトの誤認識について( <u>W</u> )                        |
|                          | ※上記参照はインターネットへの決認環境と、<br>Adobe Readeがインストールされている必要があります。 |
|                          |                                                          |
|                          |                                                          |
|                          |                                                          |
|                          |                                                          |
|                          |                                                          |
|                          | TREND-ONEをご利用いただき、誠にありがとうございます。                          |
|                          | 5UM                                                      |
|                          |                                                          |
|                          |                                                          |
|                          | (次ページへ進みます)                                              |

## 次に、サーバーマシンにクライアントインストールをします

※こちらの操作は、サーバーマシンでも TREND-ONE を使用する場合のみおこなってください。

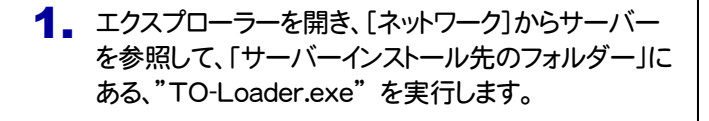

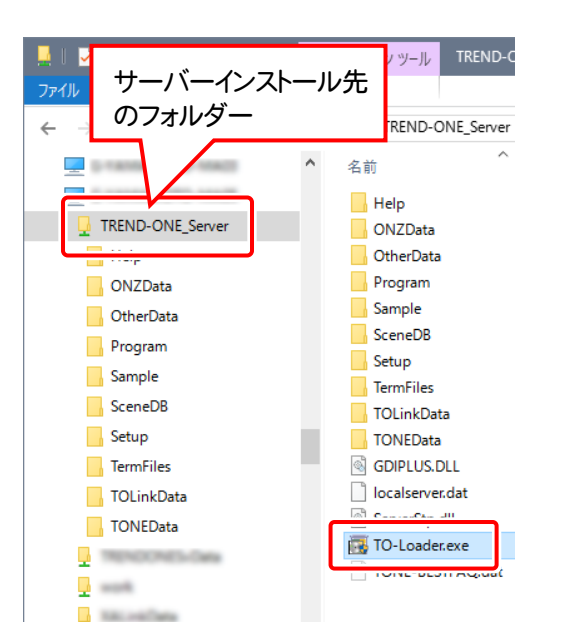

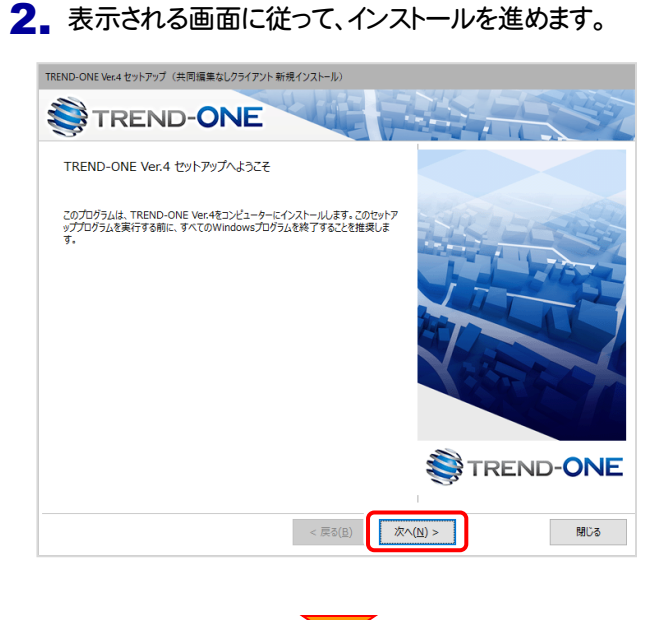

[ソフトウェア使用許諾契約の全条項に同意します]を選択します。

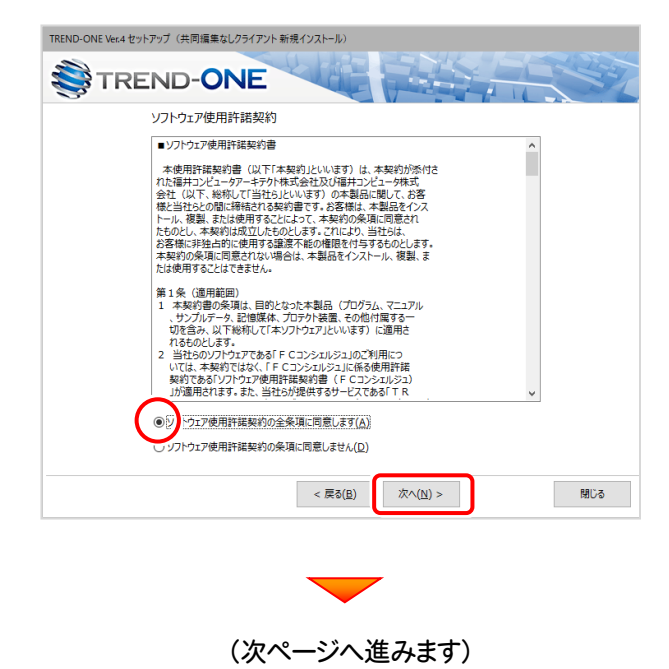

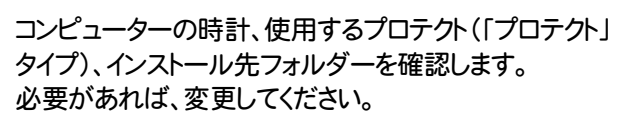

設定を終えたら、[次へ]を押します。

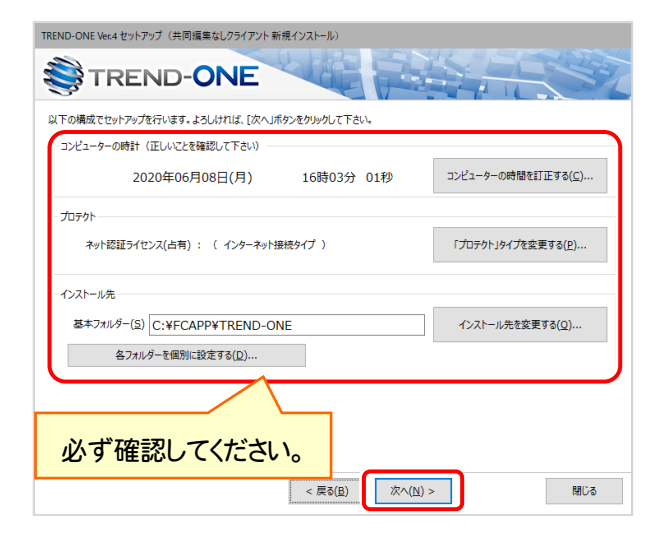

### 時計を確認してください

コンピューターの時計が正しくないと、プロテクトが正常に動作しません。

### インストール先のフォルダーを確認してください

インストール先を変更する場合は、[インストール先を変更する]ボタ ンから表示されるダイアログで、インストール先のフォルダーを指定 します。

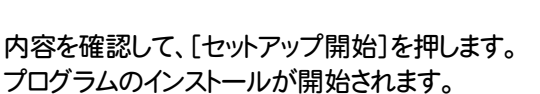

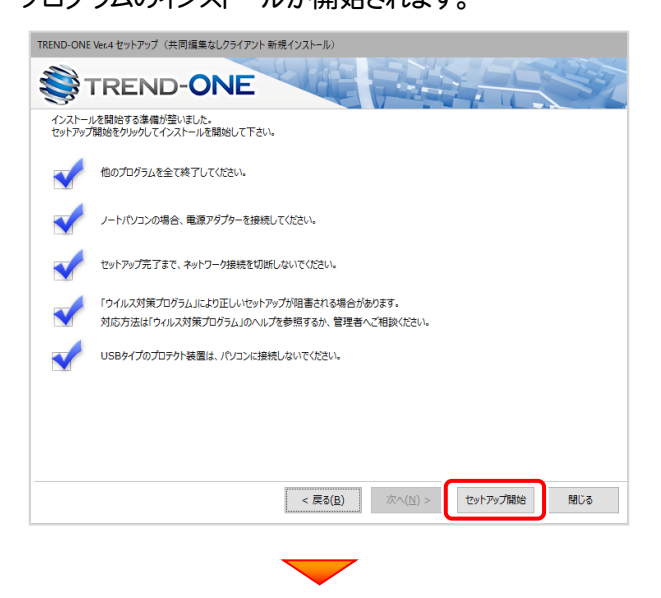

### インストールが終わったら、[ウイルスセキュリティソフトの 誤認識について]を確認します。

| TREND-ONE Ver.4 セットアップ (共同編集なしクライアント 新規インストール) |
|------------------------------------------------|
| TREND-ONE                                      |
| インストール作業が完了しました。                               |
| ウイルスセキュリティソフトについては別途注意事項があります。                 |
| ▼ 〒即カド/ブ型()ただ)た トス 対応おお願()()た) キオ              |
| ウイルスセキュリティゾフトの純認識について( <u>W</u> )              |
| Adobe Readerがインストールされている必要があります。               |
|                                                |
|                                                |
|                                                |
|                                                |
|                                                |
|                                                |
|                                                |
|                                                |
| TREND-ONEをご利用いただき、誠にありがとうございます。                |
| 開しる                                            |

### ウイルスセキュリティソフトの誤認識について

ウイルスセキュリティソフトの誤認識により、TREND-ONEが正常に動 作しない場合があります。

誤認識を防ぐためには、セキュリティンフト側で「検出の除外」を設定す る必要がある場合があります。

「検出の除外」の設定手順については、「ウイルスセキュリティソフトの 誤認識について」ボタンから表示される資料を参考にしてください。

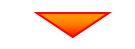

### 確認を終えたら、[閉じる]を押します。

### 再起動が必要な場合は、再起動してください。

| TREND-ONE Ve | xr.4 セットアップ(共同編集なしクライアント新規インストール)                                            |
|--------------|------------------------------------------------------------------------------|
| ₿т           | REND-ONE                                                                     |
| 1>2F-1       | V作業が完了しました。<br>ウイルスセキュリティソフトについては別途注意事項があります。<br>下記をよくご覧いただいた上で、対応をお願いいたします。 |
|              | ウイルスセキュリティソフトの誤認識について( <u>W</u> )                                            |
|              | ※上記書簡単はインターネットへの接続変更に<br>Adobe Readerがインストールされている必要があります。                    |
|              | TREND-ONEをご利用いただき、誠にありがとうごさいます。                                              |
|              | MUS                                                                          |

### 以上で、「TREND-ONEのインストール」は完了です。

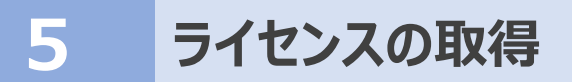

新サーバーマシン、およびクライアントマシンでプログラムを起動して、ネット認証ライセンス(LAN)の「ライセンス取得」をおこないます。

## 5-1 ネット認証ライセンス(LAN)の、ライセンス取得手順

ネット認証ライセンスを取得します。

- 1. デスクトップの[TREND-ONE]をダブルクリックして起動します。
- 2. プロダクトID認証のメッセージが表示された場合は、[いいえ]を 選択します。

次に表示されるメッセージは[OK]をクリックします。

|                     | TREND-ONE Ver.<br>プログラム                    |      |
|---------------------|--------------------------------------------|------|
| 福井コンピュータネ           | ット認証ライセンス                                  | ×    |
| לםא<br>איזא<br>איזא | クトID認証がされていません。<br>認証ライセンスの設定を表示し、認証を行いますか | ?    |
|                     | はい(Y) しいれえ(                                | N    |
| TREND-ONE           |                                            |      |
| 209<br>設定で          | クトID認証の情報が認識できません。<br>を確認し、アプリケーションを再起動してく | ださい。 |
|                     | ОК                                         | :    |

3. [プロテクト設定]画面で[ネット認証]の[LANモード]を 選択してサーバー名を入力し[OK]をクリックします。

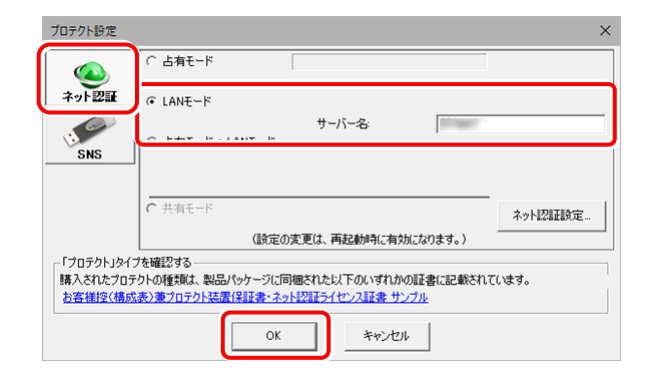

4. プログラムが起動します。

ここでは一旦プログラム右上の[×]ボタンを クリックして、プログラムを終了します。

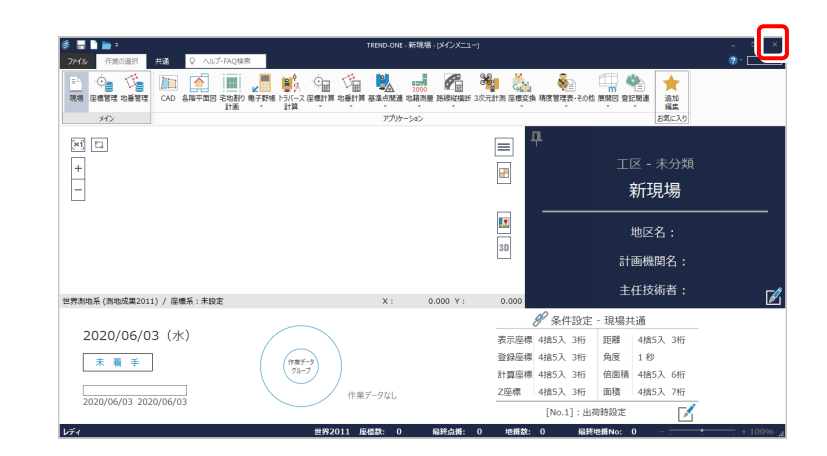

# 6 データ・設定のリストア(復元)

旧サーバーマシンでバックアップしたTREND-ONEの「現場データ」と「全設定」を、新サーバーマシンのTREND-ONEにリストア (復元)します。

※データ・設定のリストア(復元)をクライアントマシンからおこなう場合は、「8 サーバーの参照先変更」を先におこなってください。

「現場データ」のバックアップファイル

を保存したメディア

הר

0

### 6-1 「現場データ」をリストア(復元)する

 いずれか1台のパソコンに、「現場データ」 のバックアップファイルを保存したメディア (外付けハードディスクなど)をセットしま す。

2 現場管理を起動して、 [読込] タブー [リストア] グループー [現場] をクリック します。

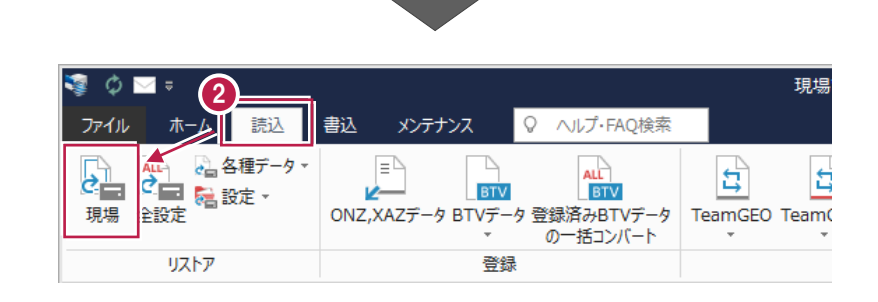

 $\bigcirc$ 

「パソコン」

- 3 現場データのバックアップファイルが保存されているフォルダーを指定します。
- ④ リストア(復元)する現場のチェックをオンにします。
- ⑤ リストア(復元)先のフォルダーを指定します。
- 6 [リストア開始] をクリックします。

| リストア元(E)<br>D:¥現場パックアップ<br>マトア対象現場( <u>G</u> )                                   | _ |
|----------------------------------------------------------------------------------|---|
| D:¥現場バックアップ<br>ポストア対象現場( <u>G</u> )                                              |   |
| 17下对象現場( <u>G</u> )                                                              |   |
|                                                                                  |   |
| 世 唱名 工区名 ▲ 工事番号 バックアップ日 VerNo 履歴 リストア対象                                          |   |
| ☑ 求元計測_丸岡町宇随 2018年度 >> 2019/12/11 09 TREND                                       |   |
| □ INT連携 2019年度 >> 2019/12/11 09 TREND                                            |   |
| <-> 1 シブル測量設計データ 2019年度 >> 2019/12/11 09 TREND                                   |   |
| □□□□□□□□□□□□□□□□□□□□□□□□□□□□□□□□□□□□                                             |   |
| ○  該EDマユアルテータ作成2 2018年度 >> 2019/12/11 09 TREND                                   |   |
| ○ オ半寺町松岡島地路(ILS) 2019年度 >> 2019/12/11 09 TREND                                   |   |
| ○2 半寺町松岡島地係 (UAV) 2019年度 >> 2019/12/11 09 TREND                                  |   |
| ○12 新音/オーマット 2018年長 >> 2019/12/11 09 IREND                                       |   |
| ○」 通びIII 7/1時返回的WH201 美 2019/12/11 09 TREND                                      |   |
| ○   初二 ビックノル 2015 / 12 / 11 05 「 REND<br>  ○   初二 ビックノル 2015 / 12 / 11 05 「 REND |   |
| □ □ □ □ □ □ □ □ □ □ □ □ □ □ □ □ □ □ □                                            |   |
|                                                                                  |   |
|                                                                                  |   |
| ・ □ 旧形式のリンクデータもリストア~(L)                                                          |   |
|                                                                                  | - |
| リムドア元(上)                                                                         |   |
| ¥¥ ¥TREND-ONE_Server¥TONEData 参照(义).                                             |   |
| ▲ パックアップをローカル現場にリストアします。                                                         |   |
| U BLUETREND Winのバックアップファイルはリストア対象外です。                                            |   |

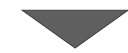

[はい]をクリックします。
リストア(復元)が開始されます。

| リストア                                                                                                    |                                                                                       |                       |
|----------------------------------------------------------------------------------------------------|---------------------------------------------------------------------------------------|-----------------------|
| リストア現場                                                                                                    |                                                                                       |                       |
| 2019年度     2019年度     サンプルエ     サンプル     サンプル     サンプル     サンプル     サンプル     サンプル     サンプル     サンプル     サンプル     サンプル     サンプル     サンプル     ・・・・・・・・・・・・・・・・・・・・・・・・・・・・・・・・・ | SA<br>SA<br>SB<br>Web TE<br>SB<br>Web TE<br>SC<br>T連携<br>町松岡島地係 (TLS)<br>町松岡島地係 (UAV) | 7                     |
| リストア先には、約<br>処理を続行します                                                                                                    | 190.54 MByteの空き容量が必要でで<br>??                                                          | す。<br>いいえ( <u>N</u> ) |
|                                                                                                    |                                                                                       |                       |
|                                                                                                    | 現場管理     現場データのリストアをお                                                                 |                       |

⑧ リストア(復元)が終了したら、[OK]をクリックします。

以上で「現場データのリストア(復元)」は完了です。

### 6-2「全設定」をリストア(復元)する

いずれか1台のパソコンに、「全設定」のバックアップファイルを保存したメディア(外付けハードディスクなど)をセットします。

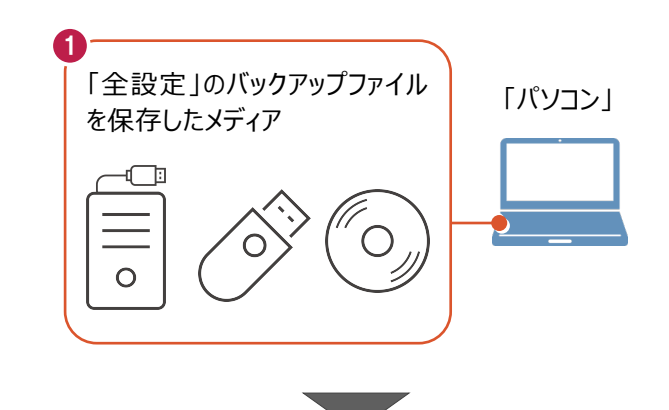

2 現場管理を起動して、[読込] タブー [リストア] グループー [全設定] をクリック します。

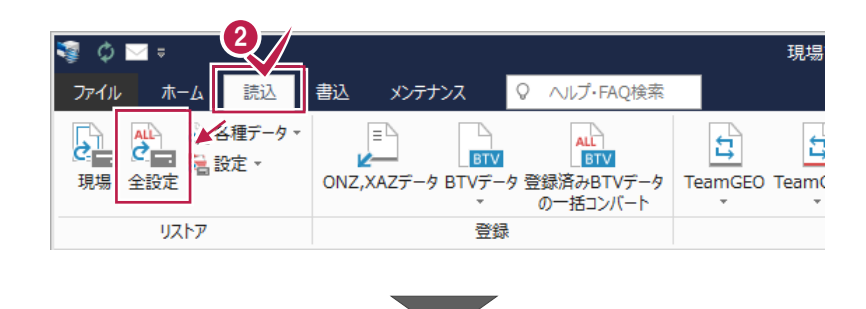

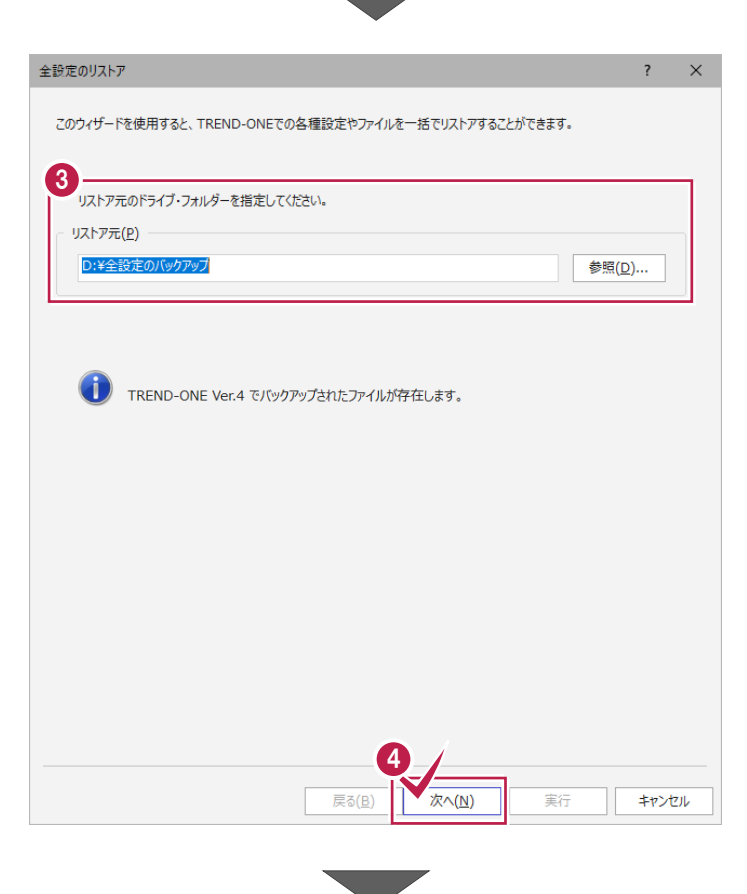

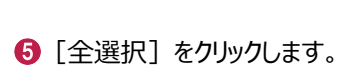

④ [次へ] をクリックします。

⑥ 条件のチェックが、すべて「オン」になっていることを確認します。

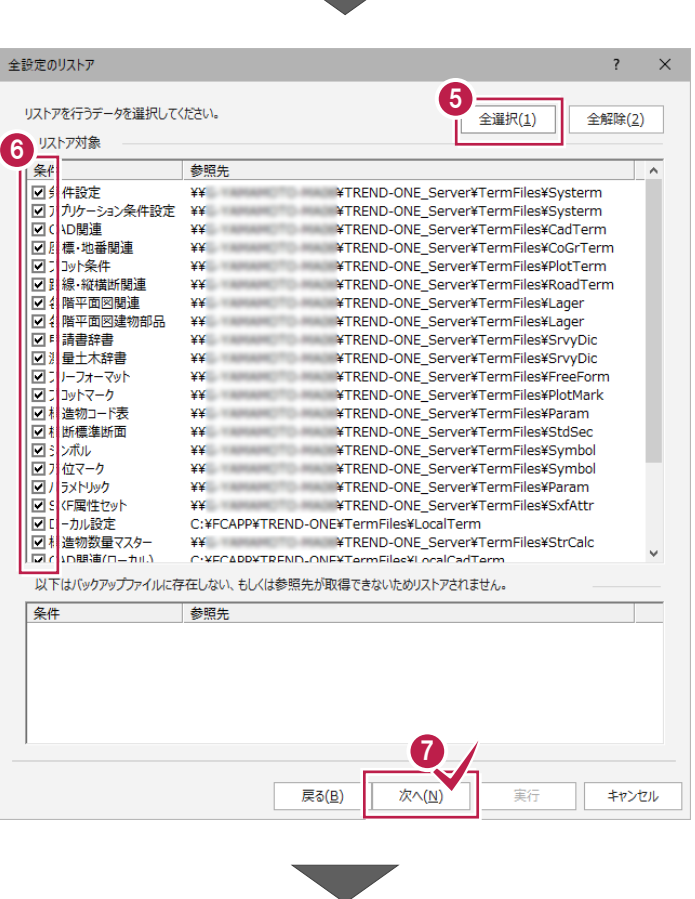

🕡 [次へ] をクリックします。

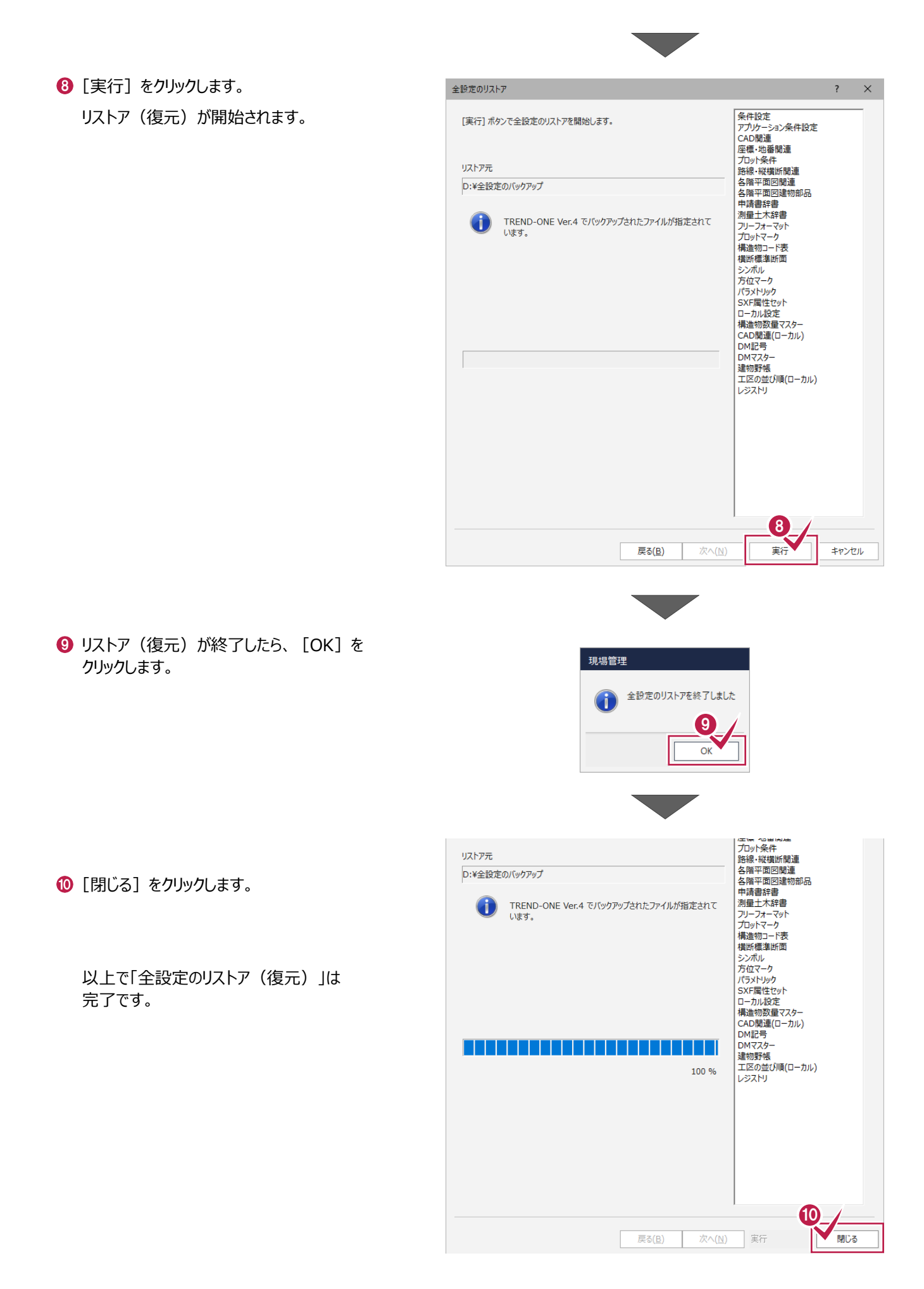

# セキュリティソフトの除外設定

セキュリティソフトに誤認識されてしまうと、起動や保存障害などの不具合が生じることがあります。このような状態を事前に回避 するため、弊社プログラムがウイルスの検出対象にならないように、セキュリティソフト側であらかじめ除外設定(検出対象から 除外する設定)する手順について解説します。

## 7-1 除外設定の手順書を開く

- 「デスクトップのアイコン、または画面右下のタスクバーの通知領域」 のアイコンから、「FC コンシェルジュ |を起動します。

- 2 FC コンシェルジュの「ご案内」にある
  - 「(再掲載)セキュリティソフト誤認識に関する資料を更新」

をクリックします。

(※ご案内の日付は変わる場合があります。)

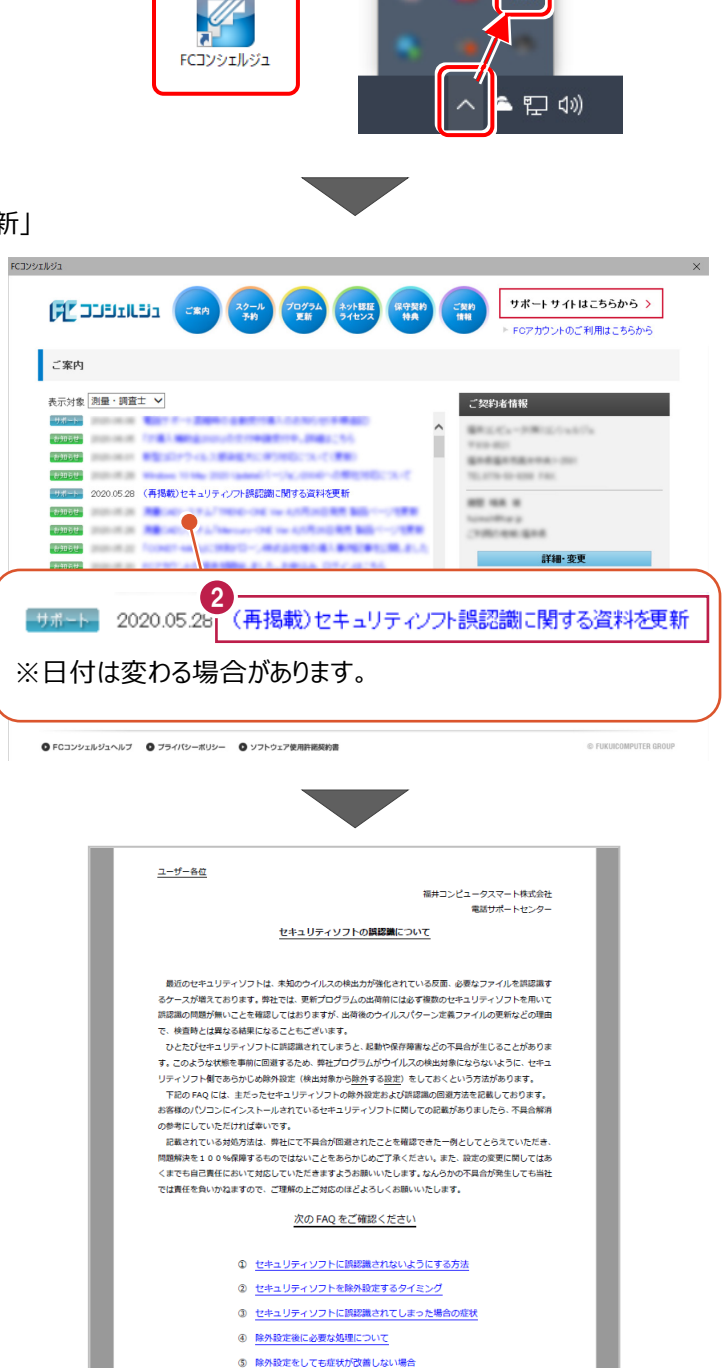

⑥ セキュリティソフトの種類の確認方法 ※一覧表が記載されています

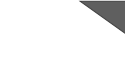

-71-

③「セキュリティソフトの誤認識について」の PDF が開きます。 内容を確認してください。

④「⑥ セキュリティソフトの確認方法」をクリックします。

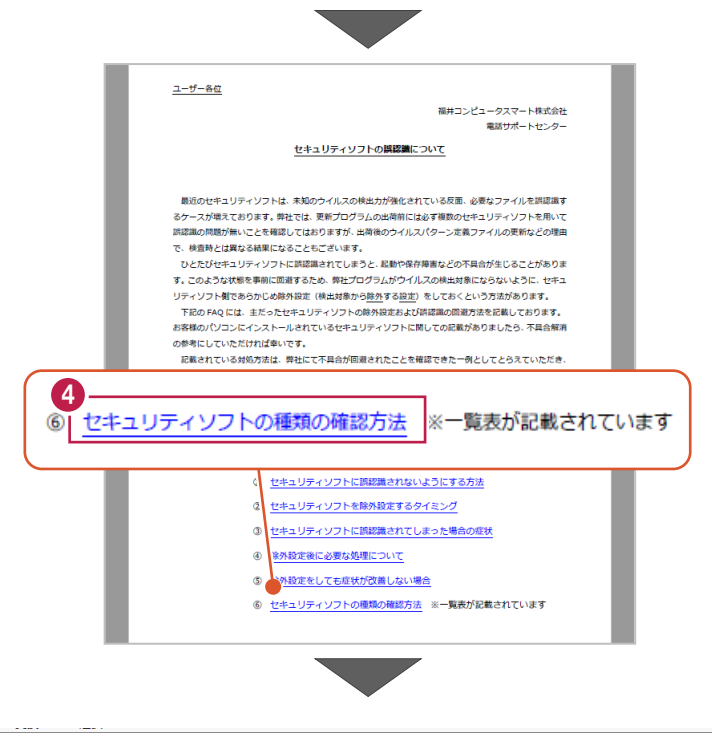

もキュリティソフトの FAQ が表示されます。

「製品別手順書」で、お使いになっているセキュリティ ソフトをクリックすると、除外設定の手順書が表示さ れます。

手順書を参考にして、セキュリティソフトの除外設定 をおこなってください。

| FUKUI COMPUTER                           |                                                                                   |                                              |                                                 |                 |               | 起動  | 訪関連        |
|------------------------------------------|-----------------------------------------------------------------------------------|----------------------------------------------|-------------------------------------------------|-----------------|---------------|-----|------------|
| 検索したい語句を                                 | 入力してください。                                                                         |                                              |                                                 |                 |               |     | 7 <b>Q</b> |
| ⊡動関連>セキュリ                                | ティソフト                                                                             |                                              |                                                 |                 |               |     |            |
| プログラム名                                   | 起動関連                                                                              | Ver.                                         | -                                               | ID              | SYS0028       | 更新日 | 2020/05/2  |
| 2:自分のPCに入っ<br>1:デスクトップやう<br>次の一覧より、<br>5 | ているセキュリティソフトの種<br>通知領域のアイコン、スタート.<br>各セキュリティソフトの除外設                               | 類はどのよ<br>メニューの<br>定手順に進                      | ようにして確認<br>つプログラム名<br>読めます。                     | ያできます:<br>などでご確 | か。<br>館忍ください。 |     |            |
| 販売元                                      | 製品別手順書                                                                            |                                              |                                                 |                 |               |     |            |
| שעראיזעשי                                | *************************************                                             | ・セキュリデ<br>ュリティ ク<br>ュリティ ウ<br>エディショ<br>エディショ | ティ対策ツール<br>フライアント<br>ナーバー<br>ン(クライアン<br>ン(サーバー) | もこちら<br>ノト)     |               |     |            |
| ノートン                                     | ノートン セキュリティ                                                                       |                                              |                                                 |                 |               |     |            |
| シマンテック                                   | ノートン インターネットセキュ<br>ノートン アンチウイルス<br>ノートン 360<br>エンドポイント プロテクション<br>エンドポイント プロテクション | リティ                                          |                                                 |                 |               |     |            |
| マイクロソフト                                  | セキュリティ エッセンシャルズ<br>Windows Defender<br>Windows セキュリティセンター                         |                                              |                                                 |                 |               |     |            |
| ソースネクスト                                  | ウイルスセキュリティ ゼロ<br>スーパーセキュリティ ゼロ                                                    |                                              |                                                 |                 |               |     |            |
| カスペルスキー                                  | インターネット セキュリティ<br>※@Niftyの常時安全セキュリテ<br>エンドポイント セキュリティ                             | ィ24もこち                                       | <sup>5</sup> 6                                  |                 |               |     |            |
| マカフィー                                    | リブセーフ インターネットセキ                                                                   | ュリティ ۷                                       | 'er.16                                          |                 |               |     |            |
## 8 サーバーの参照先変更

クライアントマシンのサーバーの参照先を変更します。すべてのクライアントマシンで以下の操作をおこなってください。

## 8-1 クライアントマシンのサーバーの参照先を変更する

サーバーの参照先変更は、すべてのクライアントPCでおこないます。

 スタートメニューから、[FukuiComputerApplication] – [TREND-ONE Ver.~メンテナンスツール]を起動します。

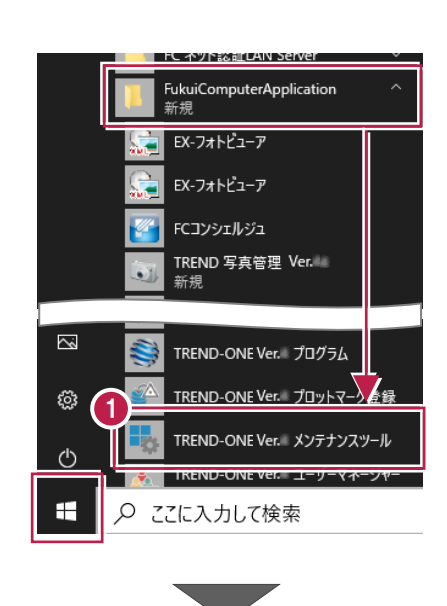

2 メンテナンスツールの画面が表示されたら、[サーバー現場の 変更]をクリックします

| 🔩 メンテナ         | ンスツール                            | ? ×                        |  |
|----------------|----------------------------------|----------------------------|--|
| <b>()</b> 3    | 処理を避択してください。                     |                            |  |
| 初期化処理          |                                  |                            |  |
| 8              | 設定ファイルの初期化を行います                  | 設定ファイル初期化(1)               |  |
|                | レジストリの初期化を行います                   | レジストリ初期化(2)                |  |
|                | 作業フォルダーのクリーンアップを行います             | 作業フォルダークリーンアップ( <u>3</u> ) |  |
|                | ※最終更新日から5日以上経過しているファイルについて削除します。 |                            |  |
| 環境設定           |                                  |                            |  |
|                | 一時作業フォルダーを設定します                  | 一時フォルダーの設定(生)              |  |
| 環境変更処理         |                                  |                            |  |
| Þ              | ローカル現場管理のパスを変更します                | 現場管理パスの変更(5)               |  |
|                | サーバー現場参照環境を変更します                 | サーバー現場の変更( <u>6</u> )      |  |
|                |                                  |                            |  |
|                | 設定ファイル・レジストリを移行します               | 設定ファイル・レジストリ移行(A)          |  |
|                | 各種データを移行します                      | 各種データ移行( <u>B</u> )        |  |
|                |                                  |                            |  |
| 終了( <u>C</u> ) |                                  |                            |  |
|                |                                  |                            |  |

も
サーバー参照環境設定の画面で
「参照」をクリック
します。

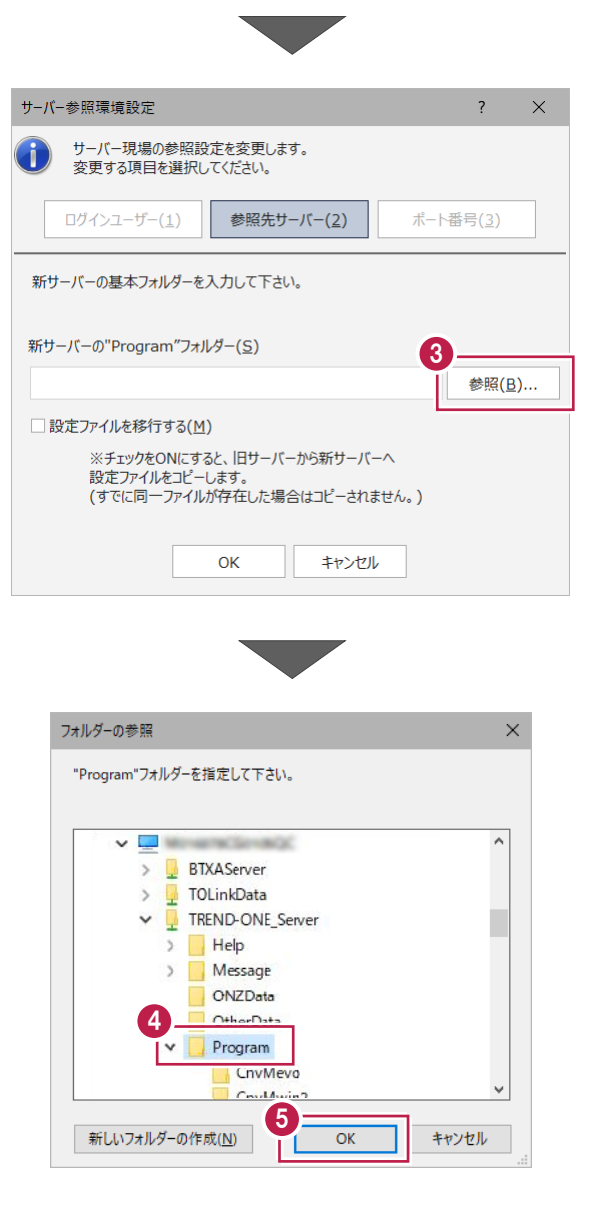

- ・新サーバーマシンの
   「TREND-ONE\_Server¥Program」
   フォルダーを指定します。
- ⑤ [OK] をクリックします。

以上で、クライアントマシンのサーバー参照先変更は 完了です。